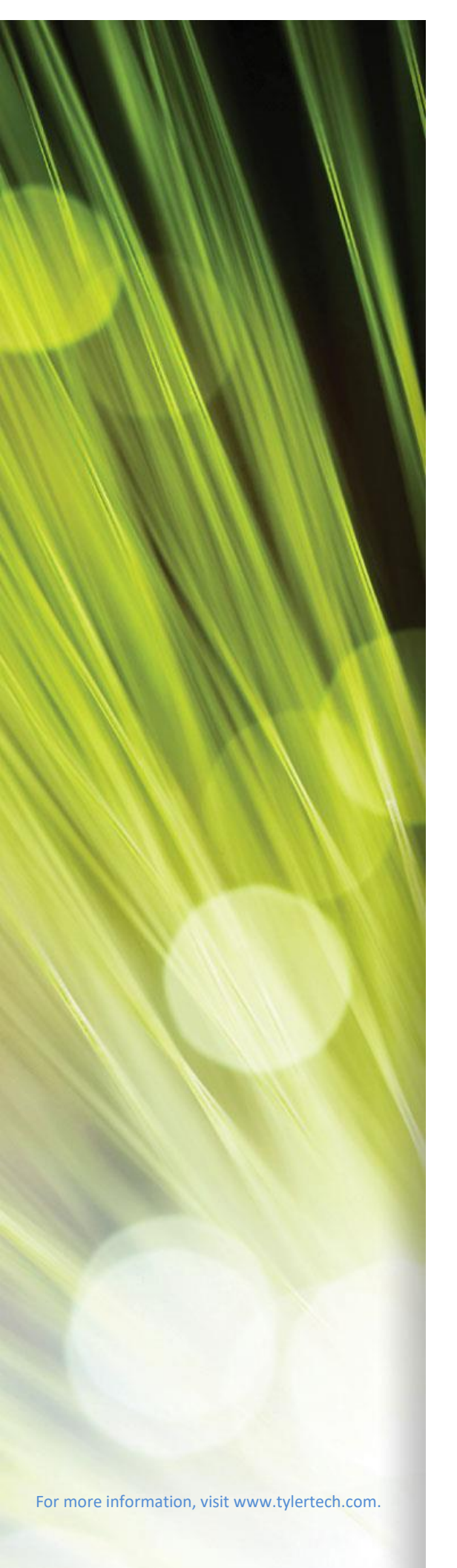

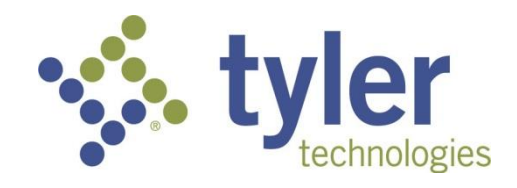

# Munis Personnel Actions

Procedural Documentation

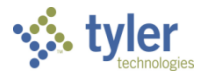

### **TABLE OF CONTENTS**

| Personnel Actions                             |
|-----------------------------------------------|
| Personnel Actions Entry—Guide Me6             |
| Personnel Actions Entry—New Hire              |
| Personnel Action Entry-Employee Evaluations   |
| Personnel Action Entry-Rehire/Reinstatement51 |
| Personnel Action-Termination/Separation       |
| Actions History Inquiry                       |
| Appendix A—Checklists                         |
| Appendix B—On/Off Boarding Codes70            |
| Appendix C—Wildcard Characters                |

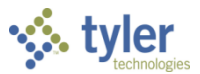

# **Personnel Actions**

# **Objective**

This document provides instructions on adding action codes, entering personnel actions, and inquiring and reporting on personnel actions.

### **Overview**

Personnel Actions are used to initiate and process changes to an employee record without making direct entries into the Employee Master.

The Personnel Actions process allows you to distribute duties between different personnel and departments and provide detailed records of changes made. Personnel Actions also offers the convenience of being able to enter changes in advance and post them to the employee's records when the change actually becomes effective or after appropriate review and approval. This is particularly helpful when many changes need to be made in a short period of time (such as changes that come at the start of a school year). Using Personnel Actions, you can start entering data weeks or months in advance without impacting actual employee records until the appropriate date.

Personnel use the Actions Entry program instead of the Employee Master menu to initiate the actions process, carry it through to completion, apply it to live data, and create historical records that can be printed at any time. When you add, delete, or update a pay or deduction record, the action triggers the creation of an action history record specific to that pay or deduction record. If no pay or deduction records are modified, an action history record is still created, but without the salary data.

**Note:** Entering information too far in advance may result in invalid data. Employees can change positions or jobs, so entering step increases too far in advance could result in a pending action for a position that is no longer applicable.

# **Prerequisites**

Before you can successfully use this feature, you must ensure that the necessary parameters and codes are in place. If parameters and codes are not set up, or not set up correctly, you may need to contact your Munis system administrator or department manager to have them updated or added into the Munis system.

Confirm the following:

- You have menu access to the Personnel Actions programs.
- All codes required for completing actions are available.

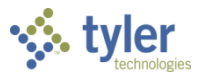

# **Rapid Entry**

Rapid Entry allows you to enter actions by completing only those fields that are key to the record.

Using the Actions Rapid Entry Fields program, you can define a concise, custom screen for creating a Personnel Action Entry record by creating an action and reason code combination for which you can then identify required fields.

In order to use Rapid Entry, you must ensure that all action and reason/authorization codes have been created.

To use rapid entry:

 Open the Actions Rapid Entry Fields program. Human Capital Management > Human Resources > Personnel Actions > Actions Rapid Entry Fields

| 1 de 1                | Actions            | Rapid                   | Entry F    | ields -    | Munis       |        |       |         |     |         |            |          | ٠ | • | 4   |
|-----------------------|--------------------|-------------------------|------------|------------|-------------|--------|-------|---------|-----|---------|------------|----------|---|---|-----|
| <b>E</b> Back         | <b>Q</b><br>Search | Browse                  | +<br>Add   | Update     | X<br>Delete | Dutput | Print | Display | PDF | Save    | ⊠<br>Email | Schedule |   |   |     |
| Action Co<br>Reason/A | ode *<br>uth       | <ul> <li>Emp</li> </ul> | bloyee Det | ail Menu / | Access      |        |       | •       | Ê   |         |            |          |   |   | ^   |
| Table *               |                    |                         | •          | Field *    |             |        |       |         | •   | Add/Rei | nove       |          |   |   |     |
| Table                 |                    |                         |            | Field      |             |        |       |         |     |         |            |          |   |   | ^   |
| <                     |                    |                         |            |            |             |        |       |         |     |         |            |          |   | > | × , |
| « <                   |                    |                         | 0 of 0     |            |             | >      | >     |         |     |         |            |          |   |   |     |

- 2. Click Add.
- 3. Identify the action code and reason for the change.

| Field       | Description                                                                                                    | Notes |
|-------------|----------------------------------------------------------------------------------------------------|-------|
| Action Code | Identifies the action to include on the Rapid<br>Entry form. Select an action code from the<br>list; click the folder button to open the<br>Action Codes program to add or update<br>action codes. |       |
| Reason/Auth | Provides the reason/authorization detail for<br>the action. Select the applicable code from<br>the list.                                                                                           |       |

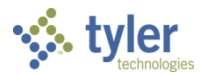

| Field                | Description                                  | Notes |
|----------------------|----------------------------------------------|-------|
| Employee Detail Menu | If selected, directs the program to provide  |       |
| Access               | users access to additional employee detail   |       |
|                      | available from the Detail option in the      |       |
|                      | Personnel Actions Entry program.             |       |
| Table                | Identifies the table (program) from which to |       |
|                      | select a specific field value to include on  |       |
|                      | the Rapid Entry form.                        |       |
| Field                | Specifies the field from the selected table  |       |
|                      | (program) to include on the Rapid Entry      |       |
|                      | form.                                        |       |

- 4. Click Add/Remove to add new table/field combinations to the form or to remove them.
- 5. When all fields are added, click Accept to save the form.
- To use the Rapid Entry:
  - 1. Open the Actions Entry program.
  - 2. Click Add.
  - 3. Enter the employee number and effective date.
  - 4. Select the Action Code and Reason/Authorization combination defined in the Actions Rapid Entry Fields program.
  - Click Accept.
     The program opens the Action Rapid Entry screen, which includes only those fields defined for the Rapid Entry form.
  - 6. Click Back to return to the Actions Entry screen, where you can continue processing the action.

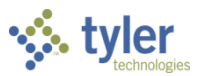

# **Personnel Actions Entry—Guide Me**

The Personnel Actions Entry Guide Me leads you through the process of entering a personnel action for an existing employee.

| \$                                                                                    | Perso                                                                                       | nnel Ac | tion Er                  | ıtry                                       |                                          |       |         |           |           |                       |       |            |             |          |                      |             |            |               |                        | ٢          | ۰                 | 0         | M |   |      |
|---------------------------------------------------------------------------------------|---------------------------------------------------------------------------------------------|---------|--------------------------|--------------------------------------------|------------------------------------------|-------|---------|-----------|-----------|-----------------------|-------|------------|-------------|----------|----------------------|-------------|------------|---------------|------------------------|------------|-------------------|-----------|---|---|------|
| <b>€</b><br>Back                                                                      | Q<br>Search                                                                                 | Browse  | +<br>Add                 | Update                                     | Output                                   | Print | Display | PDF       | E<br>Save | ReadyForms<br>Presets | Email | Schedule   | Ø<br>Attach | Ť        | <b>D</b><br>Guide Me | 0<br>Detail | Output-Pos | Projection-Po | ()<br>Ist Proof-Browse | 0<br>Dates | Scheduled<br>Post | Menu<br>T |   |   |      |
| Employ                                                                                | ee Identifica                                                                               | ation   |                          |                                            |                                          |       |         |           |           |                       |       |            |             | 1        |                      |             |            |               |                        |            |                   |           |   |   |      |
| Employ                                                                                | ee *<br>                                                                                    | 41 SSN  |                          | Last Nam                                   | ė                                        |       |         | First Nar | ne        |                       |       | Middle Nam | ie .        | /        | MI                   |             |            |               |                        |            |                   |           |   |   |      |
| Action I                                                                              | OTHER                                                                                       |         |                          |                                            |                                          | 2     | (s. 6   | uided     | Actio     | on Entry              |       |            |             | <u> </u> |                      |             |            |               |                        |            |                   | ٢         | ٠ | 8 | M    |
| Effective                                                                             | e Date *                                                                                    |         |                          | -                                          |                                          |       |         |           |           |                       |       |            |             |          |                      |             |            |               |                        |            |                   |           |   |   | EXIT |
| Action (<br>Reason,<br>Support<br>On/Off<br>Action (<br>Action I<br>Approv.<br>Status | Code *<br>(Auth<br>ting Action<br>Boarding C<br>Boarding C<br>Category<br>Number<br>al Date | ode     | Creat     Empl     Creat | e Action Hi<br>oyee Initiate<br>e Employee | story Record<br>ed<br>• Task Lists<br>[] | đ     |         |           |           |                       |       |            |             |          |                      |             |            | d day         |                        |            |                   |           |   |   |      |
| Comme                                                                                 | nt                                                                                          |         |                          |                                            |                                          |       |         |           |           |                       |       | t's got    | ctartor     | lor      | n. A                 | ction       | n ontr     | for an        | ovicting               | ompl       | ovool             |           |   |   |      |
| Electror                                                                              | iic File Path                                                                               |         |                          |                                            |                                          |       |         |           |           |                       | Le    | ts get     | D           | on't v   | vorry, w             | e'll guid   | de you th  | rough the p   | process.               | empi       | oyee:             |           |   |   |      |
| Workflo<br>My A                                                                       | w<br>opprovals                                                                              | Appro   | ve                       | Reject                                     | Hol                                      | d     |         |           |           |                       |       |            |             |          |                      | G           | UIDE ME    |               |                        |            |                   |           |   |   |      |
|                                                                                       |                                                                                             |         |                          |                                            |                                          |       |         |           |           |                       |       |            |             |          |                      |             |            |               |                        |            |                   |           |   |   |      |

Before using the Guide Me, you must set up Guide Me templates in the Action Entry Templates program (formerly ESS Action Templates) and associate the necessary codes in the Action Codes and Action Reasons programs. See the Munis Personnel Actions Setup, Version 2019.1 for further information on Guide Me setup.

To use the Guide Me:

- 1. Open the Personnel Actions Entry program. Human Capital Management > Human Resources > Personnel Actions > Personnel Actions Entry
- 2. Click Guide Me on the toolbar to launch the guided actions entry. Click Guide Me to start the process.
- 3. Follow the guided steps to enter an action for an existing employee.

# **Personnel Actions Entry—New Hire**

The Personnel Actions Entry program creates personnel records for new employees and applies them to live data.

To add a new employee using the Personnel Actions Entry program:

1. Open Personnel Actions Entry. Human Capital Management > Human Resources > Personnel Actions > Personnel Actions

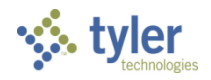

| Entr                    | y                  |        |          |                               |                  |            |         |          |             |                       |            |            |          |                      |             |            |               |                 |            |                   |      |   |
|-------------------------|--------------------|--------|----------|-------------------------------|------------------|------------|---------|----------|-------------|-----------------------|------------|------------|----------|----------------------|-------------|------------|---------------|-----------------|------------|-------------------|------|---|
| \$                      | Person             | nel Ac | tion En  | try                           |                  |            |         |          |             |                       |            |            |          |                      |             |            |               |                 | \$         | ٠                 | 0    | M |
| <b>E</b> ack            | <b>Q</b><br>Search | Browse | +<br>Add | Update                        | Output           | Rint Print | Cisplay | PDF      | <b>Save</b> | ReadyForms<br>Presets | Email      | 5chedule   | Attach - | <b>Q</b><br>Guide Me | 0<br>Detail | Output-Pos | Projection-Po | st Proof-Browse | 0<br>Dates | Scheduled<br>Post | Menu |   |
| Employee                | Identificati       | on     |          |                               |                  |            |         |          |             |                       |            |            |          |                      |             |            |               |                 |            |                   |      |   |
| Employee                | . 4                | SSN    |          | Last Nam                      | e                |            |         | First Na | me          |                       |            | Middle Nam | e        | MI                   |             |            |               |                 |            |                   |      |   |
| MAIN                    | OTHER              |        |          |                               |                  |            |         |          |             |                       |            |            |          |                      |             |            |               |                 |            |                   |      |   |
| Action Infe             | ormation           |        |          |                               |                  |            |         |          |             |                       |            |            |          |                      |             |            |               |                 |            |                   |      |   |
| Effective D             | ate *              |        |          | 0                             |                  |            |         |          | Autho       | rization Date         |            |            | -        |                      |             |            |               |                 |            |                   |      |   |
| Action Co               | ie *               |        |          |                               |                  |            |         |          | •           | User                  |            |            |          |                      |             |            |               |                 |            |                   |      |   |
| Reason/Ai<br>Supportin  | rth<br>a Action    |        |          |                               |                  |            |         |          |             | Entry D<br>Entry Ti   | ate<br>ime |            |          |                      |             |            |               |                 |            |                   |      |   |
| On/Off Bo               | arding Cod         | e      |          |                               |                  |            |         |          |             |                       |            | Checklist  |          |                      |             |            |               |                 |            |                   |      |   |
|                         |                    |        | Emple    | e Action His<br>oyee Initiate | tory Record<br>d | 1          |         |          |             |                       |            | ESS Comm   | ents     |                      |             |            |               |                 |            |                   |      |   |
| Action Col              |                    |        | Creat    | e Employee                    | Task Lists       |            |         |          |             |                       |            |            |          |                      |             |            |               |                 |            |                   |      |   |
| Action Cat<br>Action Nu | nber               |        |          |                               |                  |            |         |          |             |                       |            |            |          |                      |             |            |               |                 |            |                   |      |   |
| Approval I              | Date               |        |          |                               |                  |            |         |          |             |                       |            |            |          |                      |             |            |               |                 |            |                   |      |   |
| Status                  |                    |        |          |                               |                  |            |         |          |             |                       |            |            |          |                      |             |            |               |                 |            |                   |      |   |
| Comment                 |                    |        |          |                               |                  |            |         |          |             |                       |            |            |          |                      |             |            |               |                 |            |                   |      |   |
|                         |                    |        |          |                               |                  |            |         |          |             |                       |            |            |          |                      |             |            |               |                 |            |                   |      |   |
| Electronic              | File Path          |        |          |                               |                  |            |         |          |             |                       |            |            |          |                      |             |            |               |                 |            |                   |      |   |
|                         |                    |        |          |                               |                  |            |         |          |             |                       |            |            |          |                      |             |            |               |                 |            |                   |      |   |
| Workflow                |                    |        |          |                               |                  |            |         |          |             |                       |            |            |          |                      |             |            |               |                 |            |                   |      |   |
| My App                  | rovals             | Approv | /e       | Reject                        | Hol              | d          | Forwa   | rd       | Approve     | HTS                   |            |            |          |                      |             |            |               |                 |            |                   |      |   |

- 2. Click Add to add a new personnel action.
- 3. Complete the fields, using the following table as a guide. Press Tab to move through the fields.

| Field                                        | Description                                                                                                    | Notes |
|----------------------------------------------|----------------------------------------------------------------------------------------------------|-------|
| Employee                                     | Contains the unique employee number for the<br>new hire. Click +1 to select the next available<br>number. (You must have View SSNs<br>permissions to use this feature.)<br>When you add a new employee number, the<br>Pending Employee Master program opens for<br>entry of required information. |       |
| SSN                                          | Contains the employee's Social Security number.                                                                                                    |       |
| Last Name<br>First Name<br>Middle Name<br>MI | Contain the employee's last name, first name, middle name, and middle initial.                                                                                                    |       |
| Main Tab                                     |                                                                                                    |       |
| Action Information                           |                                                                                                    |       |
| Effective Date                               | The effective date for the action. This date is<br>used by the posting function to select actions<br>for processing. You can change a default<br>value.                                                                                                    |       |
| Action Code                                  | Identifies the action code. The codes are<br>created and maintained in the Action Codes<br>program. This code determines what fields<br>and screens are required and in what mode<br>the screens display.                                                                                         |       |
| Reason/Auth                                  | Indicates the action authorization/reason<br>code for the personnel action.<br>Authorization/reason codes (AUTH) must                                                                                                    |       |

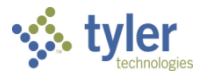

| Field                           | Description                                                                                                    | Notes |
|---------------------------------|----------------------------------------------------------------------------------------------------|-------|
|                                 | exist in the Payroll Miscellaneous Codes program.                                                                                                    |       |
| Supporting Action               | Indicates the supporting action code for the action.                                                                                                    |       |
| On/Off Boarding<br>Code         | Specifies an on- or an off-boarding code to<br>apply when this action is processed. On- and<br>off-boarding codes are maintained in the<br>On/Off Boarding Codes program. These<br>codes outline steps that employees should<br>complete in the first days of employment. |       |
| Authorization Date              | Allows your organization the option of<br>specifying when an action is approved or<br>authorized by a governing board or other<br>approval group. This field is not required, the<br>default value is blank, and it is available for<br>searches.                         |       |
| User                            | Identifies the user ID of the person who created the pending Actions Entry.                                                                                                    |       |
| Entry Date                      | Identifies the date the action was entered.<br>This date is a key value in workflow data.                                                                                                    |       |
| Entry Time                      | Identifies the time the action was entered.<br>You can use wildcard characters in this box<br>to narrow search criteria.<br>This date is a key value in workflow data.                                                                                                    |       |
| Create Action<br>History Record | If selected, directs the program to create<br>history records when you add, delete, or<br>update a pay or deduction record.                                                                                                    |       |
| Employee Initiated              | If selected, indicates that the action was initiated by the employee in Employee Self Service (ESS).                                                                                                    |       |
| Create Employee<br>Task Lists   | If selected, this check box directs that<br>employee tasks should be created when you<br>post this action.                                                                                                    |       |
| Action Category                 | Indicates the category for the personnel action (for example, B–Benefit Change).                                                                                                    |       |
| Action Number                   | Contains an action reference number, if applicable.                                                                                                    |       |
| Approval Date                   | The action approval date. The date is stored<br>in history when the action is posted. You can<br>change a default value.                                                                                                    |       |
| Status                          | Indicates the workflow status of actions. The program updates the value of this list as the workflow process progresses.                                                                                                    |       |
| Comment                         | Contains any comments regarding the record.<br>You can enter up to 60 characters of text in<br>this box.                                                                                                    |       |
| Electronic File<br>Path         | Displays the name of the file path for the electronic file.                                                                                                    |       |

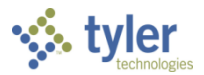

| Field                    | Description                                                                                                    | Notes |
|--------------------------|----------------------------------------------------------------------------------------------------|-------|
| Other Tab                |                                                                                                    |       |
| Employee Informat        | ion                                                                                                    |       |
| Job Class                | Contains the employee's job class.                                                                                                    |       |
| Location                 | Contains the employee's primary location code.                                                                                                    |       |
| Group/BU                 | Contains the employee's group or bargaining unit code.                                                                                                    |       |
| Project Account          | Contains the project account associated with<br>the employee action. This box is available if<br>your organization uses Munis Project<br>Accounting.                                                      |       |
| Org<br>Object<br>Project | Provide the org, object, and project codes for<br>the general ledger account number<br>associated with the employee in Employee<br>Master.                                                                |       |
| Evaluations              |                                                                                                    | •     |
| Evaluation Score         | Identifies the evaluation score associated<br>with a salary change. When you click Output-<br>Post, this score completes the Evaluation<br>Score box in Actions History Reporting and<br>Actions Inquiry. |       |
| Pay Off                  |                                                                                                    | -     |
| Amount                   | Specifies the payoff amount.                                                                                                    |       |
| Туре                     | Indicates the payoff type.                                                                                                    |       |
| Leave                    |                                                                                                    |       |
| Leave Length             | Amount of leave time the employee is taking.<br>You can change a default value.                                                                                                    |       |
| Estimated Return         | Contains the estimated date the employee is<br>returning from leave. This value is required<br>when the value of the Action Code list<br>indicates a leave-related action.                                |       |
| Seniority Impact         | If selected, indicates that the leave affects seniority; clear if there is no impact.                                                                                                    |       |

- 4. Click Accept to continue to the next step.
- 5. Click Output-Post to post the records.

When the ESS User Name Format and Sync Mode and ESS User ID Format settings are defined in the Payroll Control Settings program, the Personnel Actions Entry program automatically creates a new user account in ESS-User Administration for new hire or reinstatement actions. In addition, the Active Status field in Actions Codes must be set to Active for new hire or reinstatement actions for the automated user account process to complete.

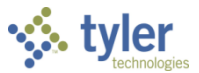

# **Pending Employee Master File**

When you are adding a new employee record in the Personnel Actions Entry program and you click Accept, the program opens the Pending Employee Master file program.

If you are completing the New Hire process for an applicant that has been processed using Munis Recruiting, many of the values are automatically created from information contained within the applicant record. In this case, review this information for accuracy and currency. Any data values that need to be changed should be changed directly on this screen.

| 🔆 Condensed Per                 | iding Master - Munis             |                       |                    |           | ٠ | 8 | 4 |
|---------------------------------|----------------------------------|-----------------------|--------------------|-----------|---|---|---|
| Back Accept Cancel              |                                  |                       |                    |           |   |   |   |
| Employee * SSN *<br>7777 777-77 | Last Name *                      | First Name * KATHLEEN | Middle Name<br>ANN | MI Suffix |   |   |   |
| MAIN ADDRESS DEMOGR             | APHICS DATES                     |                       |                    |           |   |   |   |
| Primary Job Class *             | FAC1 ACCOUNTANT I                |                       |                    |           |   |   |   |
| Primary Location *              | 135 - FINANCE DEPARTMENT         | -                     |                    |           |   |   |   |
| Primary Group/BU *              | 10 - NON UNION                   | -                     |                    |           |   |   |   |
| Pay Frequency *                 | M - MONTHLY                      | -                     |                    |           |   |   |   |
| Project Account                 |                                  |                       |                    |           |   |   |   |
| Primary Org *                   | 1000 GENERAL FUND                |                       |                    |           |   |   |   |
| Primary Object *                | 5110 SALARIES FULL TIME          |                       |                    |           |   |   |   |
| Primary Project                 |                                  |                       |                    |           |   |   |   |
| Personnel Status *              |                                  | -                     |                    |           |   |   |   |
| Check Location                  |                                  | -                     |                    |           |   |   |   |
|                                 | <ul> <li>New Employee</li> </ul> |                       |                    |           |   |   |   |
| « <                             | 0 of 0 > >                       |                       |                    |           |   |   |   |

To update pending employee details:

- 1. Complete the fields, using the following table as a guide. Press the Tab key to move forward through each field.
- When all the fields are complete, click Accept. The program displays "Record(s) updated" in the status bar to indicate that these changes have been made to the database.

To cancel the entry and start over, click Cancel to discard all changes.

| Field                   | Description                                                                                                    | Notes |
|-------------------------|----------------------------------------------------------------------------------------------------|-------|
| Employee                | Contains the unique employee number for<br>the new hire. Click +1 to select the next<br>available number. (You must have View<br>SSNs permissions to use this feature.)<br>When you add a new employee number, the<br>Pending Employee Master program opens<br>for entry of required information. |       |
| SSN                     | Contains the employee's Social Security number.                                                                                                    |       |
| Last Name<br>First Name | Contain the employee's last name, first name, middle name, and middle initial.                                                                                                    |       |

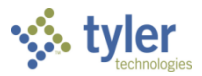

| Field                                                                                      | Description                                                                                                    | Notes                                                                    |
|--------------------------------------------------------------------------------------------|----------------------------------------------------------------------------------------------------|--------------------------------------------------------------------------|
| Middle Name                                                                                | •                                                                                                    |                                                                          |
| MI                                                                                         |                                                                                                    |                                                                          |
| Suffix                                                                                     |                                                                                                    |                                                                          |
| Main Tab                                                                                   |                                                                                                    |                                                                          |
| Primary Job Class                                                                          | Identifies the employee's primary job with your organization.                                                                                                    |                                                                          |
| Primary Location                                                                           | Identifies the employee's primary location.                                                                                                    |                                                                          |
| Primary Group/BU                                                                           | Identifies the employee's group or bargaining unit.                                                                                                    |                                                                          |
| Pay Frequency                                                                              | Specifies the pay frequency cycle for the employee (for example, weekly, monthly, and so on).                                                                                                    |                                                                          |
| Project Account                                                                            | If your organization uses project accounting,<br>enter the project account to which wages<br>will be charged.                                                                                                    |                                                                          |
| Primary Org<br>Primary Object<br>Primary Project                                           | Provide the org, object, and project does for<br>the primary general ledger account to which<br>the employee's salary is associated.                                                                                                    |                                                                          |
| Personnel Status                                                                           | Specifies the employee's employment<br>status (for example, full-time, part-time,<br>nights, and so on).                                                                                                    |                                                                          |
| Check Location                                                                             | Identifies the employee's primary work<br>location (that is, the location to which<br>paychecks are distributed).                                                                                                    |                                                                          |
| New Employee                                                                               | If selected, indicates the record is a new employee record.                                                                                                    |                                                                          |
| Address Tab<br>If your organization us<br>be reviewed for accur<br>home address as it with | ses Recruiting, the program completes these f<br>acy. The address contained on this screen sho<br>ill be included on pay checks and tax forms.                                                                                                    | ields automatically, but they should ould reflect the employee's current |
| Address                                                                                    | Contain the employee's full address.                                                                                                    |                                                                          |
| City                                                                                       |                                                                                                    |                                                                          |
| State                                                                                      |                                                                                                    |                                                                          |
| Country                                                                                    |                                                                                                    |                                                                          |
| County                                                                                     |                                                                                                    |                                                                          |
| Email Address                                                                              | Employee's email address. If the employee<br>elects to receive electronic communications<br>and forms, this must be completed.                                                                                                    |                                                                          |
| Supervisor                                                                                 | Provides the employee ID of the employee's supervisor.                                                                                                    |                                                                          |
| Phone Information                                                                          |                                                                                                    |                                                                          |
|                                                                                            | Specifies the primary phone number,<br>identifies phone types (home, cell, and so<br>on), indicates an unlisted status for numbers<br>that are not published, and assigns the text<br>opt-in feature, acknowledging that the<br>selected phone number accepts text |                                                                          |

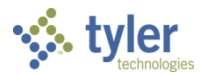

| Field | Description                                                                                                    | Notes |
|-------|----------------------------------------------------------------------------------------------------|-------|
|       | messages and the applicant or employee<br>has accepted text messaging as a<br>communication method.<br>Telephone number types are created and<br>maintained in the Payroll Miscellaneous<br>Codes program for the code type PHON–<br>Telephone Number Type. Click the folder<br>button in the column heading row to open |       |
|       | the Miscellaneous Codes program.                                                                                                    |       |

#### Demographics Tab

The information in these fields is not required, but it is a vital part of the EEO-4 reporting and provides other important statistical information for the organization. It is import to include complete and accurate data in these fields.

| Gender                 | Employee's gender code. Gender codes<br>(GEND) must exist in the Payroll<br>Miscellaneous Codes program. Click the<br>folder button to open Payroll Miscellaneous<br>Codes.                                |  |
|------------------------|----------------------------------------------------------------------------------------------------|--|
| Actual Marital Status  | Employee's marital status. Options are H-<br>Head of Household, M-Married, S-Single,<br>and W-Widowed.                                                                                                    |  |
| Ethnic Code            | Employee's EEO ethnic code. EEO ethnic<br>codes (RACE) must exist in the Payroll<br>Miscellaneous Codes program. Click the<br>folder button to open Payroll Miscellaneous<br>Codes.                        |  |
| Unemployment Tax       | If selected, this check box directs that<br>unemployment tax is paid for this employee.                                                                                                    |  |
| <b>EEO Information</b> |                                                                                                    |  |
| Part/Full-Time         | Employee's EEO job classification: P-Part-<br>time, F-Full-time, and T-Temporary.                                                                                                    |  |
| Function               | Provides the EEO function, which is used in<br>the EEO-5 Report. You can enter any job<br>function or you can select a function from<br>the Job Class Table that can be accessed<br>using the help button. |  |
| EEO Exempt             | If selected, indicates that the employee is exempt from EEO reporting.                                                                                                    |  |
| Ethnicity              |                                                                                                    |  |
|                        | Indicates if the employee is of Hispanic or Latino ethnicity.                                                                                                    |  |
| Race                   |                                                                                                    |  |
|                        | Indicate the employee's ethnic background.<br>You can select more than one check box.                                                                                                    |  |
| Dates Tab              |                                                                                                    |  |
| Birth Date             | Specifies the employee's date of birth.                                                                                                    |  |
| Hire Date              | Identifies the employee's date of hire.                                                                                                    |  |
| Service Date           | Identifies the initial employee's service date.                                                                                                    |  |

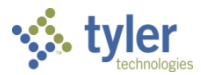

| Field                       | Description                                                                                                    | Notes |
|-----------------------------|----------------------------------------------------------------------------------------------------|-------|
|                             | This determines the employee's seniority,<br>longevity, or benefit accrual. Initially, this is<br>the same as the Hired date. For breaks in<br>service, change this date accordingly.                                                                                                    |       |
| Permanent Date              | Specifies the date the employee became permanent.                                                                                                    |       |
| Retirement/Pension<br>Date  | Contains the adjusted hire date to indicate pension years served.                                                                                                    |       |
| Include in Payroll<br>After | Specifies the date after which the employee<br>should be included in the payroll generate.<br>The system compares the Payroll Start Date<br>in the Payroll Control Settings program to<br>this date to determine if the employee will<br>be included in the current payroll. The<br>Include After date must be prior to the<br>payroll date.<br>This date permits records for future/new<br>employees to be created prior to their hire<br>date without being included in payrolls prior<br>to their start date. (Personnel Actions also<br>permits this without affecting this date.)<br>When an employee is issued an advance<br>check during Payroll Processing, this date is<br>updated with the date entered in that<br>program so that the employee will not be<br>included in the payrolls for which he/she<br>received an advance.<br>You can use this date to indicate that pay<br>for this employee is to be stopped until the<br>date entered. |       |

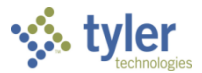

# Detail

To add employee detail records (for example, deductions, pay, and so on), use the Detail option in the Personnel Action Entry program.

| \$               | Persor             | nnel Act  | tion En  | try                                     |                                        |        |         |           |      |                       |            |                                        |             |        |          |             |             |                                         |              |            |                   |            |             |                     |                    | ٢                 | ٥    | 8    | M                                       |
|------------------|--------------------|-----------|----------|-----------------------------------------|----------------------------------------|--------|---------|-----------|------|-----------------------|------------|----------------------------------------|-------------|--------|----------|-------------|-------------|-----------------------------------------|--------------|------------|-------------------|------------|-------------|---------------------|--------------------|-------------------|------|------|-----------------------------------------|
| <b>¢</b><br>Back | <b>Q</b><br>Search | Browse    | +<br>Add | Update                                  | Output                                 | Print  | Display | PDF       | Save | ReadyForms<br>Presets | ⊡<br>Email | Schedule                               | Ø<br>Attach | *      | Guide Me | 0<br>Detail | Output-Post | Projection-Post                         | Proof-Browse | 0<br>Dates | Scheduled<br>Post | Create PAF | (Release    | (B)<br>Mass-Release | Pos/Bud<br>Request | (1)<br>Mass-Delet | e    |      |                                         |
| Employe          | e Identifica       | tion      |          |                                         |                                        |        |         |           |      |                       |            |                                        |             |        |          |             |             |                                         |              |            |                   |            |             |                     |                    |                   |      |      |                                         |
| Employe          | e *                | SSN<br>+1 |          | Last Nam                                | e                                      |        |         | First Nar | ne   |                       |            | Middle Nam                             | e           |        | MI       |             |             |                                         |              |            |                   |            |             |                     |                    |                   |      |      |                                         |
| MAIN             | OTHER              |           |          |                                         |                                        |        |         |           |      |                       |            |                                        |             |        |          |             |             |                                         |              |            |                   |            |             |                     |                    |                   |      |      |                                         |
| Action In        |                    | $\sim$    | 1        | ~~~~~~~~~~~~~~~~~~~~~~~~~~~~~~~~~~~~~~~ | ~~~~~~~~~~~~~~~~~~~~~~~~~~~~~~~~~~~~~~ | $\sim$ |         | $\sim$    | 1    | $\sqrt{\gamma}$       | $\sim$     | ~~~~~~~~~~~~~~~~~~~~~~~~~~~~~~~~~~~~~~ | ~~~~        | $\sim$ | $\sim$   | $\sim$      |             | ~~~~~~~~~~~~~~~~~~~~~~~~~~~~~~~~~~~~~~~ |              | ~~~~       | ~~-               | $\sim$     | $\sim \sim$ | $\sim$              | $\sim$             | $\sim$            | ~~~~ | ~~~~ | ~~~~~~~~~~~~~~~~~~~~~~~~~~~~~~~~~~~~~~~ |

The available options on the Detail list vary according to your assigned role and permissions.

| Ý В              | mploye             | e Det              |       |               | <b>\$</b> ( | 7    |
|------------------|--------------------|--------------------|-------|---------------|-------------|------|
| <b>с</b><br>Back | <b>↓</b><br>Accept | <b>Q</b><br>Search | First | P<br>Previous | Next        | Last |
| EMPLOY           | EE MASTER I        | MAIN               |       |               |             | ^    |
| USER DE          | FINED FIELD        | S                  |       |               |             |      |
| EMPLOYE          | EE PAY             |                    |       |               |             |      |
| EMPLOYE          | EE DEDUCTI         | SNC                |       |               |             |      |
| EMPLOYE          | EE DETAIL H        | ISTORY             |       |               |             |      |
| EMPLOY           | EE ACCRUAL         | S                  |       |               |             |      |
| PERSON           | NEL ASSIGN         | MENTS              |       |               |             |      |
| EMPLOYE          | EE CERTIFICA       | ATIONS             |       |               |             |      |
| EMPLOY           | EE EVALUAT         | IONS               |       |               |             |      |
| PERSON           | NEL SENIOR         | ITY                |       |               |             |      |
| EMPLOY           | EE APPLICAN        | NT DATA            |       |               |             | ~    |
| EMPLOYI          | EE BENEFITS        |                    |       |               |             | >    |
| -                |                    |                    |       |               |             | -    |

### **Pending Employee Master**

The Pending Employee Master program does not provide fields for all information that may be stored for an employee. Additional fields are available in the Employee Master program. If that information is available during the data entry process, use the Employee Master program to enter the data. The additional information may include the following:

- Additional dates
- Additional phone numbers
- Emergency contact information
- Additional addresses
- Highest education level

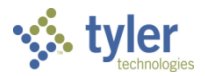

To update and save the Employee Master record:

1. Select Employee Master Main from the Detail menu. The program displays the Pending Employee Master screen.

| 194 I            | Pending            | ) Emplo  | yee Ma                  | ster - M     | lunis    |          |      |          |            |            |               |    |        |        |    |   | ¢ | 0 | 4 |
|------------------|--------------------|----------|-------------------------|--------------|----------|----------|------|----------|------------|------------|---------------|----|--------|--------|----|---|---|---|---|
| <b>E</b><br>Back | <b>Q</b><br>Search | Browse   | Update                  | Dutput       | Print    | Display  | DF   | Save     | ⊠<br>Email | Schedule   | Ø<br>Attach   |    |        |        |    |   |   |   |   |
| Employe          | e Identificat      | ion      |                         |              |          |          |      |          |            |            |               |    |        |        |    |   |   |   |   |
| Employe          | e                  | SSN      |                         | Last Name    |          |          |      | Fi       | rst Name   |            |               | MI | Suffix | Status |    |   |   |   |   |
|                  | 7777               | 777-77-7 | 778                     | LEVESQU      | E        |          |      | I        | KATHLEEN   |            |               | А  |        | ACTI   | /E | - |   |   |   |
| Preterred        | i Name             |          |                         |              |          |          |      |          |            |            |               |    |        |        |    |   |   |   |   |
| MAIN             | DATES D            | EMOGRAF  | PHICS AD                | DDRESS P     | AYROLL   | . MAIL   | SORT | LAST CHA | ANGE U     | SER DEFINE | D BENEFIT FTE | S  |        |        |    |   |   |   |   |
| lob Class        | *                  | 11       | EAC1                    |              | ACCOU    | ντάντι   |      |          |            |            |               |    |        |        |    |   |   |   |   |
| Summan           | ,<br>v loh Class   |          | FD                      |              | FINANC   | F        |      |          |            |            |               |    |        |        |    |   |   |   |   |
| Location         | *                  |          | 135                     |              | FINANC   | F DFPART | MENT |          |            |            |               |    |        |        |    |   |   |   |   |
| Group/Bl         | U *                |          | 10                      |              | NON UI   |          |      |          |            |            |               |    |        |        |    |   |   |   |   |
| Pay Frequ        | uency *            |          | M - MO                  | NTHLY        |          |          |      |          |            |            | -             |    |        |        |    |   |   |   |   |
| Proiect A        | ccount             |          |                         |              |          |          |      |          |            |            |               |    |        |        |    |   |   |   |   |
| Org/Obi/         | /Proi *            |          | 1000                    |              |          |          | 5110 |          |            |            |               |    |        |        |    |   |   |   |   |
| 0.9/0.9/         |                    |          | SALARIES                | S FULL TIME  |          |          |      |          |            |            |               |    |        |        |    |   |   |   |   |
| Departm          | ent                |          |                         |              |          |          |      |          |            |            |               |    |        |        |    |   |   |   |   |
| Personne         | el Status *        |          | FT - FUL                | LL TIME      |          |          |      |          |            |            | •             | è  |        |        |    |   |   |   |   |
| Check Lo         | cation             |          |                         |              | <b>2</b> |          |      |          |            |            |               |    |        |        |    |   |   |   |   |
|                  |                    |          | <ul> <li>New</li> </ul> | Employee     |          |          |      |          |            |            |               |    |        |        |    |   |   |   |   |
|                  |                    |          | Subst                   | tance Screer | ning Poo | d        |      |          |            |            |               |    |        |        |    |   |   |   |   |
| State ID         |                    |          |                         |              |          |          |      |          |            |            |               |    |        |        |    |   |   |   | 0 |
|                  |                    |          |                         |              |          |          |      |          |            |            |               |    |        |        |    |   |   |   | 1 |
| <b>«</b> «       | c                  |          | 1 of 1                  |              |          | >        | »    |          |            |            |               |    |        |        |    |   |   |   |   |

2. Click Update and modify the fields, as required, and then click Accept. (If no updates are required, click Update and then Accept to save the record as is.)

#### Address Changes or Additional Information

In addition to address details, the Address tab provides access to employee beneficiary, emergency content, and dependent information. If information exists for any of these data records, the folder button is highlighted.

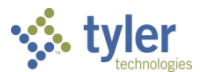

To add additional phone information, click Update in the toolbar and navigate to the Phone Information group.

| 1                | Pending            | g Emplo       | yee Ma       | ster - M  | unis       |           |         |           |             |            |                |            |          |    | ٠      | ? | 2 |
|------------------|--------------------|---------------|--------------|-----------|------------|-----------|---------|-----------|-------------|------------|----------------|------------|----------|----|--------|---|---|
| <b>E</b><br>Back | <b>Q</b><br>Search | III<br>Browse | Update       | Cutput    | 🖶<br>Print | Display   | PDF     | E<br>Save | ⊠<br>Email  | Schedule   | <b>Attach</b>  |            |          |    |        |   |   |
| Employe          | ee Identifica      | tion          |              |           |            |           |         |           |             |            |                |            |          |    |        |   |   |
| Employe          | ee *               | SSN *         |              | Last Name | *          |           |         |           | First Na    | ame *      |                | Middle Nam | ie       | MI | Suffix |   | 5 |
|                  | 7777               | 777-77-7      | 778          | LEVESQU   | E          |           |         |           | KATH        | LEEN       |                | ANN        |          | А  |        |   |   |
| Preferre<br>MAIN | d Name<br>DATES I  | DEMOGRAF      | PHICS AD     | DRESS P   | AYROLL     | . MAIL S  | SORT    | LAST CHA  | ANGE US     | SER DEFINE | D BENEFIT FTES |            |          |    |        |   |   |
| Address          | Information        | ı             |              |           |            |           |         |           |             |            |                |            |          |    |        |   |   |
| Line 1 *         |                    |               |              |           |            |           |         |           |             |            |                |            |          |    |        |   |   |
| Line 2           |                    |               |              |           |            |           |         |           |             |            |                |            |          |    |        |   |   |
| City, Sta        | ite, Zip *         |               |              |           |            |           |         |           |             |            |                |            |          |    |        |   |   |
| Country          |                    |               |              |           |            |           |         |           |             | • Cz       | <del>≩</del>   |            |          |    |        |   |   |
| County           |                    |               |              |           |            |           |         |           |             | • 02       | <del>≩</del>   |            |          |    |        |   |   |
| City Coo         | de                 |               |              |           |            |           |         |           |             | -          |                |            |          |    |        |   |   |
| Email            |                    | mel           | fring@tylert | ech.com   |            |           |         |           |             |            |                | F          |          |    |        |   |   |
| Alt Emai         | il                 |               |              |           |            |           |         |           |             |            |                |            |          |    |        |   |   |
| Prior Na         | ime                |               |              |           |            |           |         |           |             |            |                |            |          |    |        |   |   |
| FOIA ex          | empt               |               |              |           |            |           |         |           |             | -          | <b>E</b>       |            |          |    |        |   |   |
| Supervis         | sor                |               | 166344       | 🖻         | BIS        | SHOP-ELF  | RING, M | AUREEN    |             |            |                |            |          |    |        |   |   |
| Spouse           |                    |               | 0            |           |            |           |         |           |             |            |                |            |          |    |        |   |   |
| Phone I          | nformation         |               |              |           |            |           |         |           |             |            |                |            |          |    |        |   |   |
| Pri              | imary              | Туре          |              |           | 1          | Number    |         | -         | Text Opt-In | n          | Comment        |            | Unlisted |    |        |   |   |
|                  | ~                  | HOME - H      | OME          |           | 7          | 777-777-7 | 777.0   |           |             |            |                |            |          |    |        |   |   |
| <                |                    |               |              |           |            |           |         |           |             |            |                |            |          |    |        |   |   |
| Additior         | nal Informati      | ion           |              |           |            |           |         |           |             |            |                |            |          |    |        |   |   |
| Ga≩Ado           | dresses            | 🗃 Depe        | ndents       | 🗃 Benefic | ciaries    | GarCor    | ntacts  |           |             |            |                |            |          |    |        |   |   |

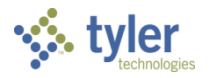

To add an additional address:

1. Click Addresses.

| The p      | rogram opens t             | he Employee Addre | sses screen.   |       |
|------------|----------------------------|-------------------|----------------|-------|
| 🐝 Em       | ployee Addresses F/M       |                   |                | ¢ 0 🛔 |
| e<br>Back  | + 👿 🗙<br>Add Update Delete |                   |                |       |
| HOME ADDR  | RESS                       |                   | MAIL ADDRESS 1 |       |
| Line 1     |                            |                   | Line 1         |       |
| Line 2     |                            |                   | Line 2         |       |
| City       |                            |                   | City           |       |
| State      | Zip                        |                   | State Zip      |       |
| Country    |                            | ~                 | Country 🔹 😂    |       |
| MAIL ADDRE | SS 2                       |                   | MAIL ADDRESS 3 |       |
| Line 1     |                            |                   | Line 1         |       |
| Line 2     |                            |                   | Line 2         |       |
| City       |                            |                   | City           |       |
| State      | Zip                        |                   | State Zip      |       |
| Country    |                            | • 🖻               | Country 🔹 😂    |       |
|            |                            |                   |                |       |
| <          |                            |                   |                | >     |
|            |                            |                   |                |       |
|            |                            |                   |                |       |

2. Click Update to change an existing address, or click Add to add a new address. The program displays an options box.

| 🐝 Opti       | ions     |                      | ٠ | 0 | 2 |
|--------------|----------|----------------------|---|---|---|
|              |          |                      |   |   |   |
| HOME ADDRES  | 22       | MAIL ADDRESS 1       |   |   |   |
| Line 1       |          | Line 1               |   |   |   |
| Line 2       |          | Options ×            |   |   |   |
| State        | Zip      | Choose an option Zip |   |   |   |
| MAIL ADDRESS | S 2      | MAIL ADDRESS 2       |   |   |   |
| Line 1       |          | O MAIL ADDRESS 5     |   |   |   |
| Line 2       |          |                      |   |   |   |
| City         |          | OK Cancel            |   |   |   |
| State        | Zip      | Zip                  |   |   |   |
| Country      | <b>€</b> | Country 👻            |   |   |   |
| <            |          |                      |   | > |   |
|              |          |                      |   |   |   |

- 3. Select the option for the address to add or update.
- 4. Complete the fields, as required.
- 5. If this is an address outside of the United States, select the correct country from the list provided.
- 6. Click Accept to accept the changes.

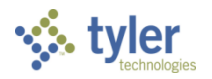

To add emergency contact Information:

1. Click Contacts.

The program displays a list of existing contacts, if available. Semployee Emergency Contacts **\$** 😧 File Edit Tools Help Q × Delete DF Excel Word 4 0 Ð ۵ 5ave ÷ e, Accept Cance Searci Outpu Record Number Emp | Employee Last Name Employee First Name Employee Minit Employee Suffix Contact Name Relation Telephone ^ 7777 LEVESQUE KATHLEEN FAUSTINA LEVESQUE OTHER А ~

2. Double-click an existing record to modify it or click Add to add a new or additional contact.

|            |         |      | ~       | 0         |          |       |      |     |   |            |   |          |   |    |        |      |      |   |  |  |
|------------|---------|------|---------|-----------|----------|-------|------|-----|---|------------|---|----------|---|----|--------|------|------|---|--|--|
| Back       | Accep   | t C  | ancel   | Search    | Ad       | l Del | ete  |     |   |            |   |          |   |    |        |      |      |   |  |  |
| Employee   |         | SS   | 4       |           | Last N   | ame   |      |     | 1 | First Name |   |          | N | 11 | Suffix | Stat | us   |   |  |  |
|            | 7777 .  | . 7  | 7-77-7  | 778       | LEVES    | QUE   |      |     |   | KATHLEEI   | V |          |   | A  |        | AC   | TIVE | • |  |  |
| Name       |         | -    | AUSTI   | NA LEVESC | QUE      |       |      |     |   |            |   |          |   |    |        |      |      |   |  |  |
| Relationsh | ip      | -    | ) - OTH | IER       |          |       |      |     | • | È          |   |          |   |    |        |      |      |   |  |  |
| Line 1     |         |      | ONE TY  | LER DRIVE |          |       |      |     |   |            |   |          |   |    |        |      |      |   |  |  |
| Line 2     |         |      |         |           |          |       |      |     |   |            |   |          |   |    |        |      |      |   |  |  |
| City       |         |      | ARMO    | UTH       |          |       |      |     |   |            |   |          |   |    |        |      |      |   |  |  |
| State      |         | - [  | ΛE      |           | Zip      | 04096 | i    |     |   |            |   |          |   |    |        |      |      |   |  |  |
| Phone      |         |      | 77-777  | 7-7789    |          |       |      |     |   |            |   |          |   |    |        |      |      |   |  |  |
| Comment    |         |      |         |           |          |       |      |     |   |            |   |          |   |    |        |      |      |   |  |  |
| Additional | Telepho | ne N | umbers  |           |          |       |      |     |   |            |   |          |   |    |        |      |      |   |  |  |
| Туре       |         |      |         | Phe       | one      |       | Comm | ent |   |            |   | Unlisted |   |    |        |      |      |   |  |  |
| HOME - H   | HOME P  | HONI | MIGRA   |           | 7-777-77 | 98    |      |     |   |            |   | Inlisted |   |    |        |      |      |   |  |  |

3. Complete the fields, as required, using the following table as a guide, and then click Accept to save the record.

| Field            | Description                                                                                                    | Notes |
|------------------|----------------------------------------------------------------------------------------------------|-------|
| Name             | Contains an emergency contact name for the employee. The name can contain up to 30 characters.                                                                                                    |       |
| Relationship     | Identifies the relationship of the contact to the<br>employee. Relationship codes are maintained in<br>the Payroll Miscellaneous Codes program for the<br>code type RELN—Relationship Codes. Click the<br>folder button to open Miscellaneous Codes,<br>where you can maintain codes. |       |
| Line 1<br>Line 2 | Specify the first and second line of the<br>emergency contact's address.                                                                                                    |       |
| City             | Holds the city of the emergency contact's address.                                                                                                    |       |
| State            | Contains the state of the emergency contact's address.                                                                                                    |       |
| Zip              | Indicates the ZIP code of the emergency                                                                                                    |       |

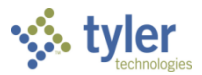

| Field                                    | Description                                                                                                    | Notes        |
|------------------------------------------|----------------------------------------------------------------------------------------------------|--------------|
|                                          | contact's address.                                                                                                    |              |
| Phone                                    | Contains the emergency contact's telephone number.                                                                                                    |              |
| Comment                                  | Contains any comments applicable to the emergency contact. You can enter up to 30 characters of text.                                                                                                    |              |
| Additional Teleph<br>These fields hold a | <b>1one Numbers</b><br>any secondary telephone numbers for the emerger                                                                                                    | ıcy contact. |
| Туре                                     | Specifies the type of phone number, for instance<br>office, home, or cell. The available options are<br>drawn from code type PHON— Telephone<br>Number type in the Payroll Miscellaneous Codes<br>program. |              |
| Phone                                    | Contains the emergency contact's additional telephone number.                                                                                                    |              |
| Comment                                  | Holds any comments applicable to the emergency contac's additional telephone number.                                                                                                    |              |
| Unlisted                                 | If checked, indicates that the number is unlisted.                                                                                                    |              |

### To add dependent records:

1. Click Dependents. The program displays a list of existing dependent records.

| 1             | Y Pending Employee Dependents |                    |                    |            |          |             |                    |            |              |    |        |        |          | ٠                  | 8                 | ۵ |   |   |
|---------------|-------------------------------|--------------------|--------------------|------------|----------|-------------|--------------------|------------|--------------|----|--------|--------|----------|--------------------|-------------------|---|---|---|
| File          | Edit                          | Tools              | Help               |            |          |             |                    |            |              |    |        |        |          |                    |                   |   |   |   |
| <b>E</b> Back | Accept                        | <b>O</b><br>Cancel | <b>Q</b><br>Search | +<br>Add   | Update   | X<br>Delete | <b>⊡</b><br>Output | 🖶<br>Print | Display      | DF | Save   | Excel  | Word     |                    |                   |   |   |   |
|               | Record Numb                   | er                 | Emp # Prim         | ary Emp La | ast Name |             | Pri                | imary Em   | ıp First Naı | ne |        | Primar | y Emp MI | Primary Emp Suffix | Dependent Name    |   |   |   |
|               |                               | 1                  | 7777 LEVE          | SQUE       |          |             | KA                 | THLEEN     |              |    |        | А      |          |                    | LEVESQUE, STEPHEN |   |   | ~ |
|               |                               |                    |                    |            |          |             |                    |            |              |    |        |        |          |                    |                   |   |   | ~ |
| <             |                               |                    |                    |            |          |             |                    |            |              |    |        |        |          |                    |                   |   | > |   |
|               |                               |                    |                    |            |          |             |                    |            |              | :  |        |        |          |                    |                   |   |   |   |
| Search        | / Filter                      |                    |                    |            |          |             |                    |            |              |    | Record | ł      |          |                    |                   |   |   |   |
| Q             | 7 🛞                           |                    |                    |            |          | •           |                    | •          | Go 📢         | •  |        | 1 of 1 |          |                    |                   |   |   |   |

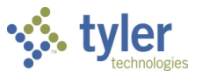

2. Double-click an existing record to modify it or click Add to add a new or additional contact. The program displays the Pending Employee Dependents screen.

| 🔆 Pen                                                                                                    | nding                               | Emplo                               | oyee De                           | epende   | ents           |        | 9     |         |                       | 1      |       |                                                                                             |                     |                                                             |                                                                                                    |                                    |   | ٥ | 8        | ۵ |
|----------------------------------------------------------------------------------------------------|-------------------------------------|-------------------------------------|-----------------------------------|----------|----------------|--------|-------|---------|-----------------------|--------|-------|---------------------------------------------------------------------------------------------|---------------------|-------------------------------------------------------------|----------------------------------------------------------------------------------------------------|------------------------------------|---|---|----------|---|
| Back                                                                                                    | <b>Q</b><br>Search                  | Browse                              | +<br>Add                          | Update   | ×<br>Delete    | Output | Print | Display | PDF                   | Save   | Excel | Word                                                                                        | ⊠<br>Email          | Schedule                                                    | 1<br>Import                                                                                                    | (P)<br>Purge                       |   |   |          |   |
| Employee *<br>777                                                                                                    | 77                                  | SSN<br>777-77-                      | 7778                              | Last Na  | ime<br>QUE     |        |       | Fi      | irst Name<br>KATHLEEI | N      |       |                                                                                             | MI                  | Suffix                                                      |                                                                                                    | Status<br>A - ACTIVE               |   |   |          | ^ |
| Dependent<br>Last *<br>LEVESQUE<br>SSN<br>Date of Birth<br>Gender<br>Dependent Ac<br>Line 1<br>Line 2<br>City<br>State<br>Zip | ddress<br>ONE<br>YARN<br>ME<br>0409 | 777-7<br>11/27<br>M - N<br>TYLER DF | 77-7798<br>7/1992<br>MALE<br>RIVE | Fir<br>S | st *<br>TEPHEN |        |       |         | MI                    | Suffix |       | Relations<br>Deduction<br>Start Date<br>End Date<br>Commen<br>COBRA R<br>COBRA S<br>COBRA E | nip<br>eason<br>art | C - CHIL<br>8001 - E<br>Stude<br>Hand<br>03/08/2<br>12/31/9 | D<br>CBS FAMI<br>ent<br>icapped<br>COrdered<br>001  10<br>1999  10<br>10<br>10<br>10<br>10<br>10<br>10<br>10<br>10<br>10 | ILY  Recertify Date Recertify Date | • |   | <b>1</b> | ~ |
| <b>«</b> <                                                                                                    |                                     |                                     | 1 of 1                            |          |                | > >    | •     |         |                       |        |       |                                                                                             |                     |                                                             |                                                                                                    |                                    |   |   |          |   |

3. When you complete the Name fields in the Dependent group, if that name matches a name in the Beneficiaries record, the program displays the Populate Duplicate Information message.

| Populate Duplicate Information                                                                                       |  |  |  |  |  |  |  |  |
|----------------------------------------------------------------------------------------------------|--|--|--|--|--|--|--|--|
| A record with a duplicate Dependent or Beneficiary name exists for this employee in the Dependents or Benefits file. |  |  |  |  |  |  |  |  |
| Would you like to copy applicable information from that record to this new entry?                                    |  |  |  |  |  |  |  |  |
| (It will be possible to edit the copied information.)                                                                |  |  |  |  |  |  |  |  |
| Yes No                                                                                                    |  |  |  |  |  |  |  |  |

- 4. Select Yes to complete the screen details using the duplicate information.
- 5. Complete the fields, as required, using the following table as a guide, and then click Accept to save the record. If you are adding a dependent for whom a beneficiary record exists, the program displays a Copy message, allowing you to copy the details from the existing record.

| Field    | Description                                                                                                    | Notes |
|----------|----------------------------------------------------------------------------------------------------|-------|
| Employee | Contains the employee number. The<br>employee number must exist in the<br>Employee Master program. When you<br>complete this box and press Tab, the<br>program completes the SSN and<br>Name boxes. |       |
| SSN      | Contains the employee Social Security<br>number. When you complete this box<br>and press Tab, the program completes<br>the Employee and Name boxes.                                                 |       |

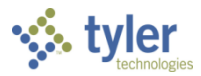

| Field                                   | Description                                                                                                    | Notes |
|-----------------------------------------|----------------------------------------------------------------------------------------------------|-------|
| Last Name<br>First Name<br>MI<br>Suffix | Ccontain the employee's full name and<br>suffix, as appropriate.<br>If you complete the Employee or SSN<br>box and press Tab, the program<br>completes these fields.                                                                                                    |       |
| Status                                  | Indicates the employee's current status.                                                                                                    |       |
| Dependent                               |                                                                                                    | ·     |
| Last<br>First<br>MI<br>Suffix           | Contain the full name and suffix (if applicable) of the employee's dependent.                                                                                                    |       |
| SSN                                     | Contains the Social Security number of the employee's dependent.                                                                                                    |       |
| Date of Birth                           | Contains the employee's dependent's date of birth.                                                                                                    |       |
| Gender                                  | Indicates the gender of the employee's<br>dependent.<br>Gender codes are maintained in the<br>Payroll Miscellaneous Codes program<br>for the code type GEND—Gender<br>Codes. Click the folder button to open<br>the Payroll Miscellaneous Codes<br>program to maintain codes.                                                                                                    |       |
| Dependent Addre                         | ess                                                                                                    | -     |
| Line 1 and 2                            | Contain the street and post office<br>details of the dependent's address.<br>Each line can contain up to 30<br>characters.                                                                                                    |       |
| City<br>State<br>Zip                    | Contain the dependent's city, state,<br>and ZIP Code address details.<br>The City box can contain up to 20<br>characters; the value of the State box<br>must be the two-character postal code<br>for the state; and the Zip box can<br>contain the five-digit ZIP Code or the<br>five-digit plus four code. If you use the<br>nine-digit code, insert a hyphen (-)<br>before the sections.<br><b>Tip:</b> In the Zip box, click the help<br>button to choose a ZIP Code <sup>™</sup> from a<br>list; the program automatically<br>completes the City, State and Zip<br>boxes. |       |
| Relationship                            | Indicates the dependent's relationship<br>to the employee. Relationship codes<br>are maintained in the Payroll<br>Miscellaneous Codes program for the                                                                                                    |       |

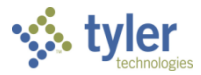

| Field              | Description                                                                                                    | Notes |
|--------------------|----------------------------------------------------------------------------------------------------|-------|
|                    | code type RELN— Relationship<br>Codes. Click the folder button to open<br>the Miscellaneous Codes program to<br>maintain codes.                                                                                                    |       |
| Deduction          | Indicates the deduction linked to this dependent (for example, direct deposit, life insurance, and so on).                                                                                                    |       |
| Student            | If selected, indicates that the<br>dependent is a student.<br>If you select this check box and<br>complete the Birth Date box, the<br>default value for the End Date box is<br>25 years after the birth date. For all<br>other cases, the default value for the<br>End Date is 12/31/9999. |       |
| Recertify Date     | Identifies the date on which the<br>dependent's student status requires<br>recertification.                                                                                                    |       |
| Handicapped        | If selected, indicates that the dependent is a person with disabilities.                                                                                                    |       |
| Recertify Date     | Identifies the date on which the<br>dependent's handicapped status<br>requires re-certification.                                                                                                    |       |
| Court Ordered      | If selected, indicates that the identified<br>dependent is a court-ordered<br>dependent. If an employee accesses<br>this record using Employee Self<br>Service, he or she cannot change the<br>value of this check box or delete the<br>dependent record.                                  |       |
| Start Date         | Contains the start date for dependency status.                                                                                                    |       |
| End Date           | Contains the end date for dependency<br>status.<br>If the Student check box is selected,<br>the default value for this date is 25<br>years after the date entered in the<br>Birth Date box. For all other cases, the<br>default value for the End Date is<br>12/31/9999.                   |       |
| Comment            | Contains any comments associated<br>with this record. You can enter up to<br>30 characters in this box.                                                                                                    |       |
| COBRA Reason       | Defines the reason for initiating COBRA.                                                                                                    |       |
| COBRA<br>Start/End | Define the range of dates for the COBRA participation.                                                                                                    |       |

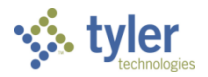

To add beneficiary records:

1. Click Beneficiaries.

| The        | The program displays a list of existing dependent records. |                    |                    |            |         |             |            |          |         |         |        |        |              |                   |        |           |     |   |
|------------|------------------------------------------------------------|--------------------|--------------------|------------|---------|-------------|------------|----------|---------|---------|--------|--------|--------------|-------------------|--------|-----------|-----|---|
| 1 (k)      | 🗴 Employee Beneficiaries 🔅 🔗 🔺                             |                    |                    |            |         |             |            |          |         |         |        |        |              |                   |        |           |     |   |
| File       | Edit                                                       | Tools              | Help               |            |         |             |            |          |         |         |        |        |              |                   |        |           |     |   |
| e<br>Back  | Accept                                                     | <b>O</b><br>Cancel | <b>Q</b><br>Search | +<br>Add   | Update  | X<br>Delete | Dutput     | Print    | Display | PDF     | Save   | Excel  | Word         |                   |        |           |     |   |
| Re         | cord Numb                                                  | er                 | Emp #   Prima      | ary Emp La | st Name | Pri         | mary Emp F | irst Nam | e       | Primary | Emp MI | Primar | y Emp Suffix | Beneficiary Name  | Gender | Relations | nip |   |
|            |                                                            | 1                  | 7777 LEVE          | SQUE       |         | KA          | THLEEN     |          |         | А       |        |        |              | LEVESQUE, STEPHEN | м      |           |     | ~ |
|            |                                                            |                    |                    |            |         |             |            |          |         |         |        |        |              |                   |        |           |     |   |
|            |                                                            |                    |                    |            |         |             |            |          |         |         |        |        |              |                   |        |           |     | ~ |
| <          |                                                            |                    |                    |            |         |             |            |          |         |         |        |        |              |                   |        |           | >   |   |
|            |                                                            |                    |                    |            |         |             |            |          |         |         |        |        |              |                   |        |           |     |   |
| Search / F | jearch / Filter Record                                     |                    |                    |            |         |             |            |          |         |         |        |        |              |                   |        |           |     |   |
| Q, T       | 7 🛞                                                        |                    |                    |            |         | •           |            | -        | Go 📢    | •       |        | 1 of 1 |              |                   |        |           |     |   |

2. Double-click an existing record to modify it or click Add to add a new or additional contact. The program displays the Pending Employee Beneficiaries screen.

| YN E             | mploy              | ee Ber | eficiari   | es - Mu  | unis        |        |       |         |     |      |          |      |            |                                                                                                    |             |          |            |        |            |          | •        | 0 |          |
|------------------|--------------------|--------|------------|----------|-------------|--------|-------|---------|-----|------|----------|------|------------|----------------------------------------------------------------------------------------------------|-------------|----------|------------|--------|------------|----------|----------|---|----------|
| <b>€</b><br>Back | <b>Q</b><br>Search | Browse | Add        | Update   | ×<br>Delete | Dutput | Print | Display | PDF | Save | Excel    | Word | ⊠<br>Email | Contraction Contraction Contractica Contractica Contra | 1<br>Import |          |            |        |            |          |          |   |          |
| Employee         | *                  | SSN    |            | Last N   | lame        |        |       |         |     |      | First Na | ame  |            |                                                                                                    |             |          |            | MI     | Suffix     |          | Status   |   | ^        |
|                  | 7777 .             | 777-   | 77-7778    | LEVE     | SQUE        |        |       |         |     |      | KATH     | LEEN |            |                                                                                                    |             |          |            | А      |            |          | ACTIVE   |   |          |
| Beneficiar       | у                  |        |            |          |             |        |       |         |     |      |          |      | alationsh  | in                                                                                                    | C CHILE     | <b>`</b> |            |        |            |          | <u>1</u> |   |          |
| Туре             |                    |        |            |          |             |        |       |         | • 🗟 |      |          | r    | celationsn | lip                                                                                                    | C - CHILL   |          |            |        | CE CAL     | •        | -        |   |          |
| Trust/Org        | anization          |        |            |          |             |        |       |         |     |      |          | C    | senent     |                                                                                                    | 0015 - PR   | UDENTIA  | L LIFE IN: | SUKAIN | LE-SAL     |          |          |   |          |
| Last Name        | 2                  |        | LEVESQUE   |          |             |        |       |         |     |      |          | 0    | Designatio | on                                                                                                    | Priman      | ý<br>    |            |        |            |          |          |   |          |
| First Nam        | e                  |        | STEPHEN    |          |             |        |       |         |     |      |          |      |            |                                                                                                    | Contin      | gent     |            |        |            |          |          |   |          |
| MI               |                    |        |            |          |             |        |       |         |     |      |          |      | ercent *   |                                                                                                    | 100         | A        | <b>9</b>   |        | 12/21/0000 | <b>A</b> |          |   |          |
| Suffix           |                    |        |            |          |             |        |       |         |     |      |          | -    | -mective   |                                                                                                    |             | E        | = to       |        | 12/31/9995 | ,        |          |   |          |
|                  |                    |        |            |          |             |        |       |         |     |      |          | C    | Lomment    |                                                                                                    |             |          |            |        |            |          |          |   |          |
| Tax Id           |                    |        |            |          |             |        |       |         |     |      |          |      |            |                                                                                                    |             |          |            |        |            |          |          |   |          |
| SSN              |                    | 7      | 77-77-7798 |          |             |        |       |         |     |      |          |      |            |                                                                                                    |             |          |            |        |            |          |          |   |          |
| Date of Bi       | rth                | 1      | 1/27/1992  | <b>#</b> |             |        |       |         |     |      |          |      |            |                                                                                                    |             |          |            |        |            |          |          |   |          |
| Gender           |                    | N      | - MALE     | •        | · 🖻         |        |       |         |     |      |          |      |            |                                                                                                    |             |          |            |        |            |          |          |   |          |
| Addross          |                    |        |            |          |             |        |       |         |     |      |          |      |            |                                                                                                    |             |          |            |        |            |          |          |   |          |
| Auuress          |                    | ONE    |            | r        |             |        |       |         |     |      |          |      |            |                                                                                                    |             |          |            |        |            |          |          |   |          |
| Line 7           |                    | ONE    | ITLER DRIV | C        |             |        |       |         |     |      |          |      |            |                                                                                                    |             |          |            |        |            |          |          |   |          |
| City             |                    | VADA   |            |          |             |        |       |         |     |      |          |      |            |                                                                                                    |             |          |            |        |            |          |          |   |          |
| State            |                    | ME     | 100111     |          |             |        |       |         |     |      |          |      |            |                                                                                                    |             |          |            |        |            |          |          |   |          |
| Zin              |                    | 0409   | 5          |          |             |        |       |         |     |      |          |      |            |                                                                                                    |             |          |            |        |            |          |          |   | ~        |
| <                |                    | 0409   |            |          |             |        |       |         |     |      |          |      |            |                                                                                                    |             |          |            |        |            |          |          |   | <u>,</u> |
|                  |                    |        |            |          |             |        |       |         |     |      |          |      |            |                                                                                                    |             |          |            |        |            |          |          |   |          |
| « <              |                    |        | 1 of 1     |          |             | >      | *     |         |     |      |          |      |            |                                                                                                    |             |          |            |        |            |          |          |   |          |

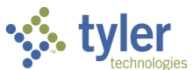

3. When you complete the Name fields in the Beneficiary pane, if that name matches a name in the Dependents record, the program displays the Populate Duplicate Information message.

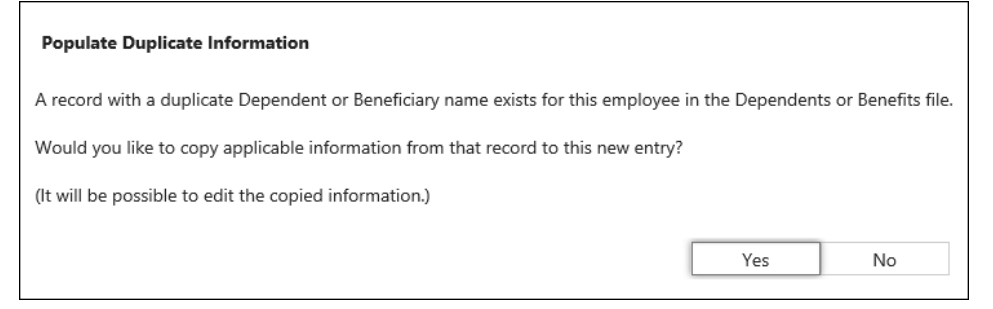

- 4. Select Yes to complete the screen details using the duplicate information.
- 5. Complete the fields, as required, using the following table as a guide, and then click Accept to save the record. If you are adding a beneficiary for whom a dependent record exists, the program displays a Copy message, allowing you to copy the details from the existing record.

| Field                                   | Description                                                                                                    | Notes |
|-----------------------------------------|----------------------------------------------------------------------------------------------------|-------|
| Employee                                | Contains the employee number. The<br>employee number must exist in the<br>Employee Master program. When you<br>complete this box and press Tab, the<br>program completes the SSN and Name<br>boxes.                                                                                                    |       |
| SSN                                     | Contains the employee Social Security<br>number. When you complete this box and<br>press Tab, the program completes the<br>Employee and Name boxes.                                                                                                    |       |
| Last Name<br>First Name<br>MI<br>Suffix | Contain the employee's full name and<br>suffix, as appropriate.<br>If you complete the Employee or SSN box<br>and press Tab, the program completes<br>these fields.                                                                                                    |       |
| Status                                  | Indicates the employee's current status.                                                                                                    |       |
| Beneficiary                             |                                                                                                    |       |
| Туре                                    | Determines if the beneficiary is a person<br>or an entity. If the beneficiary is defined as<br>a person, the Tax ID and<br>Trust/Organization fields are not<br>accessible. If the beneficiary is defined as<br>a non-person entity, then SSN, Gender,<br>and Date of Birth fields are not accessible.<br>Beneficiary type codes (BFCY) must exist<br>in the Payroll Miscellaneous Codes<br>program. Click the folder button to<br>view/maintain codes. |       |
| Trust/Organizati<br>on                  | Contains the beneficiary's organization or<br>trust, if the beneficiary type is defined as a<br>non-person entity.                                                                                                    |       |
| Last Maine                              | Contain the Deficitionally Stast Halle, IllSt                                                                                                    |       |

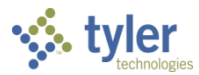

| Field         | Description                                    | Notes |
|---------------|------------------------------------------------|-------|
| First Name    | name, middle initial, and suffix (if           |       |
| MI            | applicable).                                   |       |
| Suffix        | You can enter up to 20 characters for the      |       |
|               | first name and up to 15 characters for the     |       |
|               | If the beneficiary is a trust or organization  |       |
|               | use these fields to identify a contact         |       |
|               | person.                                        |       |
| Tax ID        | Contains the organization's tax                |       |
|               | identification number, if the beneficiary      |       |
|               | type is defined as a non-person entity.        |       |
| SSN           | Contains the beneficiary's Social Security     |       |
| Doto of Pirth | Number.                                        |       |
| Gondor        | Indicates the beneficiary's condor             |       |
| Gender        | Gender codes (GEND) must exist in the          |       |
|               | Payroll Miscellaneous Codes program.           |       |
|               | Click the folder button to view or maintain    |       |
|               | codes.                                         |       |
| Address       | r                                              |       |
| Line 1 and 2  | Contain the street or post office box          |       |
|               | address for the beneficiary.                   |       |
|               | on each line                                   |       |
| City          | Contains the city where the beneficiary        |       |
| Ony           | resides.                                       |       |
|               | You can enter up to 20 characters of text.     |       |
| State         | Contains the two-character postal code for     |       |
|               | the state where the beneficiary resides.       |       |
| Zip           | Contains the ZIP Code for the                  |       |
|               | beneficiary's address.                         |       |
|               | or the ZIP+4 code.                             |       |
|               |                                                |       |
| Relationship  | Identifies the relationship of the beneficiary |       |
|               | to the employee.                               |       |
|               | Relationship codes (RELN) must exist in        |       |
|               | the Payroll Miscellaneous Codes program.       |       |
|               | Click the folder button to view/maintain       |       |
| Benefit       | Identifies the salary deduction that is        |       |
| Denent        | associated with this benefit (for example.     |       |
|               | life insurance or savings bonds).              |       |
| Designation   | Identifies whether the beneficiary is the      |       |
|               | primary beneficiary or a contingent            |       |
|               | beneficiary.                                   |       |
| Percent       | Indicates the percentage of the benefit        |       |
|               | amount applies to this beneficiary. This is    |       |

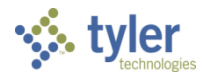

| Field     | Description                                                                                                    | Notes |
|-----------|----------------------------------------------------------------------------------------------------|-------|
|           | a required value.                                                                                                    |       |
| Effective | Identify the range of dates for which the<br>beneficiary record is effective. You can<br>leave the To date blank for benefits that do<br>not have a defined end. |       |
| Comment   | Contains any comments applicable to the record.                                                                                                    |       |

### **Employee Pay**

To enter job/salary records for an employee:

- 1. Select Employee Pay option from the Detail menu. The program displays the Pending Employee Job/Salary program.
- 2. Click Add to complete the fields with the pending employee details.

| Yending Employee Job/Salary - Munis                                                                                      |                        |                           |                               | ¢ 0 4                                                      |
|----------------------------------------------------------------------------------------------------|------------------------|---------------------------|-------------------------------|------------------------------------------------------------|
| <ul> <li>← Q III</li> <li>← Back</li> <li>Search Browse</li> <li>← Update</li> <li>← Update</li> <li>← Output</li> </ul> | Print Display PDF Save | Excel Word Email Schedule | Attach Text Recaic Reset Pays | Mid-Year Reset View History Single Emp Increase GL Acct Fi |
| Employee Identification                                                                                                  |                        |                           |                               |                                                            |
| Employee * SSN Last Name                                                                                                 | First Name             | MI Suffix                 | Status                        |                                                            |
|                                                                                                    |                        |                           | •                             |                                                            |
| MAIN CYCLES/OTHER NEXT CHANGE CIVIL SERVICE                                                                              |                        |                           |                               |                                                            |
| Job Class * Primary Job                                                                                                  |                        |                           |                               | Calc Code Hours/Day                                        |
| Summary Job Class                                                                                                    |                        |                           |                               | Num Pays * Hours/Year                                      |
| Pay Type *                                                                                                    |                        |                           |                               | Days/Year * Days/Period                                    |
| Work Start/End *                                                                                                    | <b>m</b>               |                           |                               | Sched Hours * Factor                                       |
| Position                                                                                                    |                        |                           |                               | Pay Basis Remain                                           |
| Location *                                                                                                    | -                      |                           |                               | Off-Step/Frozen                                            |
| Group/BU *                                                                                                    | •                      |                           |                               | Pay Status                                                 |
| Status                                                                                                    | •                      |                           |                               | Pay Amounts                                                |
| Risk Code                                                                                                    |                        |                           |                               | FTF % *                                                    |
| Pay Freq *                                                                                                    |                        |                           |                               | Hourly Rate                                                |
| Ford Date -                                                                                                    |                        |                           |                               | Daily Rate                                                 |
| Project China                                                                                                    |                        |                           |                               | Period Pay                                                 |
| Allocation                                                                                                    |                        |                           |                               | Annual Pay                                                 |
|                                                                                                    |                        |                           |                               | Remaining                                                  |
| Object                                                                                                    |                        |                           |                               | Reference                                                  |
| Project                                                                                                    |                        |                           |                               |                                                            |
|                                                                                                    |                        |                           |                               | Mid-Cycle Amounts                                          |
| Eff Date                                                                                                    |                        |                           |                               | Effective Date Hourly Rate Daily F                         |
| Grade                                                                                                    |                        |                           |                               |                                                            |
| Step                                                                                                    |                        |                           |                               |                                                            |
|                                                                                                    |                        |                           |                               | -                                                          |
|                                                                                                    |                        |                           |                               | < c                                                        |
| Allocation Detail                                                                                                    |                        |                           |                               |                                                            |
| Position PA Type Project String                                                                                          | Org Object             | Project Loc               | Position FTE Amount           | Hours Percent FTE1 FTE2                                    |
|                                                                                                    |                        |                           |                               |                                                            |
|                                                                                                    |                        |                           |                               |                                                            |
|                                                                                                    |                        |                           |                               |                                                            |
|                                                                                                    |                        |                           |                               |                                                            |
|                                                                                                    |                        |                           |                               |                                                            |
| <                                                                                                    |                        |                           |                               |                                                            |
|                                                                                                    |                        |                           |                               |                                                            |
|                                                                                                    |                        |                           |                               | 3                                                          |

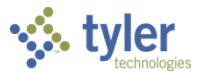

- 3. Press Tab to move through the remaining fields, updating them as required. The program completes many of the fields according to the job class and pay types entered.
- 4. When the fields are complete, click Accept to save the record.

| Field              | Description                                               | Notes |
|--------------------|-----------------------------------------------------------|-------|
| Employee           | Contains the employee number. The number must exist       |       |
|                    | in the Employee Master program.                           |       |
|                    | When you are adding a bond record and you complete        |       |
|                    | this box, press Tab and the program completes the         |       |
|                    | remaining employee detail fields from the employee        |       |
|                    | haster record. When you click Search and complete this    |       |
|                    | remaining employee detail fields from the employee        |       |
|                    | master record                                             |       |
| SSN                | Contains the Social Security number for the employee      |       |
|                    | for which you are entering history. When you click        |       |
|                    | Search and complete this box, press Enter and the         |       |
|                    | program completes the Employee and Names boxes.           |       |
| Last Name          | Contain the employee's last name, first name, and         |       |
| First Name         | middle initial. The program completes these boxes when    |       |
| MI                 | you enter a Social Security or employee number during     |       |
| 0 ("               | the Search or Add process.                                |       |
| Suffix             | Any suffix (for example, Jr. or II) that is part of the   |       |
| Ctatua             | employee name.                                            |       |
| Status<br>Main Tab | Identifies the employee's current employment status.      |       |
|                    | Employee's job class and . For an amployee with           |       |
|                    | multiple ich classes, you pood to create a record for     |       |
|                    | and When you add a new job class for an employee          |       |
|                    | the information from the Job Class Master program         |       |
|                    | completes this value, but you can change it               |       |
|                    | Notes:                                                    |       |
|                    | For base pay types only, a change confirmation screen     |       |
|                    | opens when you make changes that no longer match the      |       |
|                    | Position Control record.                                  |       |
|                    | Click the folder button to override the Sub Table for the |       |
|                    | active job class; this is applicable for substitutes who  |       |
|                    | require rates other than the default value. When you      |       |
|                    | click the folder button, the program displays the Assign  |       |
|                    | Substitute Pay screen, where you can assign a different   |       |
|                    | substitute table.                                         |       |
| Summary Job        | Provides the summary job class code, if applicable.       |       |
| Class              | Summary class codes are assigned to job class codes in    |       |
| <b>D</b>           | Job Class Master.                                         |       |
| Position           | Employee's position code.                                 |       |
|                    | Position Control chock box is calested in Dereasted       |       |
|                    | Softings                                                  |       |
|                    | Notos                                                     |       |
|                    |                                                           |       |

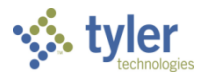

| Field              | Description                                                                                                    | Notes |
|--------------------|----------------------------------------------------------------------------------------------------|-------|
|                    | When you add or update a record, the Max # Employees<br>box in Position Control is checked against the number of<br>employees that already have this position. If your<br>organization is up to the maximum number, the program<br>displays a warning message.<br>If a substance testing pool is defined for a position in                                                                                                    |       |
|                    | Position Control, when you add a base pay type, the<br>employee is automatically assigned to the pool.<br>If training requirements are defined for a position in<br>Position Control, when you assign an employee to that<br>position, Employee Training is checked to see if the<br>employee has a record matching the defined<br>requirements. If not, a warning message appears.<br>When you change the value of this box, the program<br>updates the value of related fields with values from the<br>Portage and the program                                                                                                    |       |
| Рау Туре           | Earnings pay type code. Employees have a base pay<br>type and may have other pay records contributing to<br>their salary. The base pay type is created automatically<br>when you enter the employee under a new job;<br>additional compensation pay types are added manually.<br>Notes:<br>If you attempt to add more than one base pay type code<br>per job class for an employee, you are warned that<br>adding another base pay record is not recommended.<br>You can, however, continue.<br>If you update a pay, the program creates an audit<br>record.                                                                                                    |       |
| Work Start/End     | Define the work range for the employee for the defined<br>job class and pay type. These fields are only accessible<br>on base pay records and must be completed when you<br>use position control. The program uses these dates<br>when calculating whether there is enough FTE available<br>within the specified position. Base pays for other<br>employees with a work start/end date range that<br>overlaps (that is, starts prior to entered end date or ends<br>prior to entered start date) is counted as FTE<br>unavailable. Other employee's base pays that do not<br>overlap will not be counted as taken/filled and are seen<br>as available by the program. |       |
| Position Start/End | Define the date range during which the the employee is working at the position.                                                                                                    |       |
| Location           | Identifies the employee's primary location from<br>Employee Master.<br>Note: For base pay types only, a change confirmation<br>screen opens when you make changes that no longer<br>match the Position Control record.                                                                                                    |       |
| Group/BU           | Indicates the group or bargaining unit to which to<br>employee is assigned. This is completed from Employee<br>Master.                                                                                                    |       |

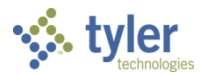

| Field          | Description                                                | Notes |
|----------------|------------------------------------------------------------|-------|
|                | Note: For base pay types only, a change confirmation       |       |
|                | screen opens when you make changes that no longer          |       |
|                | match the Position Control record.                         |       |
| Status         | Identifies the employee's current employment status.       |       |
| Risk Code      | Associated with position. You can change the default       |       |
|                | value. If you override the code, you can reset it by       |       |
|                | selecting the blank option. The default risk code from     |       |
|                | Job Class Code, if any, will then be used the next time.   |       |
| Pay Freq       | Indicates the employee's pay frequency from Job Class      |       |
|                | Master or Salary Tables.                                   |       |
| Start/End Date | Contain the employee's start and end dates. The default    |       |
|                | value for the start date is the current date; the default  |       |
|                | value for the end date is 12/31/9999. The payroll          |       |
|                | generation process uses these dates to determine if pay    |       |
|                | should be generated. The pay is included in the payroll    |       |
|                | generate if the start and end dates on the pay record fall |       |
|                | within the start and end dates of the payroll warrant. For |       |
|                | an ongoing pay type, leave the default date ranges. For    |       |
|                | a lump sum additional compensation pay record, such        |       |
|                | as coaching pay, enter the specific date it is paid (the   |       |
|                | start and end date would be the same).                     |       |
| Project String | Identifies the project string associated with the pay. The |       |
|                | program displays the description when you enter a          |       |
|                | Value.                                                     |       |
|                | Munic Project Accounting                                   |       |
| Allocation     | Contains the employee's ellegation and if this position    |       |
| Allocation     | is split to multiple general ledger accounts on a          |       |
|                | nercentage basis. Click the folder button to open Payroll  |       |
|                | Allocations, where you can view/maintain the codes         |       |
|                | Notes:                                                     |       |
|                | Undating the code affects all pay records using that       |       |
|                | allocation code.                                           |       |
|                | For base pay types only a change confirmation screen       |       |
|                | opens when you make changes that no longer match the       |       |
|                | Position Control record.                                   |       |
| Org            | Identify the general ledger expense account to which all   |       |
| Object         | employee earnings for the corresponding pay type is        |       |
| Project        | charged. The program completes the account from the        |       |
|                | Employee Master program. The object code comes from        |       |
|                | the Pay Master program. For base pay types only, a         |       |
|                | change confirmation screen opens when you make             |       |
|                | changes that no longer match the Position Control          |       |
|                | record.                                                    |       |
|                | The program completes the default value for partial        |       |
|                | general ledger accounts with the account information       |       |
|                | defined in the employee's master record.                   |       |
| Eff Date       | Effective date for the employee's salary level. The        |       |
|                | current date is the default value, but you can change it.  |       |

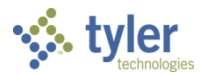

| Field                | Description                                                | Notes                  |
|----------------------|------------------------------------------------------------|------------------------|
|                      | The Mass Contract program uses the effective date as       |                        |
|                      | the date an increase is applied. If mid-cycle raise        |                        |
|                      | functionality is active, the program prorates an increase  |                        |
|                      | according to the value of the effective date, and the      |                        |
|                      | payroll begin and end dates.                               |                        |
|                      | Note: If salary tables are in use, this date is used to    |                        |
|                      | retrieve the proper grade/step record. It also notes when  |                        |
|                      | the salary level was last changed (for example, their last |                        |
|                      | step or merit raise).                                      |                        |
| Grade                | Contains the minimum grade when the employee's             |                        |
|                      | salary comes from Salary Tables.                           |                        |
| Step                 | The employee's step within the grade.                      |                        |
|                      | Note: The help options that display are not specific to    |                        |
|                      | the job class on the job/pay record. This means that all   |                        |
|                      | steps for that grade/step combination display for this     |                        |
|                      | field. If you choose a step outside the job class          |                        |
|                      | restriction, you are given a warning.                      |                        |
| Calc Code            | Identifies the salary calculation code. This comes from    |                        |
|                      | one of the following programs: Job Class Master, Salary    |                        |
|                      | Tables, or Pay Master.                                     |                        |
| Num Pays             | Employee's number of pay periods.                          |                        |
| Days/Year            | Employee's number of work days per year.                   |                        |
|                      | When you add a new pay record with a calc code 33 and      |                        |
|                      | there is a calendar associated with the job class or the   |                        |
|                      | position, the program updates the value of this box        |                        |
|                      | based upon the remaining days of the calendar for the      |                        |
|                      | current fiscal year according to the defined start date.   |                        |
| Sched Hours          | Employee's number of scheduled hours per pay period.       |                        |
| Pay Basis            | Specifies pay basis/scale for this employee pay type.      |                        |
| Compa-ratio          | Provides the compa-ratio for the salary. This field is     |                        |
| Comparado            | available when the Display Compa-ratio field in Payroll    |                        |
|                      | Control Settings is set to Y-Yes. The Compa Ratio field    |                        |
|                      | is a searchable field and is included in Excel exports     |                        |
|                      | created from Employee Job/Salary or Employee Inquiry.      |                        |
| Pav Amounts          |                                                            | I                      |
| For Calc Code 73-A   | Advanced Stipends, these values are display only and are o | calculated dynamically |
| according to the em  | ployee's base salary and any active stipend codes that ha  | ve start and end dates |
| outside of the curre | nt date.                                                   |                        |
| FTE%                 | Contains the employee's full-time equivalent (FTE)         |                        |
|                      | percentage.                                                |                        |
| Hourly Rate          | Contains the employee's hourly pay rate.                   |                        |
| Daily Rate           | Contains the employee's daily pay rate.                    |                        |
| Period Pav           | Contains the employee's pay for a period.                  |                        |
| Annual Pav           | Employee's annual salary.                                  |                        |
| Remaining            | Employee's remaining salary.                               |                        |
| Reference            | Reference salary for the employee.                         |                        |
|                      |                                                            | 1                      |

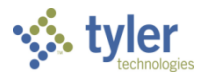

| Field                                                                                                    | Description                                                                                                    | Notes |
|----------------------------------------------------------------------------------------------------|----------------------------------------------------------------------------------------------------|-------|
| Hours/Day                                                                                                    | Number of hours per day for this employee pay type.                                                                                                    |       |
| Hours/Year                                                                                                    | Indicates the employee's scheduled number of hours per<br>year.<br>When you add a record, the default value is blank. Once<br>you enter a number, the program retains it until you<br>update it.<br>This box accepts values from 0.00 to 9999.99.                                                                                                    |       |
| Days/Period                                                                                                    | Contains the employee's days per period.                                                                                                    |       |
| Factor                                                                                                    | Identifies the pay factor for this pay type. This is used for<br>overtime pay types to instruct the system to use a factor<br>(for example, 1.5 times the base pay rate) for the<br>overtime rate. This is useful because overtime pay can<br>be linked to the base pay rate; when the base rate<br>changes, overtime is automatically updated. The factor<br>can also be used with advanced stipends (calc code 73);<br>in this case, this box displays the calculated stipend<br>factor. If the calculated stipend factor is greater than the<br>factor defined in Pay Master, the value from Pay Master<br>is used. |       |
| Remain                                                                                                    | Employee's number of remaining pay periods for the fiscal year. You can enter values with up to three digits to the right of the decimal point (for example, 0.000).                                                                                                    |       |
| Pay Status                                                                                                    | Indicates the pay status for this pay type record. Options are A-Active, I-Inactive, L-On Leave, and M-Moving Out.                                                                                                    |       |
| Off-Step/Frozen                                                                                                    | Identifies off-step or frozen pay attributes, if applicable.                                                                                                    |       |
| <b>Mid-Cycle Amounts</b><br>This group displays when the Mid-Cycle Raises setting is enabled in the Payroll Control Settings<br>program. These values are updated whenever employee pay rates are modified; to manually update<br>these fields, select the Mid-Cycle Amounts option on the toolbar. |                                                                                                    |       |
| Effective Date<br>Hourly Rate<br>Daily Rate<br>Period Pay<br>Allocation Detail                                                                                                    | Define the date of the mid-cycle increase, along with the previous hour, daily, or period rate for the employee's pay.                                                                                                    |       |

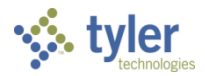

| Field            | Description                                                                                                    | Notes |
|------------------|----------------------------------------------------------------------------------------------------|-------|
|                  | Provide all the allocation details for the selected record.<br>When the Apply Pay Type Overrides check box is<br>selected in Payroll Allocations, the defined values for the<br>Default Org and Default Object fields in Pay Master<br>override the org and object codes on all general ledger<br>accounts displayed in this table.<br>The Allocation Detail displays the general ledger<br>accounts with the general ledger account segments<br>blended from the allocation code and the Pay Master<br>record. The Payroll Control Settings program determines<br>the default value for the pay type override, and identifies<br>who has access to the Pay Type Override check box in<br>the Payroll Allocations program. |       |
| Cycles/Other Tab |                                                                                                    |       |
| Pending Position | Employee's pending position code. If a position is<br>flagged in Position Control as pending, the output from<br>Position Control uses this position instead of the value in<br>the Position box on the Main tab. If this field is not<br>defined and the position is pending, the report displays<br>Pending Vacant.                                                                                                    |       |
| Employee Type    | Indicates the employee type, which is a general<br>classification used primarily by schools. Employee type<br>codes (EMPT) must exist in Miscellaneous Codes. You<br>can change a default value. Click the folder button to<br>open Miscellaneous Codes, where you can<br>view/maintain codes.<br>This list is used for GA CPI Reporting only.                                                                                                    |       |
| Contract         | Identifies the employee's contractual status. Contract<br>description codes (CONT) must exist in Miscellaneous<br>Codes. Click the folder button to open Miscellaneous<br>Codes, where you can view/maintain the codes.                                                                                                    |       |
| Grade Level      | Specific grade level the employee teaches. Grade level codes (GRAD) must exist in Miscellaneous Codes. Click the folder button to open Miscellaneous Codes, where you can view/maintain the codes.                                                                                                    |       |
| Months           | Employee's number of months worked if not 12.                                                                                                    |       |
| Civil Service    | Identifies the employee's civil service status.                                                                                                    |       |
| Subject Matter   | Indicates the employee's subject matter code. Subject<br>matter codes (SUBJ) must exist in Miscellaneous Codes.<br>Click the folder button to open Miscellaneous Codes,<br>where you can view/maintain the codes.                                                                                                    |       |
| Calendar         | Identifies the employee's calendar from the Calendars<br>program. This is necessary only on the base pay record.<br>If the Add to Base check box is selected on this tab, the<br>default value for this list is completed from the Personnel<br>Position Control or Job Class Master programs.<br>Notes:                                                                                                    |       |

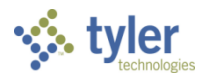

| Field          | Description                                                                                                    | Notes |
|----------------|----------------------------------------------------------------------------------------------------|-------|
|                | • Entering a calendar on a job/salary record with calculation code 11, 32, 33, or 70 triggers the program to make a mid-year salary calculation. The program looks up the calendar to get the number of days remaining for the start date for the pay and compares that number to the annual days on the calendar. If the remaining days for the start date are less than the total annual days, a mid-year calculation is made. The daily rate is multiplied by the number of remaining days from the calendar to get a new annual salary. This is divided by the number of remaining pays to calculate the new period pay.                                                                                                    |       |
|                | <ul> <li>The program displays a Use Mid-Year dialog box, which allows you to adjust pays, adjust check, promote, or cancel. Select Adjust Pay to recalculate pay rates based on the number of days remaining in the calendar; select Adjust Check to calculate pay rates based on the number of days remaining in the calendar and adjust the difference in pay from the first paycheck; select Promotion to adjust pay due to a job promotion, or select Cancel to omit calculations and use the day per year from the Employee Job/Salary record to calculate hourly, daily, and period amounts. If you select Promotion, the program displays the Employee Job/Salary Mid-Year Promote screen.</li> <li>If you update the value of the Calendar list for a base-pay salary record, the program displays the Sync Calendar dialog box. Use this box to reset other salary records for the same user, with the same job class, and the same calendar as the base-pay record.</li> <li>For the consecutive pay process for substitutes, you can select a calendar that takes precedence over any calendar defined in Job Class Master and the Substitute Pay process</li> </ul> |       |
| Work Schedule  | Employee's work schedule from Master Work Schedule.<br>This applies to base pay records only. Click the folder<br>button to open the Master Work Schedule program to<br>add or update work schedule details.                                                                                                    |       |
| Employee Group | Contains the employee group number, if applicable.                                                                                                    |       |
| Encumbered     | Determines if this employee pay record is encumbered,<br>and, if so, how.<br>Options are Yes, No, and Pay Periods Only. If you select<br>the Pay Periods Only method, the Employee Update<br>payroll process updates only pay periods and the Update<br>Remaining Salaries process does not update the<br>remaining salary.                                                                                                    |       |

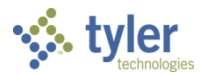

| Field            | Description                                                   | Notes |
|------------------|---------------------------------------------------------------|-------|
| OT Table         | Indicates a specific overtime table code to include on the    |       |
|                  | employee's record.                                            |       |
|                  | Codes are created and maintained in Overtime Tables;          |       |
|                  | click the folder button to open the Overtime Tables           |       |
|                  | program.                                                      |       |
| Split FLSA Start | Defines a start time for FLSA that begins at a specific       |       |
|                  | ume within the day. Enter time in the military format (for    |       |
| Sub Table        | Indicates the table for substitute employees. From this       |       |
|                  | list you can select only consecutive workday sub tables       |       |
| Escrow           | Indicates the employee specific escrow table                  |       |
| Escrow Balance   | Displays the employee's current escrow balance                |       |
|                  | associated with the current active pay. This is a display-    |       |
|                  | only value.                                                   |       |
|                  | If you attempt to delete a pay with a remaining escrow        |       |
|                  | balance, the program displays a warning message.              |       |
| Schedule         | Assigned the selected schedule to the base pay record         |       |
|                  | for the employee. If there is a default schedule assigned     |       |
|                  | to the job class or position, the program completes this      |       |
|                  | list with that value, but you can change it.                  |       |
| leam             | Assigns the entered team number to the base pay record        |       |
|                  | for the employee. If there is a default team assigned to      |       |
|                  | with that value, but you can change it                        |       |
| Ext Employment   | Provides the extended employment number if                    |       |
|                  | applicable. If your organization does not use extended        |       |
|                  | employment functionality, this field does not display.        |       |
| Balloon          | If selected, indicates that this a balloon pay type for this  |       |
|                  | employee.                                                     |       |
| Base Pay         | If selected, indicates that this is a base pay record. The    |       |
| -                | default value comes from the pay type.                        |       |
| Add to Base      | If selected, indicates that this record should be added to    |       |
|                  | the base pay. The default value comes from the                |       |
|                  | calculation code for the pay type.                            |       |
| Recur Pay        | If selected, indicates that this is a recurring pay record is |       |
|                  | automatically created when you enter a record.                |       |
|                  | Note: Changes made to recurring pay records do not            |       |
|                  | affect Employee, Job/Salary records: however, if you          |       |
|                  | delete a recurring pay record, the Employee Job/Salary        |       |
|                  | record is also deleted.                                       |       |
| Pay Cycles       | Indicate the pay cycles in which the employee is eligible     |       |
|                  | to receive the pay type. This indicates that pay is           |       |
|                  | calculated for that pay cycle. The default pay cycles are     |       |
|                  | selected from the pay type when adding an employee.           |       |
| Work Days        | Indicate the days of the week that the employee works.        |       |
|                  | These check box values are display only; they relate to       |       |
|                  | the Employee Work Locations program, which you can            |       |
|                  | open by clicking the Work Locations option.                   |       |
| Next Change Tab  |                                                               |       |

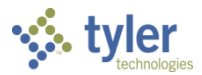

| Field             | Description                                                                                               | Notes |
|-------------------|----------------------------------------------------------------------------------------------------|-------|
| Effective Date    | Effective date of the employee's next increase.                                                           |       |
| Grade             | Minimum grade when the employee's salary comes from                                                       |       |
| 01.01             | Salary Tables.                                                                                            |       |
| Step              | Employee's next position step.                                                                            |       |
| Number of Pays    | Employee's next number of pay periods.                                                                    |       |
| Days/Year         | Employee's next work days per year.                                                                       |       |
| Scheduled Hours   | Employee's next scheduled hours.                                                                          |       |
| FIE%              | Full-time equivalency (FIE) factor percentage. If two employees work part-time in one position, then each |       |
|                   | fulfills 50% (0.50) of the FTE.                                                                           |       |
| Hourly Rate       | Employee's next hourly pay rate.                                                                          |       |
| Daily Rate        | Employee's next daily pay rate.                                                                           |       |
| Period Pay        | Employee's next period salary.                                                                            |       |
| Annual Pay        | Employee's next annual salary.                                                                            |       |
| Civil Service Tab |                                                                                                    |       |
| Civil Service     | Indicates the employee's civil service code from Job                                                      |       |
|                   | Class Master. Civil service category codes (CIVI) must                                                    |       |
|                   | exist in Miscellaneous Codes. You can change the                                                          |       |
|                   | default value. Click the folder button to open                                                            |       |
|                   | Miscellaneous Codes, where you can view/maintain the                                                      |       |
|                   | codes.                                                                                                    |       |
| Retirement Num    | Contains the employee's retirement number.                                                                |       |
| Classification    | Identifies the employee's civil service classification. Civil                                             |       |
|                   | service classification codes (CIVC) must exist in                                                         |       |
|                   | Miscellaneous Codes. You can change a default value.                                                      |       |
|                   | Click the folder button to open Miscellaneous Codes,                                                      |       |
|                   | where you can view/maintain the codes.                                                                    |       |
| Status            | Identifies the employee's civil service classification                                                    |       |
|                   | status. Civil service classification status codes (CVCS)                                                  |       |
|                   | must exist in Miscellaneous Codes. You can change a                                                       |       |
|                   | default value. Click the folder button to open                                                            |       |
|                   | iniscellaneous Codes, where you can view/maintain the                                                     |       |
| Start Data        | Contains the start data for the algosification/status                                                     |       |
| Start Date        | combination.                                                                                              |       |
| Scheduled Hours   | Indicates the employee's scheduled number of hours per                                                    |       |
|                   | pay period.                                                                                               |       |
|                   | When you add a record, the default value is blank. Once                                                   |       |
|                   | you enter a number, the program retains it until you                                                      |       |
|                   | update it.                                                                                                |       |
| Probation End     | Contains the probation end date for the                                                                   |       |
|                   | classification/status combination, if applicable.                                                         |       |
| Hours/Day         | Indicates the employee's scheduled number of hours per                                                    |       |
|                   | way.<br>When you add a record, the default value is blank. Once                                           |       |
|                   | you enter a number, the program retains it until you                                                      |       |
|                   | update it.                                                                                                |       |
| Expiration Date   | Contains the expiration date for the classification/status                                                |       |
|                   | combination.                                                                                              |       |

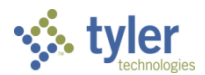

| Field          | Description                                                                                                    | Notes |
|----------------|----------------------------------------------------------------------------------------------------|-------|
| Hours/Year     | Indicates the employee's scheduled number of hours per year.                                                                                                    |       |
|                | When you add a record, the default value is blank. Once                                                                                                    |       |
|                | you enter a number, the program retains it until you update it.                                                                                                    |       |
| Retention Date | Contains the retention date for the classification/status combination.                                                                                                    |       |
| Designation    | Indicates the civil service designation. Civil service<br>designation codes (CIVD) must exist in Miscellaneous<br>Codes. You can change a default value. Click the folder<br>button to open Miscellaneous Codes, where you can<br>view/maintain the codes.                |       |
| Status         | Identifies the civil service designation status. Civil<br>service designation status codes (CVDS) must exist in<br>Miscellaneous Codes. You can change a default value.<br>Click the folder button to open Miscellaneous Codes,<br>where you can view/maintain the codes. |       |
| Comments       | Contains any related comments. You can enter up to 50 characters of text.                                                                                                    |       |

#### Position Overfill

When you enter a position number in the Employee Job/Salary program, the program may display an FTE waring. If this warning displays, make sure that you have selected the correct position number and current position status. Without closing the Employee Job/Salary program, open the Position Inquiry screen and review the position details. There should be a pending termination or transfer action indicating that the position should soon become vacant. If you are unsure, verify with the appropriate personnel that the correct position is being assigned to this employee.

#### Tax Status

When you initially enter a base bay record for a new employee, the program displays the FIT and SIT Settings box. Complete this box with the employee's federal income tax (FIT) and state income tax (SIT) details.

#### Additional Pay Type Codes

In addition to a base pay type, you can assign additional pay type codes to employees. Additional pay types can include overtime, vacation, bereavement, sick pays, and so on.

To add additional pay codes:

- 1. Find the employee record in the Employee Job/Salary program.
- 2. Click Add.
- 3. Press Tab to move to the Pay Type box.
- 4. Click the field help button for a list of available pay types.

Pay codes that are standard for any employee based on their job class assignment are automatically added by Munis when you create the employee records. Additional pay type codes may be added based on unique circumstances.
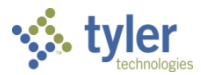

#### Pay Type Codes

| Code Range | Description                                   | Used to                                                                                                    |
|------------|-----------------------------------------------|----------------------------------------------------------------------------------------------------|
| 200-299    | Overtime, Extra<br>Hours, Comp Time<br>Earned | If this employee is authorized for additional codes (grant-funded additional hours, and so on) that are not standard based on the job class.   |
| 300-399    | Accrual/Leave Pay<br>Codes                    | If this employee is authorized for additional codes<br>(for example, military leave) that are not standard<br>based on the job class.          |
| 400-699    | Additional<br>Compensation                    | If this employee is authorized for additional pays<br>for acting duty pay, additional shift differential, or<br>other additional compensation. |

- 5. Select the appropriate pay type.
- 6. Press Tab to move to the Start Date box and update the Start and End Dates, if required.
- 7. Press Tab to move to the Pay Amounts group and fields, as required. In most cases, the program completes these values automatically, according to the pay type entered.

#### **Employee Deductions/Benefits**

Employee Deduction/Benefits maintains information regarding any deduction from an employee's paycheck, including:

- Tax withholding
- Insurance premiums
- Retirement contributions
- Deferred compensation deductions
- Garnishments, child support, tax levy and any other court ordered wage attachments
- Optional deductions (supplemental insurance, credit union, union dues, and so on)
- Direct deposits

Additional codes may also be added to process additional employer-paid benefits.

As the steps involved with maintaining each of these different deduction/benefit types are unique to each, refer to Munis Benefits Administration documentation for information on maintaining these records within the Personnel Action process or through Employee Self Service (ESS) online benefits enrollment.

#### **Employee Accruals (Leave)**

When you create employee records for a specific job class, the program automatically creates accrual records appropriate for that job. Typically, no changes are required to these records, but you should verify that the correct records and values are available.

To add additional accrual records for an employee:

1. Select Employee Accruals from the Detail menu. If accruals exist for the employee, the program displays the Pending Employee Accruals list.

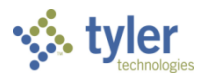

| \$                                       | Pendin                      | g Emplo                                 | oyee A             | cruals    |        |            |         |     |      |      |         |        |     |     |                 |         | ;             | ¢ (    | 2        | 4 |
|------------------------------------------|-----------------------------|-----------------------------------------|--------------------|-----------|--------|------------|---------|-----|------|------|---------|--------|-----|-----|-----------------|---------|---------------|--------|----------|---|
| File                                     | Edit                        | Tools                                   | Help               |           |        |            |         |     |      |      |         |        |     |     |                 |         |               |        |          |   |
| <b>€</b><br>Back                         | Accep                       | Cancel                                  | <b>Q</b><br>Search | +<br>Add  | Dutput | 🖶<br>Print | Display | PDF | Save | Exce | el Word | 1      |     |     |                 |         |               |        |          |   |
| F                                        | ecord Num                   | ber                                     | Emp #              | Last Name | Fin    | st Name    |         |     |      | MI   | Suff    | Status | Loc | Job | Job Description | Accrual | Accrual Descr | iption |          |   |
|                                          |                             | 1                                       | 7777               | LEVESQUE  | KA     | THLEEN     |         |     |      | А    |         | А      | 135 |     |                 | 1       | VACATION      |        | ~        |   |
|                                          |                             | 2                                       | 7777               | LEVESQUE  | KA     | THLEEN     |         |     |      | Α    |         | А      | 135 |     |                 | 2       | SICK          |        |          |   |
|                                          |                             | 3                                       | 7777               | LEVESQUE  | KA     | THLEEN     |         |     |      | А    |         | А      | 135 |     |                 | 3       | PERSONAL      |        |          |   |
|                                          |                             |                                         |                    |           |        |            |         |     |      |      |         |        |     |     |                 |         |               |        | ~        | 1 |
| <                                        |                             |                                         |                    |           |        |            |         |     |      |      |         |        |     |     |                 |         |               |        | >        |   |
|                                          |                             |                                         |                    |           |        |            |         |     |      |      |         |        |     |     |                 |         |               |        |          | _ |
| Colum<br>Earne<br>Used<br>Balan<br>Liabi | n d<br>d O<br>ce 64<br>lity | Total<br>.0000<br>0.00<br>.0000<br>0.00 |                    |           |        |            |         |     |      |      |         |        |     |     |                 |         |               |        | <b>`</b> |   |
|                                          |                             |                                         |                    |           |        |            |         |     |      |      |         |        |     |     |                 |         |               |        |          |   |
| Search /                                 | Filter                      |                                         |                    |           |        |            |         |     |      |      | Reco    | rd     |     |     |                 |         |               |        |          |   |
| Q,                                       | 7 🛞                         |                                         |                    |           |        | •          |         | •   | Go 🖣 | •    |         | 1 of 3 |     |     |                 |         |               |        |          |   |

If no records exist, the program displays the Pending Employee Accruals screen.

2. For existing records, click Update to make required changes; for new records, click Add to enter an accrual record.

| <u> </u> | Pend             | ing E     | mpl    | oyee A             | ccruals     | - Muni   | IS            |             |                    |            |             |        |        |         |        |            |          | \$             | 8           | Ċ |
|----------|------------------|-----------|--------|--------------------|-------------|----------|---------------|-------------|--------------------|------------|-------------|--------|--------|---------|--------|------------|----------|----------------|-------------|---|
|          | <b>E</b><br>Back | Acc       | ept    | <b>Q</b><br>Search | Browse      | +<br>Add | Update Update | ×<br>Delete | <b>⊡</b><br>Output | 🖶<br>Print | Display     | DF PDF | Save   | Excel   | Word   | ⊠<br>Email | Schedule | <i>A</i> ttach | (H<br>Histo |   |
| mploy    | ee Identi        | fication  |        |                    |             |          |               |             |                    |            |             |        |        |         |        |            |          |                |             |   |
| Employ   | ee *             | SS        | N      |                    | Last Na     | ime      |               |             | Fi                 | rst Nam    | e           |        |        | MI      | Suffix |            | Status   |                |             |   |
|          | 7777             | 7         | 77-77- | 7778               | LEVES       | QUE      |               |             | ł                  | KATHLEE    | N           |        |        | A       |        |            | ACTIVE   |                | •           |   |
| Employ   | a Accru          | al Inform | nation |                    |             |          |               |             |                    |            |             |        |        |         |        |            |          |                |             |   |
| Imploy   | e Accru          |           |        | FINIANICE          | DEDADTA     |          |               |             | -                  | 6014       | D - I       |        |        | 0000    | 1      |            |          |                |             |   |
| Locatio  | 1                |           | 135    | - FINANCE          | DEPARTIN    | 1EIN I   |               |             | -                  | SOT        | balance     | _      |        | .0000   |        |            |          |                |             |   |
|          | S                |           | 4.1    |                    |             |          |               |             | -                  | Earne      |             |        |        | .0000   |        |            |          |                |             |   |
| Type *   |                  |           | 1 - \  | ACATION            |             |          |               |             | -                  | Used       | YID         |        |        | .0000   |        |            |          |                |             |   |
| lable *  |                  |           | 1-\    | ACATION            |             |          |               |             | •                  | Avail      | able        |        |        | .0000   |        |            |          |                |             |   |
|          |                  |           | Se     | end Accrua         | l Threshold | d Alert  |               |             |                    |            |             |        |        |         |        |            |          |                |             |   |
|          |                  |           | ✓ A    | ctive              | 66          |          |               |             |                    | Pend       | ing         |        |        | .0000   |        |            |          |                |             |   |
| Accr Da  | te *             |           | 03/0   | 18/2017            |             |          |               |             |                    | Liabil     | ity         |        |        | 0       | .00    |            |          |                |             |   |
| Start Da | te *             |           | 04/3   | 50/2017            |             |          |               |             |                    |            |             |        | Review |         |        |            |          |                |             |   |
| End Dat  | e *              |           | 12/3   | 1/9999             |             |          |               |             |                    | UOM        |             | F      | 1      |         |        |            |          |                |             |   |
| Default  | Limit            |           |        | 80.0               | 0           |          |               |             |                    | Defa       | ult Rate    |        |        | 80.0000 |        |            |          |                |             |   |
| Actual l | imit             |           |        | .0                 | 0           |          |               |             |                    | Actua      | al Rate     |        |        | 0.0000  |        |            |          |                |             |   |
| History  |                  |           |        |                    |             |          |               |             |                    |            |             |        |        |         |        |            |          |                |             |   |
| Start    |                  |           | En     | d                  |             | Earne    | d             | Us          | sed                | Ru         | unning Bala | ance   |        |         |        |            |          |                |             |   |
| ′30/20   | 17 🛗             | SUN       | 0      | 4/30/20            | SUN         |          | .0            | 000         | .(                 | 0000       |             | .00    | 000    |         |        |            |          |                |             |   |
|          | 雦                |           |        | ť                  | 1           |          |               |             |                    |            |             |        |        |         |        |            |          |                |             |   |
|          | 雦                |           |        | Ê                  | 1           |          |               |             |                    |            |             |        |        |         |        |            |          |                |             |   |
|          | <b>#</b>         |           |        | ť                  | 1           |          |               |             |                    |            |             |        |        | ~       |        |            |          |                |             |   |
|          |                  |           |        |                    |             |          |               |             |                    |            |             |        |        |         |        |            |          |                |             |   |
| *        | <                |           |        | 1 of 4             |             |          | >             | » R         | ecord(s) add       | ed.        |             |        |        |         |        |            |          |                |             |   |

- 3. Whether adding or updating, verify the accrual values in the Type and Table list, the Start and End Dates, and the SOY (start-of-year) Balance fields.
- 4. Press Tab to move through the fields.
- 5. Click Accept to save the record.

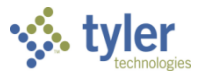

## **Employee I-9 Tracking**

The Employee I-9 Tracking program tracks an employee's citizenship status and immigration number, as well as the documents provided by employees to verify employment eligibility. You can also produce reports that indicate the expiration of employees' employment verification.

To manage I-9 details:

- 1. Select Employee I-9 Tracking from the Detail menu. The program displays the Pending Employee I-9 Tracking program.
- 2. Click Add.

The program completes the employee details according to the record selected in the Personnel Actions Entry program.

- 3. Press Tab to the Citizenship Status list and select the appropriate value.
- 4. If either Authorized Alien or Lawful Permanent Resident values are selected, enter the correct Alien or Admission number issued by the US Government in the Alien/Admission Number field.
- 5. Press Tab to move to the Employment Verification Documents section and select the appropriate value from the Document List.

| 🤣 P                       | Pending                   | g Empl    | oyee I-     | 9 Track   | ing -    | Munis   |            |             |             |          |             |           |     |                |   | ٠ | 8 | 4 |
|---------------------------|---------------------------|-----------|-------------|-----------|----------|---------|------------|-------------|-------------|----------|-------------|-----------|-----|----------------|---|---|---|---|
| <b>e</b><br>Back          | +<br>Add                  | Update    | X<br>Delete | Dutput    | Print    | Display | PDF        | F.<br>Save  | ⊠<br>Email  | Schedule | Ø<br>Attach | View Hist | ory |                |   |   |   |   |
| Employee                  | *                         | SSN       |             | Last Na   | me       |         |            |             | First Nam   | e        |             |           | MI  | Suffix         |   |   |   | ~ |
|                           | 7777                      | 777-77    | -7778       | LEVES     | QUE      |         |            |             | KATHLE      | EN       |             |           | А   |                |   |   |   |   |
| Citizenship<br>Alien / Ad | p Status *<br>Imission Nu | umber     | C - CITIZEN | OF THE UN | NITED ST | ATES    |            | •           |             |          |             |           |     |                |   |   |   |   |
| Docu Do                   | cument Tit                | le Issuin | g Authorit  | Document  | Number   |         |            | Ехр         | iration Dat | Documen  | t Number    |           |     | Expiration Dat | e |   |   |   |
| A - LI BC                 | - BIRTH C                 | ER USA -  | UNITED 5    | 1234      |          |         |            | 12/         | 31/9999     |          |             |           |     |                |   |   |   | ^ |
|                           |                           |           |             |           |          |         |            |             |             |          |             |           |     |                |   |   |   | ~ |
| <                         |                           |           |             |           |          |         |            |             |             |          |             |           |     |                |   |   | > | ~ |
| « ‹                       |                           |           | 1 of 1      |           |          | >       | <b>»</b> F | Record(s) a | added.      |          |             |           |     |                |   |   |   |   |

Refer to the instructions provided on Federal Form I-9 Employment Eligibility Verification for guidance on eligible documentation and what values to assign based on documents provided by the employee.

| Field    | Description                                                                                                    | Notes |
|----------|----------------------------------------------------------------------------------------------------|-------|
| Employee | Contains the employee number. The number<br>must exist in the Employee Master program.<br>When you are adding a record and you<br>complete this box, press Tab and the program<br>completes the remaining employee detail fields<br>from the employee master record. When you<br>click Search and complete this box, press Enter<br>and the program completes the remaining<br>employee detail fields from the employee<br>master record. |       |

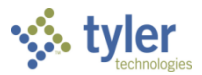

| Field                         | Description                                                                                                    | Notes |
|-------------------------------|----------------------------------------------------------------------------------------------------|-------|
| SSN                           | Contains the Social Security number for the<br>employee. When you click Search and<br>complete this box, press Enter and the program<br>completes the Employee and Names boxes.                                             |       |
| Last Name<br>First Name<br>MI | Contain the employee's last name, first name,<br>and middle initial. The program completes<br>these boxes when you enter a Social Security<br>or employee number during the Search or Add<br>process.                       |       |
| Suffix                        | Any suffix (for example, Jr. or II) that is part of the employee name.                                                                                                    |       |
| Citizenship Status            | Identifies the employee's citizenship state<br>according to Form I-9. Options are C-Citizen of<br>the United States, N-Noncitizen National of the<br>United States, R-Lawful Permanent Resident,<br>and A-Authorized Alien. |       |
| Alien/Admission<br>Number     | Contains the ID number that corresponds to the selected citizenship status of Lawful Permanent Resident or Authorized Alien. This box contains up to 30 characters of text.                                                 |       |
| Employment Verific            | ation Document Detail                                                                                                    |       |
| Document Type                 | Indicates the type of verification document.                                                                                                    |       |
| Document Title                | Identifies the code for the document title. Codes<br>must be established in Miscellaneous Codes for<br>code type I9TI—Document Titles.                                                                                      |       |
| Issuing Authority             | Identifies the code for the agency or<br>organization that issued the documentation.<br>Codes must be established in the Payroll<br>Miscellaneous Codes program for code type<br>I9AU— I-9 Issuing Authorities.             |       |
| Document Number               | Contains the document number.                                                                                                    |       |
| Expiration Date               | Contains the document expiration date. If a document has multiple expiration dates, the program uses the earliest date as the expiration date.                                                                              |       |
| Document Number               | Contains an additional document for the same document type.                                                                                                    |       |
| Expiration Date               | Contains the document expiration date for the additional document.                                                                                                    |       |

- 6. Click Accept to complete the entry process.
- 7. Click Add to add additional documents and repeat above steps as necessary to record all required documentation.

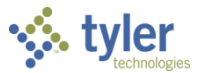

### **Employee Certifications**

Employee Certifications tracks employee's professional certification or licenses records. If your organization uses Munis Recruiting and the applicant provided this information, the program completes this information.

To enter certifications:

- 1. Select Employee Certifications from the Detail menu in the Pending Employee Master program. The program opens the Employee Certifications program.
- 2. Click Add.

The program completes the Employee Identification values according to the record selected in the Personnel Actions Entry program.

| 1          | Pendi            | ng Emj             | oloyee (                 | Certific   | ations     | - Mun       | nis          |            |           |    |           |       |      |            |          |             | ٠        | ?             | 2 |
|------------|------------------|--------------------|--------------------------|------------|------------|-------------|--------------|------------|-----------|----|-----------|-------|------|------------|----------|-------------|----------|---------------|---|
| <          | <b>E</b><br>Back | <b>Q</b><br>Search | Browse                   | +<br>Add   | Update     | X<br>Delete | Output       | 🖶<br>Print | Display   | DF | E<br>Save | Excel | Word | ⊠<br>Email | Schedule | Ø<br>Attach | Training | E<br>Emp Trai | > |
| Emplo      | yee Identif      | ication            |                          |            |            |             |              |            |           |    |           |       |      |            |          |             |          |               |   |
| Emplo      | yee *            | SSN                |                          | Last       | Name       |             |              |            | First Nan | ne |           |       | MI   | Stat       | us       |             |          |               |   |
|            | 7777             | 777-7              | 77-7778                  | LEV        | ESQUE      |             |              |            | KATHLE    | EN |           |       | A    | AC         | TIVE     | -           |          |               |   |
| Job<br>Loc | FAC1<br>135 - FI | ACCOU              | JNTANT I                 |            |            | •           |              |            |           |    |           |       |      |            |          |             |          |               |   |
| CERTI      | FICATIONS        | SUBJEC             | T MATTER                 |            |            |             |              |            |           |    |           |       |      |            |          |             |          |               |   |
|            |                  |                    |                          |            |            |             |              |            |           |    |           |       |      |            |          |             |          |               |   |
| Certifie   | cations Info     | ormation           |                          |            |            |             |              |            |           |    |           |       |      |            |          |             |          |               |   |
| Type *     |                  |                    | ACT -                    | ACCOUN     | TING       |             |              |            | •         | Ē  |           |       |      |            |          |             |          |               |   |
| Area *     |                  |                    | 1CPA                     | - CERTIFIF | IED PUBL   |             | JNTANT       |            | •         | Ē  |           |       |      |            |          |             |          |               |   |
| Level      |                  |                    |                          |            |            |             |              |            | •         | Ē  |           |       |      |            |          |             |          |               |   |
| Numb       | er               |                    |                          |            |            |             |              |            |           |    |           |       |      |            |          |             |          |               |   |
|            |                  |                    | <ul> <li>Veri</li> </ul> | fied       |            |             |              |            |           |    |           |       |      |            |          |             |          |               |   |
|            |                  |                    | Ten                      | ured       |            |             |              |            |           |    |           |       |      |            |          |             |          |               |   |
| Effecti    | ve Date *        |                    | 03/03/                   | /2000      |            |             |              |            |           |    |           |       |      |            |          |             |          |               |   |
| Expirat    | tion Date        |                    |                          |            | <b>***</b> |             |              |            |           |    |           |       |      |            |          |             |          |               |   |
| Expirat    | tion Type        |                    |                          |            |            |             |              |            | •         | Ē  |           |       |      |            |          |             |          |               |   |
| Requir     | ed Date          |                    |                          |            |            |             |              |            |           |    |           |       |      |            |          |             |          |               |   |
|            |                  |                    | Hig                      | hly Qualif | ied        |             |              |            |           |    |           |       |      |            |          |             |          |               |   |
| Nume       | ric Score        |                    |                          | 0.00       |            |             |              |            |           |    |           |       |      |            |          |             |          |               |   |
| Alpha      | Score            |                    |                          |            |            |             |              |            |           |    |           |       |      |            |          |             |          |               |   |
| Notes      |                  |                    |                          |            |            |             |              |            |           |    |           |       |      |            |          |             |          |               |   |
| Last Cl    | hange Date       | 2                  | 03/08/                   | /2017      | <b>#</b>   | ¢€A         | dditional No | tes        |           |    |           |       |      |            |          |             |          |               |   |

3. Complete the remaining fields, using the following table as a guide, and then click Accept to save the certification record.

| Field                         | Description                                                                      | Notes |
|-------------------------------|----------------------------------------------------------------------------------|-------|
| Employee                      | Employee number.                                                                 |       |
| SSN                           | Employee Social Security number.                                                 |       |
| Last Name<br>First Name<br>MI | Contain the last name, first name, and middle initial for the selected employee. |       |
| Status                        | Indicates the employee's current employment                                      |       |

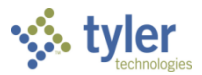

| Field                     | Description                                                                                                    | Notes |
|---------------------------|----------------------------------------------------------------------------------------------------|-------|
|                           | status.                                                                                                    |       |
| Job                       | Box identifies the employee's job class from<br>Employee Master.                                                                                                    |       |
| Location                  | Indicates the employee's primary location from<br>Employee Master.                                                                                                    |       |
| <b>Certifications Tab</b> |                                                                                                    | •     |
| Туре                      | Identifies certification type code to identify an<br>accreditation. Certification type codes (CERT)<br>must exist in the Payroll Miscellaneous Codes<br>program. Click the folder button to open Payroll<br>Miscellaneous Codes, where you can<br>view/maintain the codes.<br>Note: The list options display skill level (SKLL)<br>codes to identify skills and identification if the<br>Use Certification Level check box in Personnel<br>Settings is not selected; if this check box is<br>selected, this list displays certification level<br>(CERL) codes. |       |
| Area                      | Identifies the certification area code. Certification<br>area codes (AREA) must exist in the Payroll<br>Miscellaneous Codes program. Click the folder<br>button to open Payroll Miscellaneous Codes to<br>maintain the codes.<br>Note: The list options display skill level (SKLL)<br>codes to identify skills and identification if the<br>Use Certification Level check box in Personnel<br>Settings is not selected; if this check box is<br>selected, this list displays certification level<br>(CERL) codes.                                              |       |
| Level                     | Indicates the certification level code. Certification<br>level codes (CERL) must exist in the Payroll<br>Miscellaneous Codes program. Click the folder<br>button to open Payroll Miscellaneous Codes,<br>where you can view/maintain the codes.<br>Note: The list options display skill level (SKLL)<br>codes to identify skills and identification if the<br>Use Certification Level check box in Personnel<br>Settings is not selected; if this check box is<br>selected, this list displays certification level<br>(CERL) codes.                            |       |
| Number                    | Contains an authorized number (if available)<br>from the certificate or license.<br>The number or identifier can contain up to 20<br>characters.                                                                                                    |       |
| Verified                  | If selected, indicates that the information for this employee has been verified.                                                                                                    |       |
| Tenured                   | If selected, this check box indicates that the employee is tenured in this discipline or subject.                                                                                                    |       |
| Effective Date            | Contains the effective date of the                                                                                                    |       |

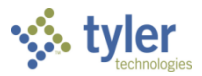

| Field              | Description                                           | Notes |
|--------------------|-------------------------------------------------------|-------|
|                    | certificate/license.                                  |       |
| Expiration Date    | Contains the expiration date of the                   |       |
|                    | certificate/license.                                  |       |
| Expiration Type    | Indicates the expiration type. Expiration type        |       |
|                    | codes (EXPT) must exist in the Payroll                |       |
|                    | Miscellaneous Codes program.                          |       |
|                    | Click the folder button to open Payroll               |       |
|                    | view/maintain the codes                               |       |
| Required Date      | Indicates the date by which the                       |       |
| Required Date      | license/certification is required                     |       |
| Highly Qualified   | If selected indicates that the employee is highly     |       |
|                    | gualified under the No Child Left Behind Act          |       |
|                    | (NCLB) in this discipline/subject.                    |       |
| Numeric Score      | Contains a numeric score related to the               |       |
|                    | discipline/subject.                                   |       |
|                    | You can enter whole numbers, decimals up to           |       |
|                    | two digits, or both (for example, 100, 99.5,          |       |
|                    | 78.25).                                               |       |
| Alpha Score        | Alphabetic score related to the discipline/subject.   |       |
| Nataa              | You can enter up to 6 characters.                     |       |
| NOTES              | Contains notes applicable to this certification.      |       |
| Last Change        | Indicates the last date that this record was          |       |
| Date               | changed. The program displays this date: it is        |       |
| Date               | display only.                                         |       |
| Subject Matter Tal | b                                                     | 1     |
| Discipline/Subject | Identifies the subject matter code. Subject matter    |       |
|                    | codes (SUBJ) must exist in the Payroll                |       |
|                    | Miscellaneous Codes program. Click the folder         |       |
|                    | button to open the Payroll Miscellaneous Codes        |       |
|                    | program to maintain the codes.                        |       |
|                    | You can enter up to four subject matter areas,        |       |
|                    | with associated nour amounts.                         |       |
| Level              | Indicates the certification level code. Certification |       |
|                    | Miscellaneous Codes program. Click the folder         |       |
|                    | button to open Payroll Miscellaneous Codes.           |       |
|                    | where you can view/maintain the codes.                |       |
| Semester Hours     | Contains the number of semester hours related         |       |
|                    | to the subject.                                       |       |
|                    | You can enter up to semester hour amounts, with       |       |
|                    | associated discipline/subject areas.                  |       |

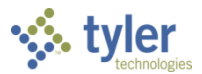

#### **Workflow Release**

When employee records are added or updated using the Action Entry program, find the employee record in Actions Entry and click Release.

| Ý             | Pers             | onnel              | Action | Entry ·   | Munis  | 5           |                                         |       |         |           |            |            |            |              |             |                                         |                 |            |                |            |         | ٠                                       | 8      | ۵           |
|---------------|------------------|--------------------|--------|-----------|--------|-------------|-----------------------------------------|-------|---------|-----------|------------|------------|------------|--------------|-------------|-----------------------------------------|-----------------|------------|----------------|------------|---------|-----------------------------------------|--------|-------------|
| <             | <b>E</b><br>Back | <b>Q</b><br>Search | Erowse | +<br>Add  | Update | X<br>Delete | Output                                  | Print | Display | DF        | Save       | ⊠<br>Email | Schedule   | ()<br>Attach | 0<br>Detail | 0<br>Output-Post                        | Projection-Post | D<br>Dates | Scheduled Post | Create PAF | Release | Pos/Bud Req                             | uest   | >           |
| Empl          | oyee Ider        | tification         |        |           |        |             |                                         |       |         |           |            |            |            |              |             |                                         |                 |            |                |            |         |                                         |        | ~           |
| Empl          | yee *            |                    | SSN    |           | Last N | ame         |                                         |       |         | First Nan | ne         |            |            | Midd         | le Name     |                                         | MI              |            |                |            |         |                                         |        |             |
|               | 777              | 7 *                | 777-77 | 7-7778    | LEVES  | SQUE        |                                         |       |         | KATHLE    | EN         |            |            | ANN          | 1           |                                         | A               |            |                |            |         |                                         |        |             |
| MAIN<br>Actio | OTHI             | R                  |        |           |        |             |                                         |       |         |           |            |            |            |              |             |                                         |                 |            |                |            |         |                                         |        |             |
| Effect        | ive Date         | *                  |        | 03/01/201 | 17 🕯   | Î           |                                         |       |         | Au        | thorizatio | n Date     |            |              | Ê           |                                         | _               |            | - 0-           | ~          |         |                                         |        |             |
| Antip         |                  | $\sim$             | $\sim$ | <u></u>   | WRE ~  | $\sim$      | ~~~~~~~~~~~~~~~~~~~~~~~~~~~~~~~~~~~~~~~ | m     | ~~~~~~  |           | ~~~~       | سرUser     | $\sim\sim$ | palfring     | $\sim$      | ~~~~~~~~~~~~~~~~~~~~~~~~~~~~~~~~~~~~~~~ | ~~~~~~          | $\sim$     | f              | ~~~~~      | ~~~~~   | ~~~~~~~~~~~~~~~~~~~~~~~~~~~~~~~~~~~~~~~ | $\sim$ | $\sim \sim$ |

The program displays a confirmation message; click Yes to release the action into the Workflow notification and approval chain.

During the Munis Workflow process, each Approver launches the next step by clicking Approve. If a review indicates a need for corrections, Approvers can click Reject to reject an action and send a message back to the person who released it for correction. Use the message to indicate what needs to be fixed. It is also possible for an approver to make the corrections and approve the action for further review and posting.

#### **Action Posting**

When actions are fully approved (that is, all workflow approval steps have been processed and the Workflow Status indicates Approved), the action can be posted to the live data files.

In order for an action to be posted:

- The action must have Approved indicated in the Workflow Status list.
- Any checklist attached must have all required steps completed and dated.
- For posting a single action, the program must display "1 of 1" in the navigation field.

To post an action:

1. In the Actions Entry program, click Output-Post.

| Ý             | • Pe                                   | ersor                                  | nel /              | Action        | Entry -   | Munis  | s           |                                         |       |         |           |                                         |            |                |              |             |                                         |                 |                                        |                |            |         | ٠                                       | 8      | -      |
|---------------|----------------------------------------|----------------------------------------|--------------------|---------------|-----------|--------|-------------|-----------------------------------------|-------|---------|-----------|-----------------------------------------|------------|----------------|--------------|-------------|-----------------------------------------|-----------------|----------------------------------------|----------------|------------|---------|-----------------------------------------|--------|--------|
| <             | <b>€</b><br>Back                       |                                        | <b>Q</b><br>Search | III<br>Browse | +<br>Add  | Update | ×<br>Delete | Dutput                                  | Print | Display | DF        | Save                                    | 🖂<br>Email | Schedule       | ()<br>Attach | D<br>Detail | Output-Post                             | Projection-Post | D<br>Dates                             | Scheduled Post | Create PAF | Release | Pos/Bud Red                             | luest  | >      |
| Empl          | oyee lo                                | dentific                               | ation              |               |           |        |             |                                         |       |         |           |                                         |            |                |              |             |                                         | -               |                                        |                |            |         |                                         |        |        |
| Empl          | oyee *                                 |                                        |                    | SSN           |           | Last N | ame         |                                         |       |         | First Nar | ne                                      |            |                | Midd         | le Name     |                                         | MI              |                                        |                |            |         |                                         |        | í      |
|               | 7                                      | 7777                                   | +1                 | 777-7         | 7-7778    | LEVE   | SQUE        |                                         |       |         | KATHLE    | EEN                                     |            |                | ANN          | 1           |                                         | A               |                                        |                |            |         |                                         |        |        |
| MAIN<br>Actio | n Infor                                | THER                                   | ı                  |               |           |        |             |                                         |       |         |           |                                         |            |                |              |             |                                         |                 |                                        |                |            |         |                                         |        |        |
| Effect        | tive Da                                | te *                                   |                    | [             | 03/01/201 | 17 🔮   | 1           |                                         |       |         | Au        | Ithorization                            | n Date     |                |              | <b>m</b>    |                                         |                 |                                        |                | _          |         |                                         |        |        |
| wtip          | ~~~~~~~~~~~~~~~~~~~~~~~~~~~~~~~~~~~~~~ | ~~~~~~~~~~~~~~~~~~~~~~~~~~~~~~~~~~~~~~ | $\sim \sim$        | $\sim$        |           | mare_  | $\sim$      | ~~~~~~~~~~~~~~~~~~~~~~~~~~~~~~~~~~~~~~~ | , m   | ~~~~    |           | ~~~~~~~~~~~~~~~~~~~~~~~~~~~~~~~~~~~~~~~ | Juser ,    | $\sim\sim\sim$ | مالاس        | $\sim$      | ~~~~~~~~~~~~~~~~~~~~~~~~~~~~~~~~~~~~~~~ | ~~~~~           | ~~~~~~~~~~~~~~~~~~~~~~~~~~~~~~~~~~~~~~ |                | mm         | _~~~~   | ~~~~~~~~~~~~~~~~~~~~~~~~~~~~~~~~~~~~~~~ | $\sim$ | $\sim$ |

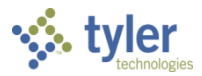

| Output                                                                        |                                          |                                                                                                   |         |
|-------------------------------------------------------------------------------|------------------------------------------|---------------------------------------------------------------------------------------------------|---------|
| Output type                                                                   |                                          |                                                                                                   |         |
| <ul> <li>Munis printer</li> <li>Save</li> <li>PDF</li> <li>Display</li> </ul> | Printer name:<br>Status:<br>ID:<br>Type: | Properties                                                                                        |         |
|                                                                               | Comment: Outputs to a<br>accept the de   | printer available to the Munis server. You may fault or select a different printer from the list. |         |
| Forms options                                                                 |                                          |                                                                                                   |         |
|                                                                               | Job<br>Ar<br>En                          | chive Tyler Forms output to content manager<br>ail Tyler Forms output to me<br>nt to              | •       |
| Report title                                                                  |                                          |                                                                                                   |         |
| PERSONNEL ACTION EN                                                           | TRY PROOF                                |                                                                                                   |         |
|                                                                               |                                          |                                                                                                   |         |
| Output style                                                                  |                                          | Output options                                                                                    |         |
| <ul> <li>Presentation</li> <li>Standard</li> </ul>                            |                                          | Landscape Cop     Current only     Enable hyperlinks if present                                   | ies 1 🜩 |
|                                                                               | 0                                        | Cancel                                                                                            |         |

The program displays the Output dialog box.

- 2. Select the output type and settings to create the proof report. This report will highlight all the changes that this posting will make to live data records.
- 3. Click OK.
- 4. Review the report carefully.
- 5. If there are no errors, click Yes to post the data; if the report indicates errors, click No and repeat the Output-Post process once the errors are corrected. Once records are posted, changes are available in the Employee Master and Employee Inquiry programs.

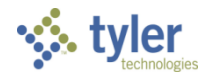

|                                                    |                                                           |                     | E.               | and and           | 4                | a tyler erp solution |
|----------------------------------------------------|-----------------------------------------------------------|---------------------|------------------|-------------------|------------------|----------------------|
| 03/08/2017 10:18<br>melfring                       | Munis<br>PERSONNEL ACTION B                               | ENTRY PROOF         |                  |                   |                  | P 1<br>pmactpen      |
| TYPE                                               | SUPPT REASON                                              | SSN                 | EMPLOYEE         |                   | ENTRY DATE       | EFFCT DATE           |
| 100 NEW HIRE                                       |                                                           | 777-77-7778         | 7777 LEVESQU     | JE, KATHLEEN      | 03/08/2017       | 03/01/2017           |
| COMMENT :<br>NOTES :                               |                                                           |                     |                  |                   |                  |                      |
| CHANGES                                            |                                                           |                     |                  |                   |                  |                      |
| MASTER RECORD ADDED - N<br>ACCOUNT: 1000-0-000-000 | NAME: LEVESQUE, KATHLEEN A<br>0-00-00-0000-0-5110 -       | STATUS: A JOB CI    | ASS: FAC1 LOC:   | 135 GROUP/BU      | : 10A            |                      |
| HOME ADDRESS RECORD ADD                            | DED - ONE TYLER DRIVE YARMO                               | OUTH, ME 04096      |                  |                   |                  |                      |
| DEDUCTION RECORD ADDED<br>EMPR AMT/PCT: 6.2000 E   | - 1000 FICA - START DT: 0<br>EMPR LIMIT: 6621.6000        | 03/08/2017 END DT:  | 12/31/9999 EMPP  | AMT/PCT: 6.2000   | EMPE LIMIT: 662  | 1.6000               |
| DEDUCTION RECORD ADDED<br>EMPR AMT/PCT: 2.5000 F   | - 1100 MEDICARE - START I<br>EMPR LIMIT: 0.0000           | DT: 03/08/2017 END  | DT: 12/31/9999   | EMPE AMT/PCT: 2.5 | 5000 EMPE LIMIT: | 0.0000               |
| DEDUCTION RECORD ADDED                             | - 3000 FEDERAL INCOME TAX -                               | START DT: 03/08/    | /2017 END DT: 12 | 2/31/9999         |                  |                      |
| DEDUCTION RECORD ADDED                             | - 4000 STATE TAX - START                                  | DT: 03/08/2017 ENI  | DT: 12/31/9999   |                   |                  |                      |
| BENEFICIARY RECORD ADDE<br>12/31/9999              | ED - LEVESQUE, STEPHEN DO                                 | DB: 11/27/1992 GENI | DER: M DED: 80   | 15 START DT:      | END DT:          |                      |
| DEPENDENT RECORD ADDED                             | - LEVESQUE, STEPHEN DOB:                                  | 11/27/1992 GENDER   | R: M DED: 8001   | START DT: 03/08   | 8/2017 END DT: 1 | 2/31/9999            |
| CONTACT RECORD ADDED -                             | FAUSTINA LEVESQUE RELATION                                | 1: 0 PHONE: 777-    | -777-7789        |                   |                  |                      |
| CONTACT TELEPHONE RECOR                            | RD ADDED - HOME CONTACT SEC                               | 2: 1 PHONE SEQ:     | 2 PHONE: 7       | 77-777-7798       |                  |                      |
| PAY RECORD ADDED - JOB:<br>FREQ: B START DT: 03/0  | : FAC1 ACCOUNT I - PAY: 101<br>08/2017 END DT: 12/31/9999 | HOURLY TIME - HRLY: | : 18.2292 DLY:   | 134.6154 PER:     | 2916.67 ANN: 3   | 5000.00              |
| PAY RECORD ADDED - JOB<br>B START DT: 03/08/2017   | : FAC1 ACCOUNT I - PAY: 300<br>7 END DT: 12/31/9999       | VACATION TIME - HRI | LY: 18.3854 DLY  | : 135.7692 PER    | : 0.00 ANN: 0.   | 00 FREQ:             |
| PAY RECORD ADDED - JOB<br>B START DT: 03/08/2017   | : FAC1 ACCOUNT I - PAY: 500<br>7 END DT: 12/31/9999       | PERSONAL TIME - HRI | LY: 18.3854 DLY  | : 135.7692 PER    | : 0.00 ANN: 0.   | 00 FREQ:             |

6. On the Post Actions confirmation message, click Yes.

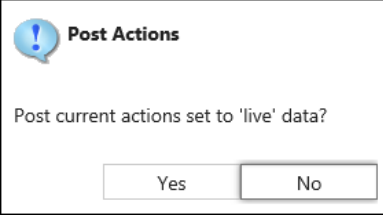

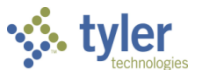

7. If your New Hire action includes creation of a task list, the program confirms that the task list is created and available.

| Employee Task List Creation Resu | ults                              | >      |
|----------------------------------|-----------------------------------|--------|
| File Edit Tools H                | 1elp                              |        |
| Employee   Task List Type        | Message                           |        |
| 7777 NEWHIRE                     | Employee task list was generated. | ~      |
|                                  |                                   |        |
|                                  |                                   | $\sim$ |
| <                                |                                   | >      |
|                                  |                                   |        |
| Search / Filter                  | # Record                          |        |
| Q 7 🛞                            | ← ← Go ← → <sup>III</sup> 1 of 1  |        |

#### **Mass Delete**

You can mass delete all records in the find set using the Mass-Delete button on the toolbar. The availability of this function is dependent on your role permissions for deleting, updating, and posting personnel actions.

If any actions in the find set have an action with a later effective date, you will be warned that one or more actions has a future action and you will be allowed to cancel the mass delete.

| \$                                       | Persor                                        | nnel Ac   | tion En          | try                      |                   |            |         |            |           |                            |             |              |             |              |             |               | 5                    |            | 4              | • •                 | 0         | M |
|------------------------------------------|-----------------------------------------------|-----------|------------------|--------------------------|-------------------|------------|---------|------------|-----------|----------------------------|-------------|--------------|-------------|--------------|-------------|---------------|----------------------|------------|----------------|---------------------|-----------|---|
| <b>€</b><br>Back                         | Q<br>Search                                   | Erowse    | +<br>Add         | Update                   | Output            | 🖶<br>Print | Display | PDF        | E<br>Save | Readyforms<br>Presets      | ⊡<br>Email  | Schedule     | Ø<br>Attach | T Guide      | Me Detail   |               | S<br>'-eduled<br>'st | Create PAF | (B)<br>Release | (B)<br>Mass-Release | Menu      |   |
| Employ                                   | ee Identifica                                 | tion      |                  |                          |                   |            |         |            |           |                            |             |              |             |              |             | 7             |                      |            |                | 🕴 Mass-D            | elete     |   |
| Employ                                   | ee *<br>                                      | ssn<br>•1 |                  | Last Nam                 | e                 |            |         | First Nar  | me        |                            |             | Middle Nar   | ne          | MI           | - 7         | -             |                      |            |                | Pos/Bud             | d Request |   |
| MAIN                                     | OTHER                                         |           |                  |                          |                   |            |         |            |           |                            |             |              |             |              |             | į.            |                      |            | /              |                     |           |   |
| Action I                                 | nformation                                    |           |                  |                          |                   |            |         |            |           |                            |             |              |             |              |             | 1             |                      | _/         |                |                     |           |   |
| Effective                                | e Date *                                      |           |                  | 0                        |                   |            |         |            | Autho     | orization Date             |             |              |             |              | •           | 1             |                      |            |                |                     |           |   |
| Action (<br>Reason,<br>Support<br>On/Off | Code *<br>/Auth<br>ting Action<br>Boarding Co | de        | Create           | e Action Hit             | story Record      | d          |         | •          |           | User<br>Entry I<br>Entry 1 | Date        | Checklist    | A 1         | Asse-Delete  | Actions     |               |                      |            |                |                     |           |   |
| Action (<br>Action I<br>Approv           | Category<br>Number<br>al Date                 |           | Emplo     Create | yee Initiate<br>Employee | ed<br>FTask Lists |            |         |            |           |                            |             | 🗅 ESS Comi   | Continu     | ue mass-dele | ting action | ns in find se | et?                  |            |                |                     |           |   |
| Comme                                    | nt                                            |           |                  |                          |                   |            |         |            |           |                            |             |              |             | Yes          |             | °             |                      |            |                |                     |           |   |
| Electror                                 | nic File Path                                 |           |                  |                          |                   |            |         |            |           |                            |             |              |             |              | •           |               |                      |            |                |                     |           |   |
| Workflo                                  | w                                             |           |                  |                          |                   |            |         |            |           |                            |             |              |             |              |             | ť             |                      |            |                |                     |           |   |
| My A                                     | pprovals                                      | Approv    | re               | Reject                   | Hol               | d          | Forwar  | rd         | Approve   | ers                        |             |              |             |              |             |               |                      |            |                |                     |           |   |
| «                                        | < .                                           |           | 0 of 0           |                          |                   | > »        | G       | uide me ir | n enterin | ng a new Actio             | on for an e | existing emp | oloyee      |              |             |               |                      |            |                |                     |           |   |

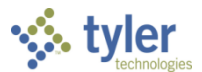

# **Personnel Action Entry–Employee Evaluations**

The Employee Evaluations program manages employee evaluations throughout the year. Munis provides tools to allow for tracking of scheduled evaluations based on evaluation due dates and completion status codes. To initiate the evaluation process, enter individual records during the new hire process.

To create evaluation records:

1. In the Personnel Actions Entry program, create an evaluation action for an employee.

| 1                                                                                                    | Person                                                                        | nel Ac   | tion En  | try                                         |                                |            |         |             |           |                               |            |                          |          |          |             |             |                 |              | ٢          | ٠                 | 0    | M |
|----------------------------------------------------------------------------------------------------|-------------------------------------------------------------------------------|----------|----------|---------------------------------------------|--------------------------------|------------|---------|-------------|-----------|-------------------------------|------------|--------------------------|----------|----------|-------------|-------------|-----------------|--------------|------------|-------------------|------|---|
| <b>¢</b><br>Back                                                                                           | Q<br>Search                                                                   | Erowse   | +<br>Add | Update                                      | Output                         | 🖶<br>Print | Display | PDF         | E<br>Save | ReadyForms<br>Presets         | ⊡<br>Email | 5chedule                 | n Attach | Guide Me | 0<br>Detail | Output-Post | Projection-Post | Proof-Browse | 0<br>Dates | Scheduled<br>Post | Menu |   |
| Employe                                                                                                    | e Identificat                                                                 | ion      |          |                                             |                                |            |         |             |           |                               |            |                          |          |          |             |             |                 |              |            |                   |      |   |
| Employe                                                                                                    | e •                                                                           | SSN<br>1 |          | Last Name                                   |                                |            |         | First Nar   | ne        |                               |            | Middle Nam               | e        | MI       |             |             |                 |              |            |                   |      |   |
| MAIN<br>Action In<br>Effective                                                                             | OTHER<br>formation<br>Date *                                                  |          |          |                                             |                                |            |         |             | Autho     | orization Date                |            |                          |          |          |             |             |                 |              |            |                   |      |   |
| Action C<br>Reason/i<br>Supporti<br>On/Off E<br>Action C<br>Action N<br>Approva<br>Status<br><u>Commen</u> | ode *<br>Auth<br>ng Action<br>ioarding Co<br>ategory<br>umber<br>I Date<br>It | de       | Create   | e Action His<br>oyee Initiate<br>e Employee | tory Record<br>d<br>Task Lists | đ          |         | Check to co |           | User<br>Entry Da<br>Entry Tin | te<br>I    | Checklist Notes ESS Comm | ents     |          |             |             |                 |              |            |                   |      |   |
| Electroni                                                                                                  | c File Path                                                                   |          |          |                                             |                                |            |         |             |           |                               |            |                          |          |          |             |             |                 |              |            |                   |      |   |
| My Aj                                                                                                    | oprovals                                                                      | Approv   | ę        | Reject                                      | Hol                            | d          | Forwar  | rd          | Approvi   | ers.                          |            |                          |          |          |             |             |                 |              |            |                   |      |   |

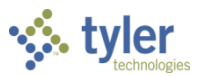

2. Select Employee Evaluations from the Detail menu. The program opens the Pending Employee Evaluations program.

| 1        | Pendi         | ng Emp             | oloyee Ev   | /aluati          | ions -   | Munis       |          |            |           |    |             |       |      |          |             |              |             | ¢ 😯    | 4   |
|----------|---------------|--------------------|-------------|------------------|----------|-------------|----------|------------|-----------|----|-------------|-------|------|----------|-------------|--------------|-------------|--------|-----|
| <        | <b>E</b> Back | <b>Q</b><br>Search | Browse      | +<br>Add         | Update   | ×<br>Delete | Dutput   | 🖶<br>Print | Display   | DF | E<br>Save   | Excel | Word | ⊠<br>Ema | il Schedule | ()<br>Attach | E<br>Events | Status | >   |
| Employ   | ee Identifi   | ation              |             |                  |          |             |          |            |           |    |             |       |      |          |             |              |             |        | ~   |
| Employ   | ree *         | SSN                |             | Last             | Name     |             |          |            | First Nan | ne |             |       | N    | /I       | Status      |              |             |        |     |
|          | 777           | 000                | -99-0909    | MU               | LLEN     |             |          |            | ELIZA     |    |             |       |      | E        | A - ACTIVE  | •            |             |        |     |
| REVIEV   | V RECON       | /IMENDA            | TION EVAI   | LUATION          |          |             |          |            |           |    |             |       |      |          |             |              |             |        |     |
| Locatio  | n             |                    | 135 - FINAI | NCE DEP/         | ARTMENT  |             |          |            |           | •  | Job         |       | ITP  | R        | ··· PROG    | RAMMER A     | NALYST      |        |     |
| Group/   | BU            |                    | 10A - SUBG  | GROUP O          | F 10     |             |          |            |           | •  |             |       |      |          |             |              |             |        |     |
| Accour   | it            |                    | 1000-0-0    | 00-000-          | 00-00-00 | 0000-0-5    | 110 -    |            |           |    |             |       |      |          |             |              |             |        |     |
| 360 So   | urce          |                    |             |                  |          |             |          |            | • 🖻       |    |             |       |      |          |             |              |             |        |     |
| Review   | Туре          |                    | A - ANNUA   | L EVALU          | ATION    |             |          |            | •         |    | Status      |       | PEN  | IDING    | •           | •            |             |        |     |
| Review   | Period *      |                    | 01/01/2010  | ) 🛗              | to       | 12/31/      | 201 🛗    |            |           |    | Overall Rat | ting  |      |          |             |              |             |        |     |
| Schedu   | led Date      |                    | 02/01/2010  | ) 🛗              |          |             |          |            |           |    | Needed Sc   | ore   |      |          | 0.00        |              |             |        |     |
| Comple   | eted Date     |                    |             | <b></b>          |          |             |          |            |           |    | Total Score | 2     |      |          | 0.00        |              |             |        |     |
| Review   | er Number     |                    |             | 0                |          |             |          |            |           |    |             |       | P    | ost Or   | nline       |              |             |        |     |
|          |               |                    |             |                  |          |             |          |            |           |    |             |       | E    | mploy    | ee Receipt  |              |             |        |     |
| Overall  | Comment       | 5                  |             |                  |          |             |          |            |           |    |             |       |      |          |             |              |             |        |     |
|          |               |                    |             |                  |          |             |          |            |           |    |             |       |      |          |             |              |             |        |     |
| Employ   | ee Comme      | ents               |             |                  |          |             |          |            |           |    |             |       |      |          |             |              |             |        |     |
|          |               |                    |             |                  |          |             |          |            |           |    |             |       |      |          |             |              |             |        |     |
|          |               |                    |             |                  |          |             |          |            |           |    |             |       |      |          |             |              |             |        |     |
| iæ°o∖    | verall        | Emr                | ployee      | <b>G</b> ai Goal | ls       | i⊒ Dev      | velop    | i⊒∂ Re     | commend   |    |             |       |      |          |             |              |             |        |     |
|          |               |                    |             |                  |          |             |          |            |           |    |             |       |      |          |             |              |             |        | , ľ |
| <        |               |                    |             |                  |          |             |          |            |           |    |             |       |      |          |             |              |             |        | ,   |
| <b>«</b> | <             |                    | 1 of 1      |                  |          | >           | <b>»</b> |            |           |    |             |       |      |          |             |              |             |        |     |

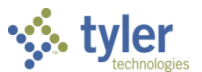

3. Select the Review tab and press Tab to move to the Review Type list select the appropriate review type (for example, probational or annual).

| 1       | Pendi            | ing Em             | ployee E   | valuati  | ons -   | Munis           |         |            |          |     |             |       |      |        |             |           |         | ٥    | •      | 4 |
|---------|------------------|--------------------|------------|----------|---------|-----------------|---------|------------|----------|-----|-------------|-------|------|--------|-------------|-----------|---------|------|--------|---|
| <       | <b>E</b><br>Back | <b>Q</b><br>Search | Browse     | +<br>Add | Update  | ×<br>Delete     | Dutput  | 🖶<br>Print | Display  | DF  | Save        | Excel | Word | Em     | ail Schedul | le Attaci | E Event | ts : | Status | > |
| Employ  | ee Identif       | ication            |            |          |         |                 |         |            |          |     |             |       |      |        |             |           |         | _    |        | _ |
| Employ  | ee *             | SSN                |            | Last     | Name    |                 |         |            | First Na | ime |             |       |      | MI     | Status      |           |         |      |        |   |
|         | 777              | 000                | )-99-0909  | MU       | LLEN    |                 |         |            | ELIZA    |     |             |       |      | E      | A - ACTIV   | Έ ·       | •       |      |        |   |
| REVIEW  | RECO             | MMENDA             | TION EVA   | LUATION  |         |                 |         |            |          |     |             |       |      |        |             |           |         |      |        |   |
| Locatio | n                |                    | 135 - FINA | NCE DEPA | ARTMENT |                 |         |            |          | -   | Job         |       | IT   | PR     | ··· PRC     | GRAMMER   | ANALYST |      |        |   |
| Group/I | BU               |                    | 10A - SUB  | GROUP OF | F 10    |                 |         |            |          | -   |             |       |      |        |             |           |         |      |        |   |
| Account | t                |                    | 1000-0-0   | 000-000- | 00-00-0 | 0000-0-5        | 5110 -  |            |          |     |             |       |      |        |             |           |         |      |        |   |
| 360 Sou | irce             |                    |            |          |         |                 |         |            | • Cé     | ÷   |             |       |      |        |             |           |         |      |        |   |
| Review  | Туре             |                    | A - ANNU   | AL EVALU | ATION   |                 |         |            | •        |     | Status      |       | PE   | INDING | G           | •         |         |      |        |   |
| Review  | Period *         |                    | 03/01/201  | 6 🛗      | to      | 03/30/          | /201 🛗  |            |          |     | Overall Rat | ting  |      |        |             |           |         |      |        |   |
| Schedul | led Date         |                    | 04/15/201  | 7 🛗      |         |                 |         |            |          |     | Needed So   | ore   |      |        | 0.00        |           |         |      |        |   |
| Comple  | ted Date         |                    |            | <b>#</b> |         |                 |         |            |          |     | Total Score | 2     |      |        | 0.00        |           |         |      |        |   |
| Reviewe | er Numbe         | er.                | 1663       | 44       | BISHC   | P-ELFRIN        | g, Maur |            |          |     |             |       | 4    | Post C | Inline      |           |         |      |        |   |
| Overall | Commen           | ts                 |            |          |         |                 |         |            |          |     |             |       |      | Emplo  | yee Receipt |           |         |      |        |   |
| Employ  | ee Comm          | ients              |            |          |         |                 |         |            |          |     |             |       |      |        |             |           |         |      |        |   |
| G≓Ov    | erall            | Ga≓Er              | nployee    | 🗃 Goal   | S       | <b>Gar</b> ∂ De | velop   | læ∂ Re     | comment  | ł   |             |       |      |        |             |           |         |      |        | ~ |
| «       | <                |                    | 1 of '     | 1        |         | >               | > > Re  | ecord(s) a | dded.    |     |             |       |      |        |             |           |         |      |        |   |

4. Complete the Review Period dates.

To set up the review process for an annual review for a new employee, enter the hired date as the first date in the Review Period range and enter the hire date plus one year in the To date box of the Review Period range. You should also use the hire date plus one year in the Scheduled Date range for this review.

- 5. Complete the remaining fields, as required. To use Employee Self Service (ESS) for managing the review, you must select the Post Online check box.
- 6. Click Accept to save the record.

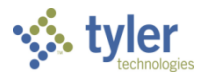

## **Personnel Action Entry–Rehire/Reinstatement**

Rehire or reinstatement entry is the process of returning an employee who was previously made inactive due to resignation or retirement to active status. Inactive employee records may be found in the current database or the terminated employee archive.

Prior to beginning this process, it is important to find the employee's original employee number and to use that same value for the employee number during rehire.

To complete the rehire process:

1. Open the Actions Entry program. Human Capital Management > Human Resources > Personnel Actions > Actions Entry

| \$                                                                                                    | Persor                                                                    | nel Ac | tion En             | try                                         | <u> </u>                            |       |         |            |              |                               |                |                               |          |          |             |             |                 |              | ٢     | ٠                 | 0         | M |
|----------------------------------------------------------------------------------------------------|---------------------------------------------------------------------------|--------|---------------------|---------------------------------------------|-------------------------------------|-------|---------|------------|--------------|-------------------------------|----------------|-------------------------------|----------|----------|-------------|-------------|-----------------|--------------|-------|-------------------|-----------|---|
| <b>€</b><br>Back                                                                                         | <b>Q</b><br>Search                                                        | Erowse | +<br>Add            | Update                                      | Output                              | Print | Display | PDF        | E<br>Save    | ReadyForms<br>Presets         | Email          | Schedule                      | Attach 👻 | Guide Me | 0<br>Detail | Output-Post | Projection-Post | Proof-Browse | Dates | Scheduled<br>Post | Menu<br>T |   |
| Employee                                                                                                 | e Identifica                                                              | tion   |                     |                                             |                                     |       |         |            |              |                               |                |                               |          |          |             |             |                 |              |       |                   |           |   |
| Employee                                                                                                 |                                                                           | a SSN  |                     | Last Name                                   | 2                                   |       |         | First Na   | me           |                               |                | Middle Nam                    | e        | MI       |             |             |                 |              |       |                   |           |   |
| MAIN                                                                                                    | OTHER                                                                     |        |                     |                                             |                                     |       |         |            |              |                               |                |                               |          |          |             |             |                 |              |       |                   |           |   |
| Action In                                                                                                | formation                                                                 |        |                     |                                             |                                     |       |         |            |              |                               |                |                               |          |          |             |             |                 |              |       |                   |           |   |
| Effective                                                                                                | Date *                                                                    |        |                     |                                             |                                     |       |         |            | Autho        | rization Date                 |                |                               | -        |          |             |             |                 |              |       |                   |           |   |
| Action Co<br>Reason/A<br>Supportin<br>On/Off B<br>Action Co<br>Action No<br>Approval<br>Status<br>Commen | ode *<br>kuth<br>ng Action<br>oarding Co<br>stegory<br>umber<br>Date<br>t | de     | Create Fmplc Create | e Action His<br>vyee Initiate<br>e Employee | tory Record<br>d<br>Task Lists<br>] | 5     |         | Check to c | reate action | User<br>Entry Du<br>Entry Tir | ate<br>me<br>1 | Checkist<br>Notes<br>ESS Comm | ents     |          |             |             |                 |              |       |                   |           |   |
| Electronia                                                                                               | c File Path                                                               |        |                     |                                             |                                     |       |         |            |              |                               |                |                               |          |          |             |             |                 |              |       |                   |           |   |
| My Ap                                                                                                    | provals                                                                   | Approv | e .                 | Reject                                      | Hol                                 | d     | Forwa   | erd        | Approve      | ers                           |                |                               |          |          |             |             |                 |              |       |                   |           |   |

2. Click Add to add a new record.

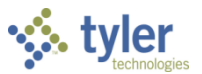

3. Complete the Employee Identification information, and select Rehire from the Action Code list.

| 🔅 Personnel Action                                                     | Entry - Munis                |                    |                      | ¢ 0 | 4 |
|------------------------------------------------------------------------|------------------------------|--------------------|----------------------|-----|---|
| Image: Back     Image: Open content       Back     Accept       Cancel |                              |                    |                      |     |   |
| Employee Identification                                                |                              |                    |                      |     | • |
| Employee * SSN                                                         | Last Name                    | First Name         | Middle Name          | MI  |   |
| 58 +1 666                                                              | 15-9856 TARGET               | JOHN               | A                    | A   |   |
| MAIN OTHER                                                             |                              |                    |                      |     |   |
| Action Information                                                     |                              |                    |                      |     |   |
| Effective Date *                                                       | 03/30/2017                   | Authorization Date | <b>*</b>             |     |   |
| Action Code *                                                          | R - REHIRE                   | ▼ User             |                      |     |   |
| Reason/Auth                                                            |                              | ✓ B Entry Date     |                      |     |   |
| Supporting Action                                                      |                              | ▼ Entry Time       |                      |     |   |
| On/Off Boarding Code                                                   |                              | -                  | <b>Gar</b> Checklist |     |   |
|                                                                        | Create Action History Record |                    | <i>i</i> ∂∂Notes     |     |   |
|                                                                        | Employee Initiated           |                    | € ESS Comments       |     |   |
|                                                                        | Create Employee Task Lists   |                    |                      |     |   |
| Action Category                                                        | R REINSTATEMENT              |                    |                      |     |   |
| Action Number                                                          |                              |                    |                      |     |   |
| Approval Date                                                          | <b>#</b>                     |                    |                      |     |   |
| Status                                                                 |                              | *                  |                      |     |   |
| Comment                                                                |                              |                    |                      |     |   |
|                                                                        |                              |                    |                      |     |   |
| Electronic File Path                                                   |                              |                    |                      |     | ~ |
| « <                                                                    | 0 of 0 > >                   |                    |                      |     |   |

- 4. Press Tab to move through the remaining fields, completing the details, as required.
- 5. Click Accept.

When employees are rehired, you must ensure that all employee records (pay, deductions, benefits, and so on) are current for the active position. Using the Detail menu, use the Employee Master, Employee Pay, and Employee Deductions to delete all records associated with the previous position and to add new records for the rehire job or position.

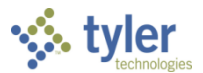

## **Personnel Action–Termination/Separation**

When an employee's services are no longer required, use the Actions Entry program to complete the termination process.

To terminate an employee's service:

1. Open Actions Entry.

Human Resources/Payroll > Human Resources > Personnel Actions > Actions Entry

| 15                                                                                      | Perso                                                                                     | onnel     | l Act   | tion En                   | itry                                      |                                   |            |         |            |              |                            |              |                                |      |          |             |             |                 |              | ۲          | ٠                 | 0         | M |
|-----------------------------------------------------------------------------------------|-------------------------------------------------------------------------------------------|-----------|---------|---------------------------|-------------------------------------------|-----------------------------------|------------|---------|------------|--------------|----------------------------|--------------|--------------------------------|------|----------|-------------|-------------|-----------------|--------------|------------|-------------------|-----------|---|
| <b>€</b><br>Back                                                                        | Q<br>Searc                                                                                | h Bri     | owse    | +<br>Add                  | Update                                    | Output                            | 🖶<br>Print | Display | PDF        | Save         | ReadyForms<br>Presets      | Emai         | i Schedule                     | 🔗 👻  | Guide Me | 0<br>Detail | Output-Post | Projection-Post | Proof-Browse | 0<br>Dates | Scheduled<br>Post | Menu<br>¥ |   |
| Employe                                                                                 | e Identific                                                                               | cation    |         |                           |                                           |                                   |            |         |            |              |                            |              |                                |      |          |             |             |                 |              |            |                   |           |   |
| Employe                                                                                 | ie •                                                                                      | s         | SN      |                           | Last Narr                                 | ie.                               |            |         | First Na   | me           |                            |              | Middle Nam                     | e    | MI       |             |             |                 |              |            |                   |           |   |
| MAIN<br>Action In                                                                       | OTHER                                                                                     | R         |         |                           |                                           |                                   |            |         |            |              |                            |              |                                |      |          |             |             |                 |              |            |                   |           |   |
| Effective                                                                               | Date *                                                                                    |           |         |                           | e 1                                       | 1                                 |            |         |            | Autho        | prization Date             |              |                                |      |          |             |             |                 |              |            |                   |           |   |
| Action C<br>Reason/<br>Support<br>On/Off C<br>Action C<br>Action N<br>Approva<br>Status | Code *<br>(Auth<br>ing Action<br>Boarding C<br>Boarding C<br>Category<br>Number<br>I Date | n<br>Code |         | Creat     Emple     Creat | e Action Hi<br>oyee Initiat<br>e Employee | story Recor<br>ed<br>e Task Lists | d          |         | Check to c | reate action | User<br>Entry D<br>Entry T | Date<br>lime | Checklist<br>Notes<br>ESS Comm | ents |          |             |             |                 |              |            |                   |           |   |
| Comme                                                                                   | nt                                                                                        |           |         |                           |                                           |                                   |            |         |            |              |                            |              |                                |      |          |             |             |                 |              |            |                   |           |   |
| Electron                                                                                | ic File Path                                                                              | h         |         |                           |                                           |                                   |            |         |            |              |                            |              |                                |      |          |             |             |                 |              |            |                   |           |   |
| Workflo                                                                                 | W                                                                                         |           |         |                           |                                           |                                   |            |         |            |              |                            |              |                                |      |          |             |             |                 |              |            |                   |           |   |
| My A                                                                                    | pprovals                                                                                  | A         | Approve | 2                         | Reject                                    | Hol                               | d          | Forwa   | erd        | Approv       | ers                        |              |                                |      |          |             |             |                 |              |            |                   |           |   |

- 2. Click Add.
- 3. Enter the employee's employee number and press Tab. The program completes the remaining Employee Identification fields.
- 4. Press Tab to move to the Effective Date box. This is the date the action should be posted to the live database. This may or may not be the actual termination date. In order to correctly calculate a final pay check, the Payroll department needs this information available in advance of the final payroll period.
- 5. Select Termination from the Action code list.
- 6. Select a reason for the termination.
- 7. Completing the remaining fields as required by your organization.

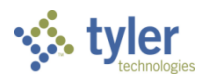

| 🔅 Personnel Action      | n Entry - Munis              |                    |                    |    | ¢ 6 |     |
|-------------------------|------------------------------|--------------------|--------------------|----|-----|-----|
| Eack Accept Cancel      |                              |                    |                    |    |     |     |
| Employee Identification |                              |                    |                    |    |     |     |
| Employee * SSN          | Last Name                    | First Name         | Middle Name        | MI |     |     |
| 58 +1 666-              | 45-9856 TARGET               | JOHN               | A                  | А  |     |     |
| MAIN OTHER              |                              |                    |                    |    |     |     |
| Action Information      |                              |                    |                    |    |     |     |
| Effective Date *        | 03/30/2017                   | Authorization Date | <b>m</b>           |    |     |     |
|                         |                              |                    |                    |    |     |     |
| Action Code *           | TER - TERMINATED             | ✓ User             |                    |    |     |     |
| Reason/Auth             |                              | ▼ Entry Date       |                    |    |     |     |
| Supporting Action       |                              | ▼ 🖻 Entry Time     |                    |    |     |     |
| On/Off Boarding Code    |                              | -                  | <b>i</b> Checklist |    |     |     |
|                         | Create Action History Record |                    | € Notes            |    |     |     |
|                         | Employee Initiated           |                    | ⊯ESS Comments      |    |     |     |
|                         | Create Employee Task Lists   |                    |                    |    |     |     |
| Action Category         | T TERMINATE                  |                    |                    |    |     |     |
| Action Number           |                              |                    |                    |    |     |     |
| Approval Date           | <b>m</b>                     |                    |                    |    |     |     |
| Status                  |                              | •                  |                    |    |     | - 1 |
| Comment                 |                              |                    |                    |    |     |     |
|                         |                              |                    |                    |    |     |     |
| Electronic File Path    |                              |                    |                    |    |     | ~   |
| < <                     | 0 of 0 > >                   |                    |                    |    |     |     |

- 8. Click Accept to save the record.
- 9. Click Detail on the toolbar and then select Employee Master Main. The program displays the Pending Employee Master screen with the terminated employee record as the active record.

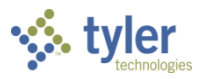

#### 10. Click the Dates tab. (No changes are required on the Main tab.)

| Ý۰ P             | Pendin            | g Emp         | loyee Ma   | ster -  | - Munis |                 |         |                |            |     |             |    | ٠      | 0 | 4 |
|------------------|-------------------|---------------|------------|---------|---------|-----------------|---------|----------------|------------|-----|-------------|----|--------|---|---|
| <b>E</b><br>Back | <b>↓</b><br>Accep | O<br>t Cancel |            |         |         |                 |         |                |            |     |             |    |        |   |   |
| mployee          | ldentific         | ation         |            |         |         |                 |         |                |            |     |             |    |        |   |   |
| mployee          | *                 | SSN *         |            | Last N  | lame *  |                 |         | First Name *   |            |     | Middle Name | MI | Suffix |   |   |
|                  | 58                | 666-45        | -9856      | TARG    | GET     |                 |         | JOHN           |            |     | A           | A  |        |   |   |
| referred         | Name              |               |            |         |         |                 |         |                |            |     |             |    |        |   |   |
|                  |                   |               |            |         |         |                 |         |                |            |     |             |    |        |   |   |
| IAIN             | DATES             | DEMOGR        | APHICS AD  | DRESS   | PAYROL  | L MAIL SORT LAS | T CHANG | E USER DEFINED | BENEFIT FT | TES |             |    |        |   |   |
| _                |                   |               |            |         |         |                 |         |                |            |     |             |    |        |   |   |
| ates             |                   |               |            |         |         |                 |         |                |            |     |             |    |        |   |   |
| nactive          |                   |               | 05/31/2007 | Ê       | Code    |                 |         |                | ▼ 🖻        |     |             |    |        |   |   |
| erminate         | ≥d                |               | 03/30/2017 | Ê       | Code    | 9 - RESIGN      |         |                | ▼ 🖻        |     |             |    |        |   |   |
|                  |                   |               |            |         |         |                 |         |                |            |     |             |    |        |   |   |
| irth *           |                   |               | 04/15/1965 | <b></b> |         |                 |         |                |            |     |             |    |        |   |   |
| ired             |                   |               | 05/31/2007 | Ê       |         |                 |         |                |            |     |             |    |        |   |   |
| ervice           |                   |               | 05/31/2007 | Ê       |         |                 |         |                |            |     |             |    |        |   |   |
| ermaner          | nt                |               | 05/31/2007 | Ê       |         |                 |         |                |            |     |             |    |        |   |   |
| Drig Hire        |                   |               |            | Ê       |         |                 |         |                |            |     |             |    |        |   |   |
| Ret/Pensi        | on                |               |            | Ê       |         |                 |         |                |            |     |             |    |        |   |   |
| robation         | ı                 |               |            | <b></b> | to      | <b>m</b>        |         |                |            |     |             |    |        |   |   |
| €∂Othe           | r Dates           |               |            |         |         |                 |         |                |            |     |             |    |        |   |   |
|                  |                   |               |            |         |         |                 |         |                |            |     |             |    |        |   |   |
| <                |                   |               |            |         |         |                 |         |                |            |     |             |    |        | 7 | > |
|                  |                   |               |            |         |         |                 |         |                |            |     |             |    |        |   |   |
| « <              |                   |               | 1 of 1     |         |         | > >>            |         |                |            |     |             |    |        |   |   |

- 11. Enter the resignation or termination date in the Terminated Date box.
- 12. Select a reason from the Code list.
- 13. Click Accept.
- 14. Return to the Actions Entry program.
- 15. If a Termination checklist exists, click the Checklist button and then click Update to indicate those steps are completed.

Once all data has been entered and records updated, click Release on the Actions Entry screen to release the action to the Workflow approval process.

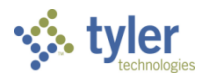

#### 16. Click Output-Post.

| $\gg 1$                  | Personn                  | el A | \ctio | n Entr     | y - M  | unis        |        |             |         |     |        |            |          |               |        |             |                      |            |                 | ٠ | 8 | 4 |
|--------------------------|--------------------------|------|-------|------------|--------|-------------|--------|-------------|---------|-----|--------|------------|----------|---------------|--------|-------------|----------------------|------------|-----------------|---|---|---|
| <b>E</b> Back            | <b>Q</b><br>Search       | Brow | vse   | +<br>Add   | Update | ×<br>Delete | Dutput | rint 🖶      | Display | PDF | E Save | ⊠<br>Email | Schedule | <b>Attach</b> | Detail | Output-Post | P<br>Projection-Post | D<br>Dates | Pos/Bud Request |   |   |   |
| Employee                 | e Identificati           | on   |       |            |        |             |        |             |         |     |        |            |          |               |        |             |                      |            |                 |   |   | ^ |
| Employee * SSN Last Name |                          |      | Firs  | First Name |        |             |        | Middle Name |         |     | MI     |            |          |               |        |             |                      |            |                 |   |   |   |
|                          | 58 +1 666-45-9856 TARGET |      |       | JC         | JOHN   |             |        |             | A       |     |        | А          |          |               |        |             |                      |            |                 |   |   |   |
| MAIN<br>Action Inf       | OTHER<br>formation       |      | ~     |            | (2017  | 24          |        |             |         |     |        |            | 0        | $\sim$        |        |             | ~                    |            |                 |   |   |   |

#### The program displays the Output dialog box.

| Output type                                |                                          |                                                                                                    |
|--------------------------------------------|------------------------------------------|----------------------------------------------------------------------------------------------------|
| Munis printer     Save     PDF     Display | Printer name:<br>Status:<br>ID:<br>Type: | Properties                                                                                            |
|                                            | Comment: Outputs to a accept the d       | printer available to the Munis server. You may<br>efault or select a different printer from the list. |
| Forms options                              |                                          |                                                                                                    |
| Report title                               | Ar                                       | chive Tyler Forms output to content manager<br>nail Tyler Forms output to me<br>int to                |
| PERSONNEL ACTION EN                        | TRY PROOF                                |                                                                                                    |
|                                            |                                          |                                                                                                    |
| Output style                               |                                          | Output options                                                                                        |
| Presentation                               |                                          | Landscape     Copies     1 ◆       Current only                                                       |
| <ul> <li>Standard</li> </ul>               |                                          | Enable hyperlinks if present                                                                          |

- 17. Select the output type and settings to create a proof report, which will highlight all the changes that this posting will make to live data records.
- 18. Click OK.

The program displays a Post confirmation box.

- 19. Review the report carefully.
- 20. If no errors exist, click Yes to post the change; if errors exist, click No to return to the program and correct the errors.

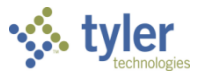

# **Actions History Inquiry**

The Actions History Inquiry program allows you to find Actions History or Pending Actions records. Actions history records are created when personnel actions are posted. Use the Pending Actions option to view pending personnel actions for the selected employee that have not been posted.

Action history records are created for any deleted personnel action with a status other than Not Released if the Create Action History for Deleted Released Actions box is checked in the Personnel Settings program. These action history records will display an event type of N-Action Deleted-Not Posted.

Actions History Inquiry is an inquiry-only program; you cannot update records from this program. Use the Actions History program to make changes.

There are many options for searching and finding records in the Actions History Inquiry program. The following table provides examples for common searches.

| To find                                             | Use this field                                                                                                    |
|-----------------------------------------------------|----------------------------------------------------------------------------------------------------|
| Personnel actions for a specific employee           | Enter the employee number or name. See Appendix C Using Wildcard Characters to search using partial name values.                                                                                                    |
| Specific personnel action types                     | Use the Action Code of Category fields. For example, to find all new hire actions, select New Hire from the Action Code list.                                                                                                    |
| Personnel actions for a specific date or date range | Use the Effective Date box. To find a specific date, enter that date only; to find a range of dates, enter the beginning and ending dates as follows: mmddyy:mmddyy. For example, entering 010111:013111 provides results for the date range 01/01/11 through 01/31/11. |

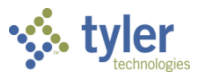

To complete a search for action history records:

1. Open Actions History Inquiry. *Human Capital Management > Human Resources > Personnel Actions > Actions History Inquiry* 

| 🔆 Actions History                              | y Inquiry - Munis                                                                                                    | \$ 0                                   |
|------------------------------------------------|----------------------------------------------------------------------------------------------------|----------------------------------------|
| ←     ✓     Q       Back     Accept     Search | Image: Norwsee     Output     Print     Display     PDF     Save     Excel     Word     Email     Schedule     Attach     Benefits     Pending Actions     History Detail     Approvers |                                        |
| Employee * SSN                                 | Last Name First Name MI Status                                                                                                    |                                        |
|                                                |                                                                                                    |                                        |
| MAIN PAY CIVIL SERVICE                         | OTHER                                                                                                    |                                        |
|                                                |                                                                                                    |                                        |
| Effective *                                    | 🗰 Approved                                                                                                    |                                        |
| Action Number *                                | Authorization Date                                                                                                    |                                        |
| Action Code                                    | ▼ BSS Comments                                                                                                    |                                        |
| Reason/Auth                                    | • 📸                                                                                                    |                                        |
| Supporting Action                              | · · · · · · · · · · · · · · · · · · ·                                                                                                    |                                        |
| Category                                       | · ·                                                                                                    |                                        |
|                                                | Employee Initiated                                                                                                    |                                        |
|                                                | Create Employee Task Lists                                                                                                    |                                        |
| Status                                         | *                                                                                                    |                                        |
| Location                                       |                                                                                                    |                                        |
| Employee Type                                  |                                                                                                    |                                        |
| Supervisor                                     |                                                                                                    |                                        |
| Department                                     |                                                                                                    |                                        |
| Project String                                 |                                                                                                    |                                        |
|                                                |                                                                                                    |                                        |
| Org/Obj/Proj                                   | m m                                                                                                    |                                        |
|                                                |                                                                                                    |                                        |
| Comment                                        |                                                                                                    |                                        |
| Entry User                                     | Entry Date 📾                                                                                                    |                                        |
| Entry Event                                    |                                                                                                    |                                        |
| Change History                                 |                                                                                                    |                                        |
| Table                                          | Change Type Record Description                                                                                                    |                                        |
|                                                |                                                                                                    |                                        |
|                                                |                                                                                                    |                                        |
|                                                |                                                                                                    | `````````````````````````````````````` |
| <                                              |                                                                                                    | >                                      |
|                                                |                                                                                                    |                                        |
| « ‹                                            |                                                                                                    |                                        |

- 2. Click Search to search based a field or combination of fields. See Appendix C for details on using wildcard characters in a search.
- 3. Click Accept.

The program displays the first record match the search criteria; click Browse to view a list of all results.

4. Select one of the output options on the toolbar to view, print, or save a report or the search results.

| Field    | Description                                                                                                    | Notes |
|----------|----------------------------------------------------------------------------------------------------|-------|
| Employee | Contains the employee number. The employee<br>number must exist in the Employee Master<br>program.<br>When you complete this box and press Enter,<br>the program completes the SSN and Name<br>boxes. |       |
| SSN      | Contains the employee's Social Security<br>number.                                                                                                    |       |

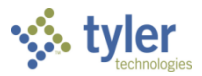

| Field                                                  | Description                                                                                                    | Notes |
|--------------------------------------------------------|----------------------------------------------------------------------------------------------------|-------|
|                                                        | When you complete this box and press Enter, the program completes the Employee and Name boxes.                                                                                                    |       |
| Last Name<br>First Name<br>Middle Name<br>MI<br>Suffix | Contain the employee's last name, first name,<br>middle name, middle initial, and suffix (if<br>applicable). The program completes these<br>boxes when you enter a Social Security number<br>or employee number and press Enter.                                                                                                    |       |
| Status                                                 | Identifies the current employment status for the<br>selected employee.<br>If you are searching for a record, select the<br>blank option to include employees with all status<br>codes.                                                                                                    |       |
| Main Tab                                               |                                                                                                    |       |
| Effective                                              | Specifies the date the action took effect.                                                                                                    |       |
| Approved                                               | Provides the date the action was approved.                                                                                                    |       |
| Action Number                                          | Identifies the action number for the event.                                                                                                    |       |
| Authorization Date                                     | Provides the date that the action was authorized<br>by the board, committee, or other authorization<br>team within your organization, if applicable.                                                                                                    |       |
| Action Code                                            | Identifies the type of action as entered in Actions Entry.                                                                                                    |       |
| Reason/Auth                                            | Specifies the action authorization/reason code.<br>Authorization/reason codes (AUTH) must exist<br>in the Payroll Miscellaneous Codes program.                                                                                                    |       |
| Supporting Action                                      | Indicates the supporting action code for the<br>action.<br>When you add a record, the default value is<br>blank. Once you select a code, the program<br>retains it until you change it.<br>For an automatically generated record, the<br>default value is the Supporting Action code<br>selected for that record in Actions Entry. The<br>program retains the code until you change it.<br>For an existing record, the default value is the<br>code selected when the program was last<br>closed. The program retains the code until you<br>change it.<br>Supporting codes are created and maintained in<br>the Payroll Miscellaneous Codes program for<br>the code type ACT2. Click the folder button to<br>open Payroll Miscellaneous Codes to maintain<br>codes. |       |
| Category                                               | Indicates the category code from Actions Entry<br>that is associated with the action type.                                                                                                    |       |
| Employee Initiated                                     | It selected, indicates that the action was initiated<br>by the employee in ESS.                                                                                                    |       |
| Create Employee                                        | it selected, indicates that the action created                                                                                                    |       |

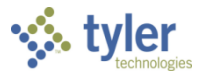

| Field             | Description                                                                                                    | Notes |
|-------------------|----------------------------------------------------------------------------------------------------|-------|
| Task Lists        | employee tasks lists when posted.                                                                                                    |       |
| Status            | Indicates the current status for the selected job (that is, full-time, part-time, and so on).                                                                                                    |       |
| Location          | Specifies the location code for the action.                                                                                                    |       |
| Group/BU          | Indicates the group/ bargaining unit code associated with the action.                                                                                                    |       |
| Employee Type     | Identifies the employee type.                                                                                                    |       |
| Supervisor        | Identifies the employee's supervisor.                                                                                                    |       |
| Department        | Identifies the department code; the following box contains the organization code, if applicable.                                                                                                    |       |
| Project String    | Contains the project account associated with the employee action. This box is available if your organization uses Munis Project Accounting.                                                                           |       |
| Org/Obj/Proj      | Provide the org, object, and project codes for<br>the general ledger account associated with the<br>action.                                                                                                    |       |
| Comment           | Contains any comments regarding the employee or job. This box can contain up to 60 characters.                                                                                                    |       |
| User              | Contains the user identification for the user who entered the record.                                                                                                    |       |
| Entry Date        | Indicates the date the record was created.                                                                                                    |       |
| Entry Event       | Indicates why a history record was created.                                                                                                    |       |
| Pay Tab           |                                                                                                    |       |
| Primary Pay Infor | mation                                                                                                    |       |
| Job Class         | Contains the job class associated with the action.                                                                                                    |       |
| Рау Туре          | Provides the pay type for the selected employee.                                                                                                    |       |
| Government Job    | If selected, indicates if the job is a government job.                                                                                                    |       |
| Base Pay          | If selected, indicates that this is a base pay item.                                                                                                    |       |
| Position          | Stores the position control number from the Position Control program.                                                                                                    |       |
| Pay Freq          | Indicates the pay frequency.                                                                                                    |       |
| Start/End Date    | Define the range of dates for the pay type code.<br>The payroll generate process uses these dates<br>to determine whether to generate pay.                                                                            |       |
| Grade/Step        | Store the salary grade or step.<br>These boxes are applicable if salary tables<br>apply.                                                                                                    |       |
| Num of Pays       | Contains the number of pay periods. This works<br>in conjunction with the calculation code to<br>determine the period pay amount. The value<br>comes from the Job Class Master or the<br>Employee Job/Salary program. |       |
| Days/Year         | Contains the days-per-year for this pay type.                                                                                                    |       |

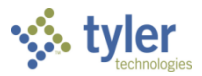

| Field                           | Description                                                                                                    | Notes |
|---------------------------------|----------------------------------------------------------------------------------------------------|-------|
| Sched Hrs                       | Stores the number of scheduled hours for this<br>pay type. The program uses this value in<br>conjunction with the calculation code to<br>determine the period pay amount. The value<br>comes from the Job Class Master or the<br>Employee Job/Salary program. |       |
| Pay Basis                       | Indicates the pay basis frequency.                                                                                                    |       |
| Hours/Day                       | Contains the hours per day for this pay type.                                                                                                    |       |
| Hours/Year                      | Contains the hours per year for this pay type.                                                                                                    |       |
| Days/Period                     | Contains the number of days per period.                                                                                                    |       |
| Factor                          | Contains the multiplication factor for calculations.                                                                                                    |       |
| Months                          | Contains the number of months the employee has worked.                                                                                                    |       |
| Schedule                        | Specifies the employee's work schedule.                                                                                                    |       |
| Contract                        | Identifies the employee's contract, if applicable.                                                                                                    |       |
| Allocation                      | Identifies an allocation code for the employee record, if applicable.                                                                                                    |       |
| Details Tab                     |                                                                                                    |       |
| Pay Amounts                     | -                                                                                                    |       |
| FTE%                            | Full-time equivalency factor for this pay type.                                                                                                    |       |
| Hourly Rate                     | Stores the hourly rate. You can change a default value for calculation codes with hourly rates.                                                                                                    |       |
| Hourly<br>Rate/Recurring<br>Pay | Stores the hourly rate for recurring pay (that is, this pay type plus add-to-base pay).                                                                                                    |       |
| Daily Rate                      | Indicates the daily rate. You can change a default value for calculation codes with daily rates.                                                                                                    |       |
| Daily<br>Rate/Recurring<br>Pay  | Indicates the daily rate for recurring pay (that is,<br>this pay type plus add-to-base pay). You can<br>change a default value for calculation codes with<br>daily rates.                                                                                     |       |
| Period Pay                      | Period pay amount. You can change a default value for calculation codes with period pay amounts.                                                                                                    |       |
| Period<br>Pay/Recurring Pay     | Stores the period pay amount for recurring pay<br>(that is, this pay type plus add-to-base pay). You<br>can change a default value for calculation codes<br>with period pay amounts.                                                                          |       |
| Annual Sal                      | Stores the annual salary amount. You can change a default value for calculation codes with annual salary amounts.                                                                                                    |       |
| Annual<br>Sal/Recurring Pay     | Contains the annual salary amount for recurring<br>pay (this pay type plus add-to-base pay). You<br>can change a default value for calculation codes<br>with annual salary amounts.                                                                           |       |

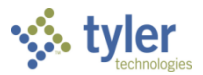

| Field                | Description                                                                                                    | Notes |
|----------------------|----------------------------------------------------------------------------------------------------|-------|
| Extended Employ      | ment                                                                                                    |       |
| EEP Number           | Identifies the employee's extended employment number.                                                                                                    |       |
| Years                | Provides the number of years since the service date.                                                                                                    |       |
| Weeks                | Provides the number of weeks of extended employment.                                                                                                    |       |
| Hrs/Week             | Specifies the hours per week used to calculate extended employment weeks.                                                                                                    |       |
| GL Accounts Tab      |                                                                                                    |       |
|                      | Displays the general ledger accounts associated with the employee pay.                                                                                                    |       |
| Civil Service Tab    |                                                                                                    |       |
| Civil Service        | Indicates the civil service code for the action.                                                                                                    |       |
| Retirement<br>Number | Contains the employee's retirement number, if applicable.                                                                                                    |       |
| Classification       | Indicates the civil service classification code<br>(CIVC) for the action.<br>When you add a record, the default value is<br>blank. Once you select a code, the program<br>retains it until you change it.<br>For an automatically generated record, the<br>default value is the civil service classification<br>code from the Employee Job/Salary program.<br>The program retains the code until you change<br>it.<br>For an existing record, the default value is the<br>code selected when the program was last<br>closed. The program retains the code until you<br>change it.<br>Civil service classification codes are created and<br>maintained in the Payroll Miscellaneous Codes<br>program. |       |
| Status               | Indicates the civil service classification status<br>code (CVCS) for the action.<br>When you add a record, the default value is<br>blank. Once you select a code, the program<br>retains it until you change it.<br>For an automatically generated record, the<br>default value is the civil service classification<br>status code from the Employee Job/Salary<br>program. The program retains the code until you<br>change it.<br>For an existing record, the default value is the<br>code selected when the program was last<br>closed. The program retains the code until you<br>change it.<br>Civil service classification status codes are                                                     |       |

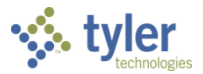

| Field            | Description                                                                                                    | Notes |
|------------------|----------------------------------------------------------------------------------------------------|-------|
|                  | created and maintained in the Payroll<br>Miscellaneous Codes program.                                                                          |       |
| Start Date       | Contains the start date of this classification and status combination.                                                                         |       |
| Probation End    | Indicates the probationary end date of the civil service classification, if applicable.                                                        |       |
| Expiration Date  | Contains the expiration date of this classification and status combination.                                                                    |       |
| Retention Date   | Contains the retention date of this classification and status combination.                                                                     |       |
| Designation      | Identifies the employee's civil service designation (for example, union or nonunion).                                                          |       |
| Status           | Identifies the employee's civil service designation status (for example, part-time).                                                           |       |
| Comments         | Contains comments related to the employee's civil service record.                                                                              |       |
| Other Tab        |                                                                                                    |       |
| Injury           |                                                                                                    |       |
| Injury Code      | Contains the injury code identifying the injury related to the action.                                                                         |       |
| Risk             | Contains the injury risk code related to the action.                                                                                           |       |
| Payment Code     | Contains the injury payment code.                                                                                                    |       |
| Payment          | Indicates the payment amount associated with the injury action.                                                                                |       |
| Insurance Credit | Indicates the insurance credit amount for the injury payment.                                                                                  |       |
| Evaluations      |                                                                                                    |       |
| Evaluation Score | Contains the evaluation score as entered from<br>Actions Entry (if Actions Entry has been<br>updated).                                         |       |
| Pay Off          |                                                                                                    |       |
| Amount           | Provides the payoff amount.                                                                                                    |       |
| Туре             | Indicates the payoff type for the action.                                                                                                    |       |
| Leave            |                                                                                                    |       |
| Return Date      | Estimated date the employee will return, if applicable. This date is completed from Actions Entry.                                             |       |
| Leave Length     | Displays the length of leave, if the action<br>category on the Main tab is Leave.<br>This time is completed from the Actions Entry<br>program. |       |
| Leave Comment    | Contains comments related to the employee<br>leave.<br>This box contains up to 20 characters.                                                  |       |
| Seniority Impact | Indicates that the leave time is not to be added                                                                                               |       |

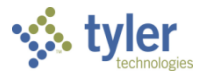

|                |                                                                                     | tyler |
|----------------|-------------------------------------------------------------------------------------|-------|
| Field          | Description                                                                         | Notes |
|                | to time for seniority.                                                              |       |
| Change History |                                                                                     |       |
|                | Identifies the table that was changed, the type of change, and a brief description. |       |

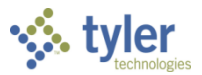

## **Appendix A—Checklists**

Checklists are often attached through Personnel Actions. These optional lists serve as reminders on certain steps or actions that need to be completed in order to hire a new employee (new hire checklist) or terminate an employee (termination checklist). In order to use Checklists, the Checklist Step codes must be established, and then Checklists can be established and attached to personnel actions.

## **Creating Checklists**

To create checklists:

1. Open Payroll Miscellaneous Codes.

Human Capital Management > Human Resources > Personnel Setup > Payroll Miscellaneous Codes

| 1 de 1           | /lunis H           | lelp               |                    |           |            |         |    |      |       | ۵    | 8      | 2    |
|------------------|--------------------|--------------------|--------------------|-----------|------------|---------|----|------|-------|------|--------|------|
| File             | Edit               | Tools              | Help               |           |            |         |    |      |       |      |        |      |
| <b>e</b><br>Back | <b>↓</b><br>Accept | <b>O</b><br>Cancel | <b>Q</b><br>Search | Output    | 🖶<br>Print | Display | DF | Save | Excel | Word |        |      |
| Miscellar        | eous Type          |                    | Description        | I         |            |         |    |      |       |      |        |      |
| CLCD             |                    |                    | CONTRAC            | T LOCATIO | N CODE     |         |    |      |       |      |        |      |
| CLST             |                    |                    | CHECKLIST          | STEP COD  | )ES        |         |    |      |       |      |        |      |
| CMCA             |                    |                    | CASE MAN           | AGEMENT   | CATEGO     | ORIES   |    |      |       |      |        |      |
| Search / F       | ilter              |                    |                    |           |            |         |    |      |       |      | Record |      |
| Q                | 7 🛞                |                    |                    |           |            | •       |    | •    | Go    | •    | 1      | 1 of |
| <                |                    |                    |                    |           |            |         |    |      |       |      |        | >    |
|                  |                    |                    |                    |           |            |         |    |      |       |      |        |      |

2. Select CLST—Checklist Step Codes from the list of code types.

#### 3. Click Accept.

| 1                                             | 🐝 Miscellaneous Codes - Munis |                             |                                  |             |       |         |      |      |            |          |            |   |  |
|-----------------------------------------------|-------------------------------|-----------------------------|----------------------------------|-------------|-------|---------|------|------|------------|----------|------------|---|--|
| <                                             | +<br>Add                      | Update                      | X<br>Delete                      | Dutput      | Print | Display | DF   | Save | ⊠<br>Email | Schedule | Show Types | > |  |
| Code T<br>Code *<br>Short D<br>Long D<br>Data | ype *<br>Desc *<br>Desc *     | CLST<br>001<br>HS I<br>HIGI | T - CHECK<br>DIPLOMA<br>H SCHOOI | LIST STEP C | ODES  |         |      |      |            | •        |            |   |  |
| «                                             | <                             |                             | 1 (                              | of 22       |       |         | > >> |      |            |          |            |   |  |

- 4. Click Add.
- 5. Complete the fields to define the checklist step codes.

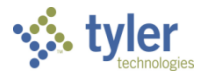

| Field Name | Description                                                                                             | Notes |
|------------|----------------------------------------------------------------------------------------------------|-------|
| Code Type  | Code type selected from the Code Types<br>list. Click Show Types to select another<br>code type.        |       |
| Code       | Contains user-defined code for the code type. A code can be up to four characters.                      |       |
| Short Desc | Short description for the code. It can be up to 10 characters long.                                     |       |
| Long Desc  | Long description for the code. It can be up to 30 characters long.                                      |       |
| Data       | Data code associated with the code type,<br>if applicable. The code can contain up to<br>20 characters. |       |

- 6. Click Accept to save the record.
- 7. Continue adding new checklist step codes, as required.
- 8. Open the Checklists program.
  - Human Capital Management > Human Resources > Personnel Setup > Checklists

| $\sim$ $\circ$   | Checklis           | sts - Mu | ınis     |        |             |        |            |         |    |           |            |          |          |           | ٠ | ?  | 6        |
|------------------|--------------------|----------|----------|--------|-------------|--------|------------|---------|----|-----------|------------|----------|----------|-----------|---|----|----------|
| <b>←</b><br>Back | <b>Q</b><br>Search | Browse   | +<br>Add | Update | X<br>Delete | Output | 🖶<br>Print | Display | DF | F<br>Save | ⊠<br>Email | Schedule | Defaults | C<br>Copy |   |    |          |
| Checklist '      | *                  |          |          |        |             |        |            |         |    |           |            |          |          |           |   |    |          |
| Short Des        | c *                |          |          |        |             |        |            |         |    |           |            |          |          |           |   |    |          |
| Long Des         | c *                |          |          |        |             |        |            |         |    |           |            |          |          |           |   |    |          |
| Type *           |                    |          |          | •      |             |        |            |         |    |           |            |          |          |           |   |    |          |
| Job              |                    |          |          |        |             |        |            |         |    |           |            |          |          |           |   |    |          |
| Checklist :      | Steps              |          |          |        |             |        |            |         |    |           |            |          |          |           |   |    |          |
| Step             |                    |          |          |        | Required    |        |            |         |    |           |            |          |          |           |   | ٦. |          |
|                  |                    |          |          |        |             |        |            |         |    |           |            |          |          |           |   |    | È        |
|                  |                    |          |          |        |             |        |            |         |    |           |            |          |          |           |   |    | <b>R</b> |
|                  |                    |          |          |        |             |        |            |         |    |           |            |          |          |           |   |    | 8        |
|                  |                    |          |          |        |             |        |            |         |    |           |            |          |          |           |   |    |          |
|                  |                    |          |          |        |             |        |            |         |    |           |            |          |          |           |   |    |          |
|                  |                    |          |          |        |             |        |            |         |    |           |            |          |          |           |   |    |          |
|                  |                    |          |          |        |             |        |            |         |    |           |            |          |          |           |   |    |          |
|                  |                    |          |          |        |             |        |            |         |    |           |            |          |          |           |   |    |          |

- 9. Click Add to add a new checklist.
- 10. Complete the fields to identify the checklist and provide the steps to include. Use the Field Descriptions table as a guide.

| Field Name | Description                                                                                          | Notes |
|------------|----------------------------------------------------------------------------------------------------|-------|
| Checklist  | Contains a user-defined code that identifies the Checklist. Codes can contain up to four characters. |       |

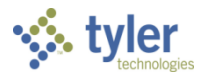

| Field Name        | Description                                                                                                    | Notes |
|-------------------|----------------------------------------------------------------------------------------------------|-------|
| Short Description | Contains an abbreviated<br>description of the checklist. The<br>short description can contain up to<br>10 characters.                                                                                                    |       |
| Long Description  | Contains a full description of the checklist. The long description can contain up to 30 characters.                                                                                                    |       |
| Туре              | Specifies the category of the<br>checklist. A checklist can be a<br>Case Management, Personnel<br>Action, Applicant, or Employee<br>type.                                                                                                    |       |
| Job               | Identifies the job class associated<br>with the checklist. Type the job<br>class or click the field help button<br>to select a job class from a list of<br>valid job class codes.                                                                                                    |       |
| Checklist Steps   |                                                                                                    |       |
| Step              | Indicates the step in the Checklist<br>Steps table.<br>Checklist step codes (CLST) must<br>exist in Payroll Miscellaneous<br>Codes. Click the folder button to<br>open Miscellaneous Codes, where<br>you can view/maintain codes.<br>You can enter multiple checklist<br>steps.<br>Use the Arrow buttons next to the<br>table to change step order. |       |
| Required          | This check box indicates when a checklist step is required.<br>If the check box is selected, you must complete that step in the process before moving to the next step.                                                                                                    |       |

11. Click Accept to save the record.

12. Click Defaults to define a default checklist to be used in the specified areas.

| ys c             | hecklists - Mı         | unis     |        |             |        |            |         |     |           |            |          |                                               |          | ٠   | ? | 4 |
|------------------|------------------------|----------|--------|-------------|--------|------------|---------|-----|-----------|------------|----------|-----------------------------------------------|----------|-----|---|---|
| <b>F</b><br>Back | Q III<br>Search Browse | +<br>Add | Update | X<br>Delete | Dutput | 🖶<br>Print | Display | PDF | E<br>Save | ⊠<br>Email | Schedule | D<br>Defaults                                 | Сору     |     |   |   |
| Checklist *      | a serena               |          |        | السيب       |        | <i></i>    | -       |     | معري ما   |            | an an a  | <u>, , , , , , , , , , , , , , , , , , , </u> | processo | ~~~ |   |   |

The program displays the Checklist Defaults screen.

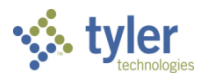

- 13. Click Update to enter the default checklist to use for the areas.
- 14. Click Accept to save the record.
- 15. Continue adding new checklists as necessary.

Note: The new employee checklist is automatically created when the workflow process is completed or the checklist can be manually attached to an employee by accessing the Checklist button after you have started and saved a Personnel Action from the Personnel Actions Entry screen.

If any steps in the checklist are marked as required and are not marked as completed you will receive a message indicating one or more actions have an incomplete checklist when trying to Output-Post the Personnel Action.

## **Using Checklists**

Employee checklists help you manage a process that required multiple steps. For example, when you are completing the new hire process, using a new hire checklist ensures that you complete all the required steps.

To use a checklist:

1. Open the Actions Entry program and find the employee record to which to attach the checklist.

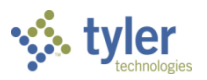

#### 2. Click Checklist.

| Back       | <b>Q</b><br>Search  | Browse | +<br>Add   | Update      | X<br>Delete  | Output | Print | Display  | PDF   | Save       | ReadyForms<br>Presets | ⊠<br>Email | Schedule | <sup>(0)</sup><br>Attach | •  | Guide Me | Detail | Output-Post | Projection-Pos | Proof-Browse | Dates | Scheduled<br>Post | Create PAF | Release |
|------------|---------------------|--------|------------|-------------|--------------|--------|-------|----------|-------|------------|-----------------------|------------|----------|--------------------------|----|----------|--------|-------------|----------------|--------------|-------|-------------------|------------|---------|
| ployee lo  | dentificati         | on     |            |             |              |        |       |          |       |            |                       |            |          |                          |    |          |        |             |                |              |       |                   |            |         |
| nployee *  |                     | SSN    |            | Last Nan    | ne           |        |       | First Na | me    |            |                       | Middle Na  | ame      |                          | MI |          |        |             |                |              |       |                   |            |         |
|            | 58 +4               | 666-45 | 9856       | TARGET      |              |        |       | JOHN     |       |            |                       | A          |          |                          | A  |          |        |             |                |              |       |                   |            |         |
|            |                     |        |            |             |              |        |       |          |       |            |                       |            |          |                          |    |          |        |             |                |              |       |                   |            |         |
| MAIN       | OTHER               |        |            |             |              |        |       |          |       |            |                       |            |          |                          |    |          |        |             |                |              |       |                   |            |         |
| tion Infor | mation              |        |            |             |              |        |       |          |       |            |                       |            |          |                          |    |          |        |             |                |              |       |                   |            |         |
| fective Da | te *                |        | 03/30/201  | 7 🛍         | 1            |        |       |          | Autho | rization ( | Date                  |            |          |                          |    |          |        |             |                |              |       |                   |            |         |
|            |                     |        |            |             |              |        |       |          |       |            |                       |            |          |                          |    |          |        |             |                |              |       |                   |            |         |
| tion Code  | e *                 |        | TER - TERI | MINATED     |              |        |       | -        |       | Us         | er [                  | melfring   |          |                          |    |          |        |             |                |              |       |                   |            |         |
| ason/Aut   | h<br>Antina         |        |            |             |              |        |       |          |       | En         | try Date              | 03/08/2017 |          |                          |    |          |        |             |                |              |       |                   |            |         |
| n/Off Boa  | Action<br>rding Cod | e      |            |             |              |        |       |          |       | En En      | try lime              | Checklis   |          |                          |    |          |        |             |                |              |       |                   |            |         |
| .,         | raing coo           |        | Create     | Action H    | istory Reco  | rd     |       |          |       |            | t                     | D Notes    |          |                          |    |          |        |             |                |              |       |                   |            |         |
|            |                     |        | Emplo      | yee Initiat | ed           |        |       |          |       |            |                       | 🖿 ESS Con  | nments   |                          |    |          |        |             |                |              |       |                   |            |         |
|            |                     |        | Create     | Employe     | e Task Lists |        |       |          |       |            |                       |            |          |                          |    |          |        |             |                |              |       |                   |            |         |
| ction Cate | gory                |        | T          | TERMINA     | TE           |        |       |          |       |            |                       |            |          |                          |    |          |        |             |                |              |       |                   |            |         |
| pproval D  | ate                 |        | 03/08/201  | 7           | 1            |        |       |          |       |            |                       |            |          |                          |    |          |        |             |                |              |       |                   |            |         |
| atus       |                     |        | Y - APPRO  | VED         |              |        |       |          |       | •          |                       |            |          |                          |    |          |        |             |                |              |       |                   |            |         |
|            |                     |        |            |             |              |        |       |          |       |            |                       |            |          |                          |    |          |        |             |                |              |       |                   |            |         |
| mment      |                     |        |            |             |              |        |       |          |       |            |                       |            |          |                          |    |          |        |             |                |              |       |                   |            |         |
|            |                     |        |            |             |              |        |       |          |       |            |                       |            |          |                          |    |          |        |             |                |              |       |                   |            |         |
| ectronic F | ile Path            |        |            |             |              |        |       |          |       |            |                       |            |          |                          |    |          |        |             |                |              |       |                   |            |         |
|            |                     |        |            |             |              |        |       |          |       |            |                       |            |          |                          |    |          |        |             |                |              |       |                   |            |         |
|            |                     |        |            |             |              |        |       |          |       |            |                       |            |          |                          |    |          |        |             |                |              |       |                   |            |         |
| orkflow    |                     |        |            |             |              |        |       |          |       |            |                       |            |          |                          |    |          |        |             |                |              |       |                   |            |         |
|            |                     |        |            |             |              |        |       |          |       |            |                       |            |          |                          |    |          |        |             |                |              |       |                   |            |         |

The program opens the Employee Checklist Maintenance program. If an existing checklist is associated with the selected employee, the Checklist box indicates the type of checklist. If no check box is available, click the field help button in the Checklist box to attach a checklist.

| 🔅 Employee Checklist M                                  | aintenance - Munis |            |   | ٠ | 8 | 4 |
|---------------------------------------------------------|--------------------|------------|---|---|---|---|
| Back Accept Cancel                                      |                    |            |   |   |   |   |
| Employee *  SSN *    59     Checklist *     Job Class * | Last Name          | First Name | M |   |   | ^ |
| Checklist Steps                                         | Complete Date      | Required   |   |   |   |   |
|                                                         |                    |            |   |   |   | ^ |

- 3. Click Update to select the Complete check box for these steps that are complete.
- 4. Click Accept.

The program refreshes to include the checklist steps.

Once all items on the checklist are completed, the program selects the Complete check box.

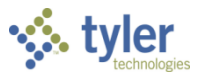

# Appendix B—On/Off Boarding Codes

## **Objective**

The On/Off Boarding Codes program maintains on- and off-boarding codes that notify employees of steps that are necessary to complete a transition period. You can set the on/off boarding process to automatically send emails when a new hire action is posted, or you can manage the process manually using the On/Off Boarding Codes program.

## **Overview**

To use the on/off boarding process, define the on/off-boarding codes for the activities that new employees should complete. Next, for each code, create the steps required to complete the activity. Once you have created the steps, assign the steps to the on/off boarding codes. You can add as many steps as required to complete an activity.

Once you have assigned steps to codes, you can organize them in the order in which the employee should complete them. You can also create personalized email messages that are delivered throughout the process.

### Setup

Before creating on-boarding codes, you must create the on-boarding steps, which are maintained in the Payroll Miscellaneous Codes program for the code type OBST—On-Boarding Steps.

To create on-boarding steps:

1. Open the Payroll Miscellaneous Codes program.

Human Capital Management > Human Resources >Personnel Setup > Payroll Miscellaneous Codes

The program displays a list of available code types.

| $\gg 1$       | /Junis H           | lelp               |                    |           |         |                 |         |      |       |      |        |        | ٠ | 8 | 4 |
|---------------|--------------------|--------------------|--------------------|-----------|---------|-----------------|---------|------|-------|------|--------|--------|---|---|---|
| File          | Edit               | Tools              | Help               |           |         |                 |         |      |       |      |        |        |   |   |   |
| <b>E</b> Back | <b>↓</b><br>Accept | <b>O</b><br>Cancel | <b>Q</b><br>Search | Dutput    | Print   | <b>D</b> isplay | DF PDF  | Save | Excel | Word |        |        |   |   |   |
| Miscellar     | neous Type         |                    | Description        |           |         |                 |         |      |       |      |        |        |   |   |   |
| NCCA          |                    |                    | NCLB COR           | E AREA    |         |                 |         |      |       |      |        |        |   |   | ~ |
| NOTS          |                    |                    | NOTIFICAT          | ION TEMPI | LATE RE | SPONSE S        | TATUS   |      |       |      |        |        |   |   |   |
| OBST          |                    |                    | ON-BOARI           | DING STEP |         |                 |         |      |       |      |        |        |   |   |   |
| OPEL          |                    |                    | OPTION EL          | ECTED COI | DES     |                 |         |      |       |      | -      |        |   |   |   |
| ORT           |                    |                    | EMERGENO           | Y/TEMPOR  | RARY CE | RTIFICATIO      | ONS TYP | ES   |       |      |        |        |   |   |   |
| PAYC          |                    |                    | PAY CODE           | 5         |         |                 |         |      |       |      |        |        |   |   |   |
| PDIV          |                    |                    | PENSION E          | IVISIONS  |         |                 |         |      |       |      |        |        |   |   | ~ |
| <             |                    |                    |                    |           |         |                 |         |      |       |      |        |        |   | > |   |
|               |                    |                    |                    |           |         |                 |         |      |       |      |        |        |   |   |   |
| Search / F    | ilter              |                    |                    |           |         |                 |         |      |       |      | Record |        |   |   |   |
| Q             | 7 🛞                |                    |                    |           |         | •               |         | •    | Go    | • •  | 92     | of 179 |   |   |   |

2. Select OBST—On-Boarding Step and click Accept. The program displays the Miscellaneous Codes program, with the OBST code as the selected

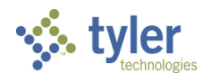

| code | type. |
|------|-------|
|------|-------|

| - <b>N</b>                                     | liscella           | neous                               | Codes                        | - Muni   | s           |         |            |            |     |      |            |          | ٠   | •             | 4 |
|------------------------------------------------|--------------------|-------------------------------------|------------------------------|----------|-------------|---------|------------|------------|-----|------|------------|----------|-----|---------------|---|
| <b>E</b> Back                                  | <b>Q</b><br>Search | Browse                              | +<br>Add                     | Update   | ×<br>Delete | Coutput | 🖶<br>Print | Display    | DF  | Save | ⊠<br>Email | Schedule | Sho | S<br>ow Types |   |
| Code Type<br>Code *<br>Short Desc<br>Long Desc | *                  | OBST - C<br>090<br>ACCOUN<br>ACCOUN | DN-BOARD<br>ITS<br>ITS CLOSE | ING STEP |             |         |            |            | •   |      |            |          |     |               |   |
| ( <                                            |                    |                                     | 1 of 1                       |          |             | > >     | Rec        | ord(s) add | ed. |      |            |          |     |               |   |

- 3. Click Add.
- 4. Enter the on/off boarding code. A code can contain up to four, alphanumeric characters.
- 5. Enter short (up to10-characters) and long (up to 30-characters) descriptions.
- 6. Click Accept.
- 7. Repeat the process for all the on-boarding steps required.

#### **Creating On/Off Boarding Codes**

On-boarding codes identify each individual/unique on-boarding process used by your organization. These codes contain the individual steps required to complete a process.

To create on-boarding codes:

1. Open the On-Boarding Codes program. Human Capital Management > Human Resources >Personnel Setup > On/OffBoarding Codes

| ium | ian Capital Managem | ient > Human Re | sources >Perso | nnei Setup > ( | Un/UnBoa | raing ( | Joaes |
|-----|---------------------|-----------------|----------------|----------------|----------|---------|-------|
|     |                     | M               |                |                | * ~      |         |       |

| 🔅 On/Off Boarding Codes - Munis 🔅 😧 🕯 |                                     |                    |             |     |        |             |        |            |         |     |           | 0 🛓        |          |           |              |
|---------------------------------------|-------------------------------------|--------------------|-------------|-----|--------|-------------|--------|------------|---------|-----|-----------|------------|----------|-----------|--------------|
| <                                     | <b>E</b><br>Back                    | <b>Q</b><br>Search | Browse      | Add | Update | X<br>Delete | Dutput | 🖶<br>Print | Display | PDF | E<br>Save | 🖂<br>Email | Schedule | D<br>Step | 5            |
| On/Off                                | On/Off Boarding Code Identification |                    |             |     |        |             |        |            |         |     |           |            |          |           |              |
| Code *                                |                                     |                    |             |     |        |             |        |            |         |     |           |            |          |           |              |
| Short E                               | Description                         | *                  |             |     |        |             |        |            |         |     |           |            |          |           |              |
| Long D                                | escription                          | *                  |             |     |        |             |        |            |         |     |           |            |          |           |              |
|                                       |                                     | G₽S                | ubject Text |     | G      | €Body Hea   | ader   |            |         |     |           |            |          |           |              |
| On/Off Boarding Code Steps            |                                     |                    |             |     |        |             |        |            |         |     |           |            |          |           |              |
| Step                                  |                                     |                    |             |     |        |             |        |            |         |     |           |            |          |           |              |
|                                       |                                     |                    |             |     |        |             |        |            |         |     |           |            |          | ~         |              |
|                                       |                                     |                    |             |     |        |             |        |            |         |     |           |            |          |           |              |
|                                       |                                     |                    |             |     |        |             |        |            |         |     |           |            |          | $\sim$    |              |
| <                                     |                                     |                    |             |     |        |             |        |            |         |     |           |            | >        |           |              |
|                                       |                                     |                    |             |     |        |             |        |            |         |     |           |            |          |           | $\mathbf{>}$ |
| «                                     | <                                   |                    | 0 of        | 0   |        | >           | >      |            |         |     |           |            |          |           |              |

2. Click Add.

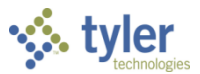

- 3. Enter a code value. Codes can contain up to four, alphanumeric characters.
- 4. Enter short (up to10-characters) and long (up to 30-characters) descriptions.
- 5. Click Accept.
- 6. Click Steps.

The program makes the On-Boarding Steps screen available.

- 7. Click Add.
- 8. Select a step applicable to the selected on-boarding code.

| 🐝 e                     | ٠                  | ?                         | 4                  |             |      |  |   |        |  |  |  |
|-------------------------|--------------------|---------------------------|--------------------|-------------|------|--|---|--------|--|--|--|
| <b>¢</b><br>Back        | <b>↓</b><br>Accept | <b>O</b><br>Cancel        | <b>Q</b><br>Search | ×<br>Delete |      |  |   |        |  |  |  |
| On-Boarding Step Detail |                    |                           |                    |             |      |  |   |        |  |  |  |
| Code *                  |                    | 002                       | MENTOR             | IENT        |      |  |   |        |  |  |  |
| Step *                  |                    | 03 - ACC                  | OUNTS SET          | UP          | •    |  |   |        |  |  |  |
| URL                     | L                  |                           |                    |             |      |  |   |        |  |  |  |
|                         |                    | Employee Text Notify Text |                    |             |      |  |   |        |  |  |  |
|                         |                    |                           |                    |             |      |  |   |        |  |  |  |
| Туре                    |                    | Email                     |                    |             | 1    |  |   |        |  |  |  |
|                         | •                  |                           |                    |             |      |  |   | ~      |  |  |  |
|                         |                    |                           |                    |             |      |  |   |        |  |  |  |
|                         |                    |                           |                    |             |      |  |   |        |  |  |  |
|                         |                    |                           |                    |             |      |  |   | $\sim$ |  |  |  |
| <                       |                    |                           |                    |             |      |  | > |        |  |  |  |
|                         |                    |                           |                    |             |      |  |   |        |  |  |  |
| « <                     |                    |                           | 0 of 0             |             | > >> |  |   |        |  |  |  |

- 9. If this step requires an Internet resource (for example, online resources for benefits), enter the URL for the address.
- 10. Use the Employee Text or Notify Text options to create the text for the email messages generated for this step.
- 11. To send an email to the employee's supervisor or another employee at this step, select Supervisor or Other from the Type list. If you select Supervisor, the program uses the email address maintained in the Employee Master program for the supervisor selected; if you select Other, you must enter the email address in the Email box.
- 12. Repeat the process to add all the required steps for the selected on-boarding process. Return to the main On/Off Boarding Codes screen.
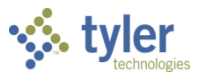

13. Verify that the steps are in the correct sequential order. If not, click Update and use the arrow buttons on move the steps in the process.

| <b>%</b> (    | Dn/Off I           | Boardir             | ng Cod   | es - Mi       | unis        |            |            |         |    |           |            |          | ٠          | 8          | 4      |
|---------------|--------------------|---------------------|----------|---------------|-------------|------------|------------|---------|----|-----------|------------|----------|------------|------------|--------|
| <b>E</b> Back | <b>Q</b><br>Search | Browse              | +<br>Add | Update Update | ×<br>Delete | Cutput     | 🖶<br>Print | Display | DF | E<br>Save | ⊠<br>Email | Schedule | D<br>Steps | D<br>Email |        |
| On/Off Bo     | oarding Coo        | le Identific        | ation    |               |             |            |            |         |    |           |            |          |            |            |        |
| Code *        |                    | 002                 |          |               |             |            |            |         |    |           |            |          |            |            |        |
| Short Des     | cription *         | MENTOR              | ł        |               |             |            |            |         |    |           |            |          |            |            |        |
| Long Des      | cription *         | MENTOR              | ASSIGNM  | IENT          |             |            |            |         |    |           |            |          |            |            |        |
|               |                    | <b>G</b> aran Subje | ect Text |               | Ba∂Ba       | ody Header |            |         |    |           |            |          |            |            |        |
| On/Off Bo     | parding Coc        | le Steps            |          |               |             |            |            |         |    |           |            |          |            |            |        |
| Step          |                    |                     |          |               |             |            |            |         |    |           |            |          |            |            |        |
|               |                    |                     |          |               |             |            |            |         |    |           |            |          | ~          |            |        |
|               |                    |                     |          |               |             |            |            |         |    |           |            |          |            |            |        |
|               |                    |                     |          |               |             |            |            |         |    |           |            |          | ~          |            |        |
| <             |                    |                     |          |               |             |            |            |         |    |           |            |          | >          |            | -      |
|               |                    |                     |          |               |             |            |            |         |    |           |            |          |            |            | $\sim$ |
| « <           |                    |                     | 1 of 1   |               |             | > >        | >          |         |    |           |            |          |            |            |        |

14. Click Accept to save the changes.

### Sending an On/Off Boarding Email

To generate an email message:

1. From the main On/Off Boarding Codes screen, select the code and then click Email.

| <b>1</b> • •     | On/Off             | Boardin          | ıg Cod   | es - M | unis        |                    |            |         |    |            |            |          | *          | 8          | <b>-</b> |
|------------------|--------------------|------------------|----------|--------|-------------|--------------------|------------|---------|----|------------|------------|----------|------------|------------|----------|
| <b>E</b><br>Back | <b>Q</b><br>Search | III<br>Browse    | +<br>Add | Update | X<br>Delete | <b>⊡</b><br>Output | 🖶<br>Print | Display | DF | F.<br>Save | ⊠<br>Email | Schedule | D<br>Steps | D<br>Email |          |
| On/Off Bo        | parding Cod        | le Identifica    | ation    |        |             |                    |            |         |    |            |            |          |            |            |          |
| Code *           |                    | 002              |          |        |             |                    |            |         |    |            |            |          |            |            |          |
| Short Des        | cription *         | MENTOR           |          |        |             |                    |            |         |    |            |            |          |            |            |          |
| Long Des         | cription *         | MENTOR           | ASSIGNN  | 1ENT   |             |                    |            |         |    |            |            |          |            |            |          |
|                  |                    | <i>la</i> ∂Subje | ct Text  |        | GærBe       | ody Header         |            |         |    |            |            |          |            |            |          |
| Step             | barding Coo        | ie Steps         |          |        |             |                    |            |         |    |            |            |          |            |            | <u>7</u> |
|                  |                    |                  |          |        |             |                    |            |         |    |            |            |          |            |            |          |
| <                |                    |                  |          |        |             |                    |            |         |    |            |            |          | >          |            | <b>Y</b> |
|                  |                    |                  |          |        |             |                    |            |         |    |            |            |          |            |            | $\sim$   |
| « <              |                    |                  | 1 of 1   |        |             | > >                |            |         |    |            |            |          |            |            |          |

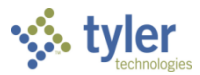

| Se Se            | nd On       | ٠           | 8  | 4  |            |   |  |  |  |
|------------------|-------------|-------------|----|----|------------|---|--|--|--|
| <b>F</b><br>Back | D<br>Define | Output-Emai | il |    |            |   |  |  |  |
| On-Boarding      | g Email P   | arameters   |    |    |            |   |  |  |  |
| Employee         |             | 0           |    | to | 999999     |   |  |  |  |
| Org              |             |             |    | to | ZZZZZZZZ   |   |  |  |  |
| Location         |             |             |    | to | ZZZZ       |   |  |  |  |
| Group/BU         |             |             |    | to | ZZZZ       |   |  |  |  |
| Job Class        |             |             |    | to | ZZZZ       |   |  |  |  |
| Hire Date        | 12/31/      | 1899        | Ê  | to | 12/31/9999 | Ê |  |  |  |
|                  |             |             |    |    |            |   |  |  |  |
|                  |             |             |    |    |            |   |  |  |  |
|                  |             |             |    |    |            |   |  |  |  |
|                  |             |             |    |    |            |   |  |  |  |

#### The program displays the Send On-Boarding Email screen.

- 2. Click Define.
- 3. Complete the fields to identify the employee or employees for whom to generate the email. To send the email to one employee, enter that employee number in each box. To send the email to all employees, accept the default values.
- 4. Click Accept.
- 5. Click Output Email. The program displays the Output dialog box.

| Output                                                                        |                                                                                                    |     |
|-------------------------------------------------------------------------------|----------------------------------------------------------------------------------------------------|-----|
| Output type                                                                   |                                                                                                    |     |
| <ul> <li>Munis printer</li> <li>Save</li> <li>PDF</li> <li>Display</li> </ul> | Printer name: Properties<br>Status:<br>ID:<br>Type:                                                                                     |     |
|                                                                               | Comment: Outputs to a printer available to the Munis server. You may<br>accept the default or select a different printer from the list. |     |
| Forms options                                                                 |                                                                                                    |     |
| Report title                                                                  | Archive Tyler Forms output to content manager<br>Email Tyler Forms output to me                                                         |     |
| ON-BOARDING EMAIL P                                                           | ROOF                                                                                                    |     |
| Output style                                                                  | Output options                                                                                                    |     |
| <ul> <li>Presentation</li> <li>Standard</li> </ul>                            | Enable hyperlinks if present Copies                                                                                                    | 1 🜩 |
|                                                                               | OK Cancel                                                                                                    |     |

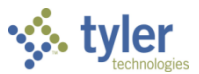

6. Select the output settings for a proof email and click OK. If the program does not encounter errors, it displays a confirmation message.

| <u>.</u>                                                                                                    |     |    |        |  |  |  |  |  |
|----------------------------------------------------------------------------------------------------|-----|----|--------|--|--|--|--|--|
| Do you wish to send On-Boarding Emails to employees in the defined criteria?<br>Note that this will also send Emails to any other notify email addresses for the<br>steps with which they are associated. |     |    |        |  |  |  |  |  |
|                                                                                                    | Yes | No | Cancel |  |  |  |  |  |

- 7. Review the proof.
- 8. If no changes are required, click Yes to distribute the emails; click No to cancel the process and make any necessary corrections.

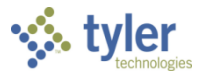

## Applying On/Off-Boarding Codes to Personnel Actions

On/off-boarding codes are assigned to personnel using the Action Codes program. Once assigned to an action code, the on/off-boarding code becomes the default value for that action; however, you can change this when you create a Personnel Action record.

To assign on/off-boarding codes:

1. Open the Actions Codes program. Human Capital Management > Human Resources > Personnel Actions > Action Codes

| \$                                                                                                    | Action                                                                       | Codes                                                                                                    |                                                         |                        |             |             |            |            |            |            |              |          |             |                   |                          |      | ٠ | 8 | M |
|----------------------------------------------------------------------------------------------------|------------------------------------------------------------------------------|----------------------------------------------------------------------------------------------------|---------------------------------------------------------|------------------------|-------------|-------------|------------|------------|------------|------------|--------------|----------|-------------|-------------------|--------------------------|------|---|---|---|
| <b>E</b><br>Back                                                                                                    | Q<br>Search                                                                  | III<br>Browse                                                                                                    | +<br>Add                                                | Update                 | X<br>Delete | Output      | 🖶<br>Print | Display    | PDF        | Save       | ⊠<br>Email   | Schedule | Rapid Entry | Action<br>Reasons | Category<br>Descriptions | Copy |   |   |   |
| Action Co<br>Category<br>Short Des<br>Long Des<br>Default O<br>Default O<br>Survey Co<br>ESS Temp<br>Attachme<br>Active Sta | ide *<br>*<br>c *<br>rogram<br>n/Off Board<br>ide<br>late<br>nt Type<br>itus | TER<br>T - TERMINATI<br>TERMINATI<br>TERMINATI<br>MAIL - EMA<br>MAIL - EMA<br>Print Pa<br>Action<br>Allow J<br>Show II<br>Show R<br>Reset V | IATE<br>ED<br>AIL<br>IIIIIIIIIIIIIIIIIIIIIIIIIIIIIIIIII | n<br>rm<br>fault<br>it |             | •<br>•<br>• | •          |            |            |            |              |          |             |                   |                          |      |   |   |   |
| Task List                                                                                                    | ST TYPES                                                                     | GUIDED                                                                                                    | TEMPLATES                                               | S RES                  | TRICTION    | S           |            |            |            |            |              |          |             |                   |                          |      |   |   | * |
| <b>«</b> «                                                                                                    |                                                                              |                                                                                                    | 34 of 34                                                |                        |             | > »         | •          | View/Maint | tain Actio | ns Rapid E | Entry fields |          |             |                   |                          |      |   |   |   |

- 2. Click Search, enter the action code to which you are assigning an on/off-boarding code, and click Accept.
- 3. Click Update.
- 4. Press Tab to move to the Default On/Off Board list. Select the on-board code.
- 5. Click Accept.
- 6. Repeat the process, as required, to assign on/off-boarding codes to action codes. When you create a new action in the Personnel Actions Entry program using an action code to which an

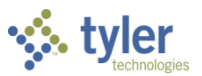

| \$               | Pers       | onne               | el Ao             | ction Entry - N | Aunis              |       |      |          |            |        |             |    | ٠ | 8 | ۵ |
|------------------|------------|--------------------|-------------------|-----------------|--------------------|-------|------|----------|------------|--------|-------------|----|---|---|---|
| <b>E</b><br>Back | A          | <b>√</b><br>.ccept | <b>O</b><br>Cance | 21              |                    |       |      |          |            |        |             |    |   |   |   |
| Employ           | yee Iden   | tificatio          | n                 |                 |                    |       |      |          |            |        |             |    |   |   |   |
| Employ           | yee *      |                    |                   | SSN             | Last Name          | First | t Na | me       |            |        | Middle Name | MI |   |   |   |
|                  | 58         | в                  | +1                | 666-45-9856     | TARGET             | JO    | ΗN   |          |            |        | A           | A  |   |   |   |
| MAIN             | OTHE       | R                  |                   |                 |                    |       |      |          |            |        |             |    |   |   |   |
| Action           | Informa    | tion               |                   |                 |                    |       |      |          |            |        |             |    |   |   |   |
| Effectiv         | ve Date *  | r.                 |                   | 03/30/2017      |                    |       | A    | uthoriza | tion Date  |        | <b>m</b>    |    |   |   |   |
| Action           | Code *     |                    |                   | TER - TERMI     | NATED              | •     |      |          | User       |        |             |    |   |   |   |
| Reasor           | n/Auth     |                    |                   |                 |                    | •     |      | Ē        | Entry Date |        |             |    |   |   |   |
| Suppo            | rting Act  | tion               |                   |                 |                    | •     |      | È        | Entry Time |        |             |    |   |   |   |
| On/Off           | f Boardin  | ng Code            | 2                 | MAIL - EMAI     | L                  | •     |      |          |            | j⊊∂C   | hecklist    |    |   |   |   |
|                  |            |                    |                   | Create Act      | ion History Record |       |      |          |            | ¢€N    | otes        |    |   |   |   |
|                  |            |                    |                   | Employee        | Initiated          |       |      |          |            | Gine€E | SS Comments |    |   |   |   |
|                  |            |                    |                   | Create Em       | ployee Task Lists  |       |      |          |            |        |             |    |   |   |   |
| Action           | Categor    | У                  |                   | T TEF           | RMINATE            |       |      |          |            |        |             |    |   |   |   |
| Action           | Number     | r                  |                   |                 |                    |       |      |          |            |        |             |    |   |   |   |
| Approv           | val Date   |                    |                   |                 | <b>**</b>          |       |      |          |            |        |             |    |   |   |   |
| Status           |            |                    |                   | N - NOT REL     | EASED              |       |      |          | •          |        |             |    |   |   |   |
| Comm             | ent        |                    |                   |                 |                    |       |      |          |            |        |             |    |   |   |   |
|                  |            |                    |                   |                 |                    |       |      |          |            |        |             |    |   |   |   |
| Flectro          | nic File F | Path               |                   |                 |                    |       |      |          |            |        |             |    |   |   | ~ |
| ciccito          | and the f  | aur                |                   |                 |                    |       |      |          |            |        |             |    |   |   |   |
| ~                | <          |                    |                   | 0 of 0          | > >                |       |      |          |            |        |             |    |   |   |   |

#### on/off -boarding code is assigned, the program completes the On/Off Boarding Code value.

When an action that includes an on/off boarding code is posted, email messages are distributed according to the On/Off Boarding Codes program settings.

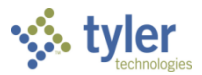

# **Appendix C—Wildcard Characters**

Wildcard characters are symbols you can type in boxes to refine your search criteria or to substitute for unknown values. You can include wildcard characters in boxes where you can type characters or numerals. You must include the correct capitalization in your search criteria. For example, if you type Smit\*, records with the value SMITH are not found.

| Symbol                  | Description                                                                                                    |
|-------------------------|----------------------------------------------------------------------------------------------------|
| =                       | is null                                                                                                    |
|                         | Use to find records that have a NULL in a field.                                                                          |
| = or ==                 | equal to                                                                                                    |
|                         | Use to find records that are equal to the value typed in the box.                                                         |
|                         | For example, typing =WI in the State box finds records where the value                                                    |
|                         | equals WI.                                                                                                    |
| <                       | less than                                                                                                    |
|                         | Use to find records with a value less than the data typed in the box.                                                     |
|                         | For example, typing <l a–k.<="" data="" finds="" from="" th=""></l>                                                       |
| <=                      | less than or equal to                                                                                                    |
|                         | Use to find records with a value less than or equal to the data typed in the                                              |
|                         | DOX.                                                                                                    |
|                         | For example, typing <=L linds data from A=L.                                                                              |
| >                       | greater than<br>Use to find records with a value greater than the data typed in the bay                                   |
|                         | Use to find records with a value greater than the data typed in the box.<br>For example, twoing $>1$ finds data from M. Z |
| <b></b>                 | rol example, typing > L mus data norm m=2.                                                                                |
| 2-                      | Use to find records with a value greater than or equal to the data typed in                                               |
|                         | the hox                                                                                                    |
|                         | For example, typing >=1 finds data from $1-7$                                                                             |
| <> or !=                | not equal                                                                                                    |
|                         | Use to find records with values not equal to the data typed in the box.                                                   |
|                         | For example, typing <>1 finds all records where the value is not equal to                                                 |
|                         | 1.                                                                                                    |
| </th <th>less than</th> | less than                                                                                                    |
|                         | Use to find records that have a space in a field.                                                                         |
| : or                    | range                                                                                                    |
|                         | Use to find records based on data between and including two limiting                                                      |
|                         | characters.                                                                                                    |
|                         | For example, typing A:C finds Alabama, Bermuda, California. Typing a:c                                                    |
|                         | finds account, barcode, customer.                                                                                         |
|                         | or                                                                                                    |
|                         | Use to find records with this value or that value.                                                                        |
|                         | For example, typing Cash Charge finds all records where the value equals                                                  |
|                         | Cash, if it exists, and all records where the value equals Charge, if it                                                  |
| *                       | UXISIS.                                                                                                    |
|                         | Wilucalu                                                                                                    |
|                         | begins includes or ends with an asterisk (*)                                                                              |
|                         | For example typing ARI * finds all records starting with $\Delta RI$ such as                                              |
|                         | ARI BERG ARI INGTON ARI ON and so on Typing *H finds all records                                                          |
|                         | ending with H such as SMITH, WORTH, and so on.                                                                            |

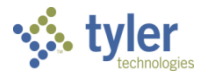

| Symbol | Description                                                              |
|--------|--------------------------------------------------------------------------|
| ?      | single-character wildcard                                                |
|        | Use to finds all records with the same sequential character string where |
|        | only a single-character differs.                                         |
|        | For example, typing A?C finds all records where the value equals ABC,    |
|        | ADC, ACC, AEC, and so on.                                                |
| [C]    | a set of characters                                                      |
|        | Use to find all codes, as follows:                                       |
|        | Start with N or T: [NT]*                                                 |
|        | Start in lowercase: [a-z]*                                               |
|        | Start in uppercase: [A-Z]*                                               |
|        | Use to find all two-character codes, as follows:                         |
|        | Start in lowercase: [a-z]?                                               |
|        | Start in uppercase: [A-Z]?                                               |